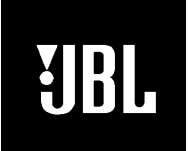

# Model DVD600II

# DVD/CD/CD-R/CD-RW/VCD Changer From the Cinema Propack<sup>™</sup> 600II System

# **Service Manual**

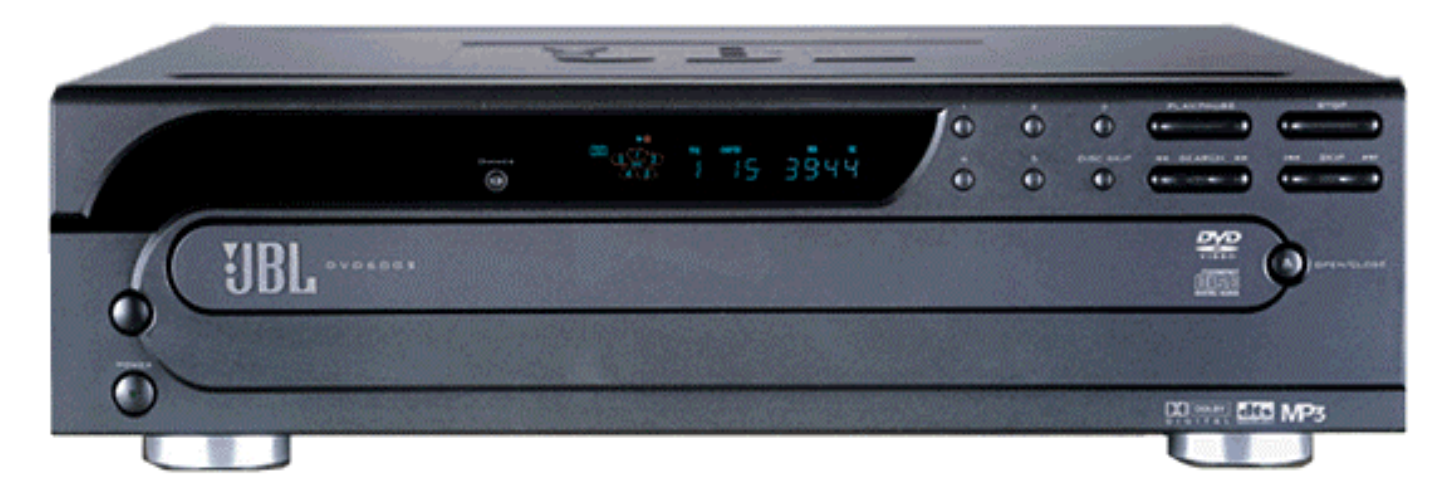

## CONTENTS

| SPECIFICATIONS                 | 2   |
|--------------------------------|-----|
| SET-UP GUIDE                   | 4   |
| FRONT PANEL CONTROLS           | 7   |
| FRONT PANEL DISPLAY            | 8   |
| REAR PANEL CONNECTIONS         | 9   |
| REMOTE CONTROL FUNCTIONS       | .10 |
| OPERATION                      | .14 |
| BASIC TROUBLESHOOTING          | 21  |
| EXPLODED VIEW                  | .24 |
| EXPLODED/MECHANICAL PARTS LIST | 25  |
| SERVICE BULLETIN JBL2002-01    | 26  |

| SERVICE BULLETIN JBL2003-01 | 28 |
|-----------------------------|----|
| SERVICE BULLETIN JBL2003-07 | 29 |
| TECH TIP JBLTT2003-03       | 30 |
| BLOCK DIAGRAM               | 31 |
| IC901 MICROPROCESSOR        | 32 |
| ELECTRICAL PARTS LIST       | 38 |
| PACKAGING                   | 44 |
| PCB DRAWINGS                | 45 |
| POWER SUPPLY                | 50 |
| SCHEMATICS                  | 55 |
| WIRING DIAGRAM              | 63 |

JBL Consumer Products 250 Crossways Park Dr. Woodbury, New York 11797

| $\bigcirc$ |                                                                             |                                                                                                    |                                |  |
|------------|-----------------------------------------------------------------------------|----------------------------------------------------------------------------------------------------|--------------------------------|--|
| $\nabla$   | Technica                                                                    | Specifications                                                                                                    |                                |  |
|            |                                                                             |                                                                                                    |                                |  |
|            |                                                                             |                                                                                                    |                                |  |
| D          | avhack Media                                                                | 5-inch (12cm) or 3-inch (8cm)                                                                                                    |                                |  |
|            |                                                                             | DVD-Video: Region 1, single or dual sides/layers, linear PCM,                                                                                        |                                |  |
|            |                                                                             | Dolby Digital or DTS                                                                                                    |                                |  |
|            |                                                                             | MP3                                                                                                    |                                |  |
|            |                                                                             | Video CD (VCD): MPEG-1 Video, Linear PCM Audio                                                                                                    |                                |  |
| Vi         | deo Section:                                                                |                                                                                                    |                                |  |
| Si         | gnal format:                                                                | NTSC                                                                                                    |                                |  |
| Co         | omposite Output:                                                            | 1V p-p/75 ohms, sync, negative polarity                                                                                                    |                                |  |
| S          | Output:                                                                     | Y/Luminance: 1V p-p/75 ohms, sync, negative polarity C/Chrominance: 0.286V p-p                                                                       |                                |  |
| Co         | omponent Outputs:                                                           | Y: 1V p-p/75 ohms, sync, negative polarity<br>Pr: 0.648V p-p/75 ohms                                                                                 |                                |  |
|            |                                                                             | Pb: 0.648V p-p/75 ohms                                                                                                    |                                |  |
| A          | udio Section:                                                               |                                                                                                    |                                |  |
| Ca         | paxial Digital Output:                                                      | 0.5V p-p/75 ohms                                                                                                    |                                |  |
| Fr         | equency Response:                                                           | 2Hz to 22kHz, +/- 0.5dB (44.1kHz sampling rate)                                                                                                    |                                |  |
| Dy         | ynamic Range:                                                               | DVD: 105dB (20-bit)                                                                                                    |                                |  |
| Ct         | nannel Separation:                                                          | 90dB                                                                                                    |                                |  |
| T          | ID.                                                                         | 0.0035%                                                                                                    |                                |  |
| Si         | anal-to-Noise Ratio                                                         | 100 dB                                                                                                    |                                |  |
| Ŵ          | ow and Flutter:                                                             | below measurable limits                                                                                                    |                                |  |
| G          | eneral                                                                      |                                                                                                    |                                |  |
|            | nit Power Consumption <sup>.</sup>                                          | 25W                                                                                                    |                                |  |
|            | nit Dimensions <sup>.</sup>                                                 | Width 17.3 inches (440mm)                                                                                                    |                                |  |
|            |                                                                             | Height: 5.1 inches (130mm)                                                                                                    |                                |  |
|            |                                                                             | Depth: 16.9 inches (420mm)                                                                                                    |                                |  |
| Ur         | hit Weight:                                                                 | 14.4 lb (7.6kg)                                                                                                    |                                |  |
|            |                                                                             |                                                                                                    |                                |  |
| De<br>He   | epth measurement includes knobs a<br>eight measurement includes feet an     | and buttons.<br>Id chassis.                                                                                                    |                                |  |
| Al         | I features and specifications are su                                        | bject to change without notice.                                                                                                    |                                |  |
|            |                                                                             |                                                                                                    |                                |  |
| Th<br>oti  | is product incorporates copyright p<br>her intellectual property rights own | rotection technology that is protected by method claims of certain U.S. p<br>ed by Macrovision Corporation and other rights owners. Use of this copy | atents and<br>right protection |  |
| ter        | chnology must be authorized by Ma                                           | crovision Corporation and is intended for home and other limited viewin                                                                              | g uses only,                   |  |
| ui ui      | liess otherwise authorized by Mach                                          | ovision corporation. Reverse engineering of disassembly is prohibited.                                                                               |                                |  |
|            |                                                                             |                                                                                                    |                                |  |
|            |                                                                             |                                                                                                    |                                |  |
|            |                                                                             |                                                                                                    |                                |  |
|            |                                                                             |                                                                                                    |                                |  |
|            |                                                                             |                                                                                                    |                                |  |
| 2          |                                                                             |                                                                                                    |                                |  |
|            |                                                                             |                                                                                                    |                                |  |
|            |                                                                             |                                                                                                    |                                |  |

1. Audio

DATE:SEP 26.2001

\* Test Disc : YEDS 7(Sony),EIAJ CD-1

|                           | ° ,                      |  |                 |            |      |
|---------------------------|--------------------------|--|-----------------|------------|------|
| Item                      | Nominal Spec Limite Spec |  | Test Conditions | Test Track | Data |
| Coaxial(75Ω) Output Level | 0.5 + 0.05V(p-p)         |  |                 | 1          |      |

2. Video(75 Terminated) --->NTSC VIDEC

\* Test Disc : Navigation Vol 1 FOR SYSTEM(DVD-NF200)

\* VM700T

| Item                           |                      | Norminal Spec                         | Limite Spec                   | Test Conditions                   | est Trac  | Data |
|--------------------------------|----------------------|---------------------------------------|-------------------------------|-----------------------------------|-----------|------|
| C-Video<br><b>Output level</b> | RCA JACK Level       | 1.0V ± (                              | 0.1(p-p)                      | 100% Flat                         | 1 - 1 -7  |      |
| S Vidoo                        | (Y)Output Level      | 1.0V ± (                              | 0.1(p-p)                      | 100% Flat                         | 1 - 1 -7  |      |
| S - VIGEO                      | (C)Output Level      | 0.286V(p                              | -p) ± 20%                     | 100% Flat                         | 1 - 1 -1  |      |
| Y/Cb/Cr<br>Video               | Y Output Level       | 1.0V(p-p                              | o) ± 10%                      | 100% Flat                         |           |      |
|                                | Cb Output Level      | 0.7V(p-p                              | )) ± 20%                      | 100% Color Bar                    | 1 - 1 -1  |      |
|                                | Cr Output Level      | 0.7V(p-p                              | )) ± 20%                      | 100% Color Bar                    |           |      |
| C-Video                        | RCA JACK Freq. Resp. | 0±2.5dB                               |                               | 40 IRE<br>Multiburst              | 1 0       |      |
| S - Video                      | S-JACK Freq.Resp     | Frequency Response Frequency Response |                               | 4.2 MHz±0.5MHz(NTSC)              | -1 - 0 -  |      |
| C-Video                        | RCA JACK S/N         | 60dB                                  | 55dB                          | 50% Flat<br>BPF : 100KHz ~ 5.0MHz | 1 - 1 - 6 |      |
| S - Video                      | S- JACK S/N          | Video S/N                             | Video S/N                     | WTD : Off, SC TRAP On             | 1 - 1 - 0 |      |
| C-Video                        | RCA Jack Color S/N   | 60dB                                  | 55dB                          | 100% Red Color<br>HPF : 10KHz     | 1 0       |      |
| S - Video                      | S- Jack Color S/N    | Color S/N AM/PM                       | Color S/N AM/PM               | S/N AM/PM LPF : 500KHz            |           |      |
| C-Video                        | Colon Runct Ennon    | 12011-                                | 1150117                       | 75% Colon Don                     | 1 1 1     |      |
| S - Video                      | - COTOR BURSE EPPOP  | IIC0UZ                                | I - 120012 / 2% COTOR Ddf 1 - |                                   | 1 - 1 - 1 |      |
|                                |                      |                                       |                               |                                   |           |      |

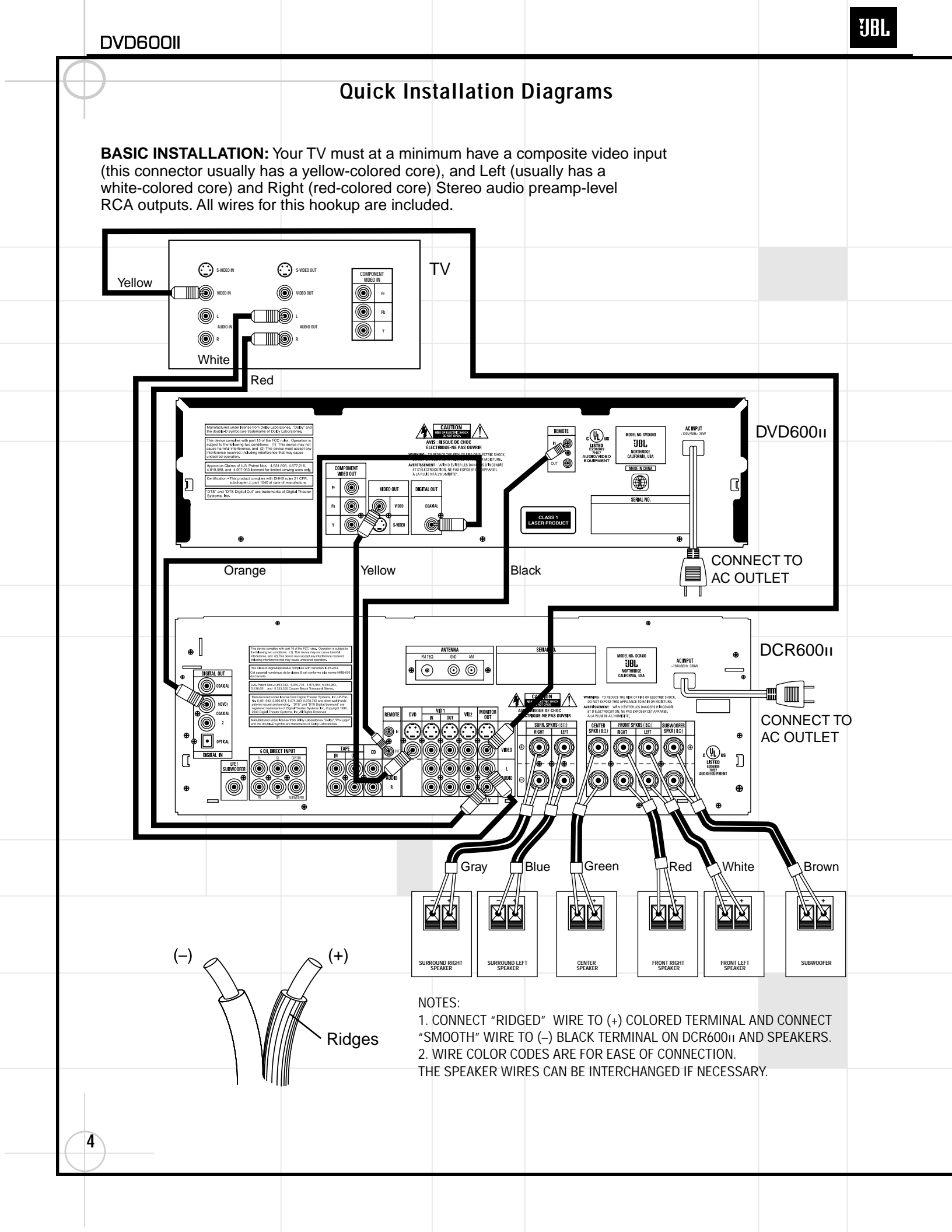

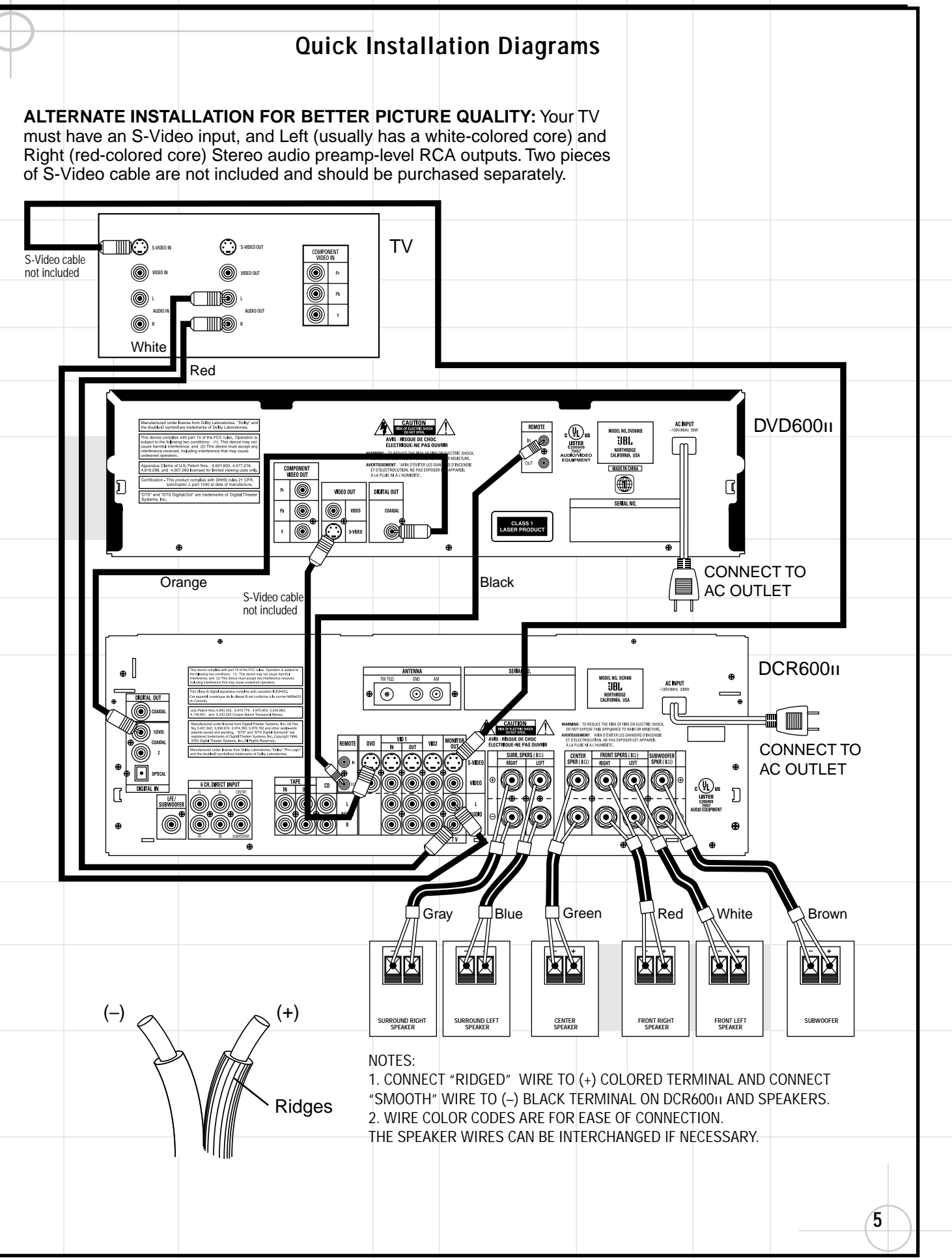

ALTERNATE INSTALLATION FOR BEST PICTURE QUALITY: Your TV must have Y/Pr/Pb component video inputs (three separate RCA connectors with red-, blue- and green-colored cores), and Left (usually has a white-colored core) and Right (red-colored core) Stereo audio preamp-level RCA outputs. The component video cable is not included and should be purchased separately. This setup requires that the TV's own video switching is utilized to access the DVD picture. All other video switching is still done through the DCR600<sub>II</sub>.

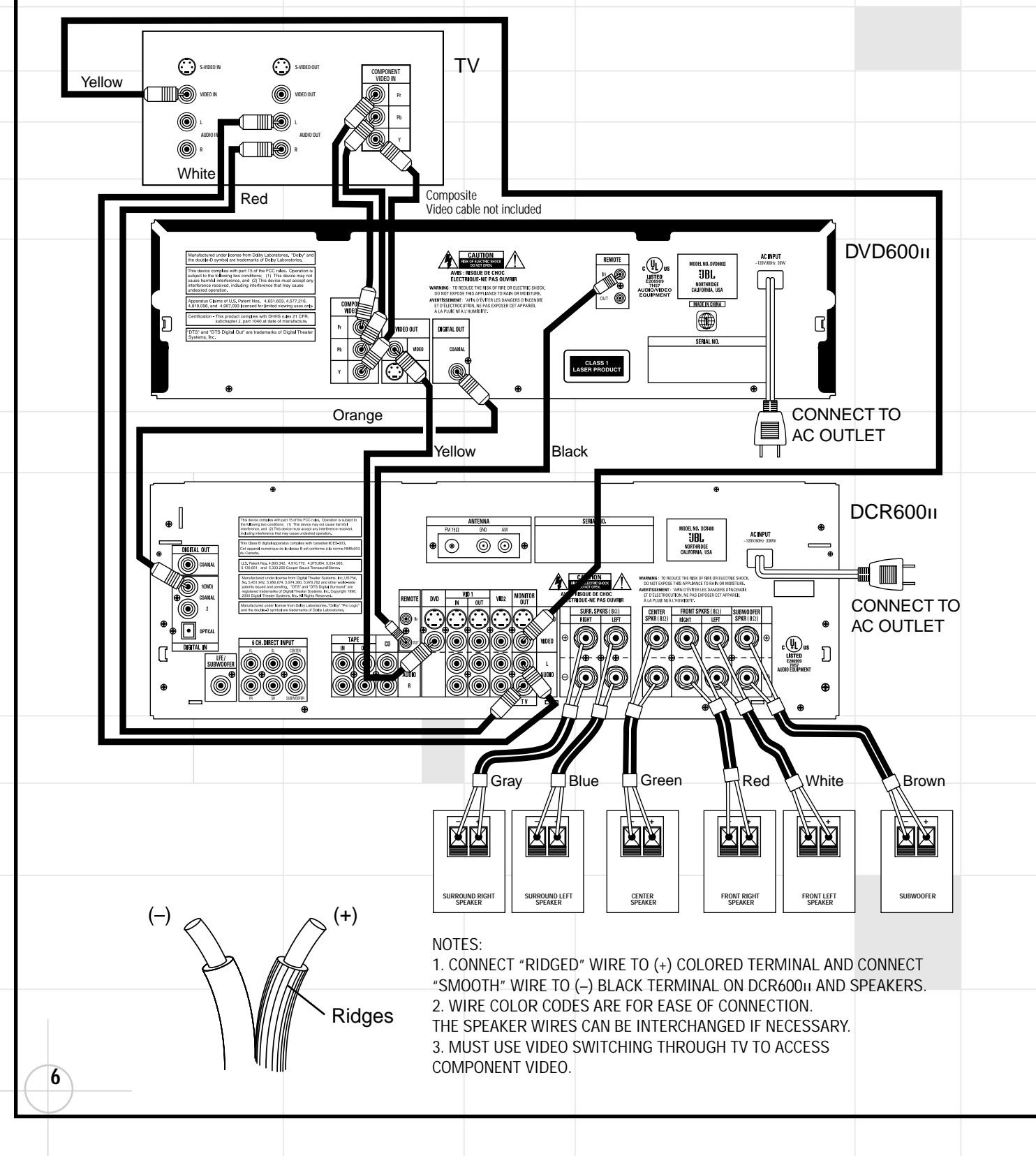

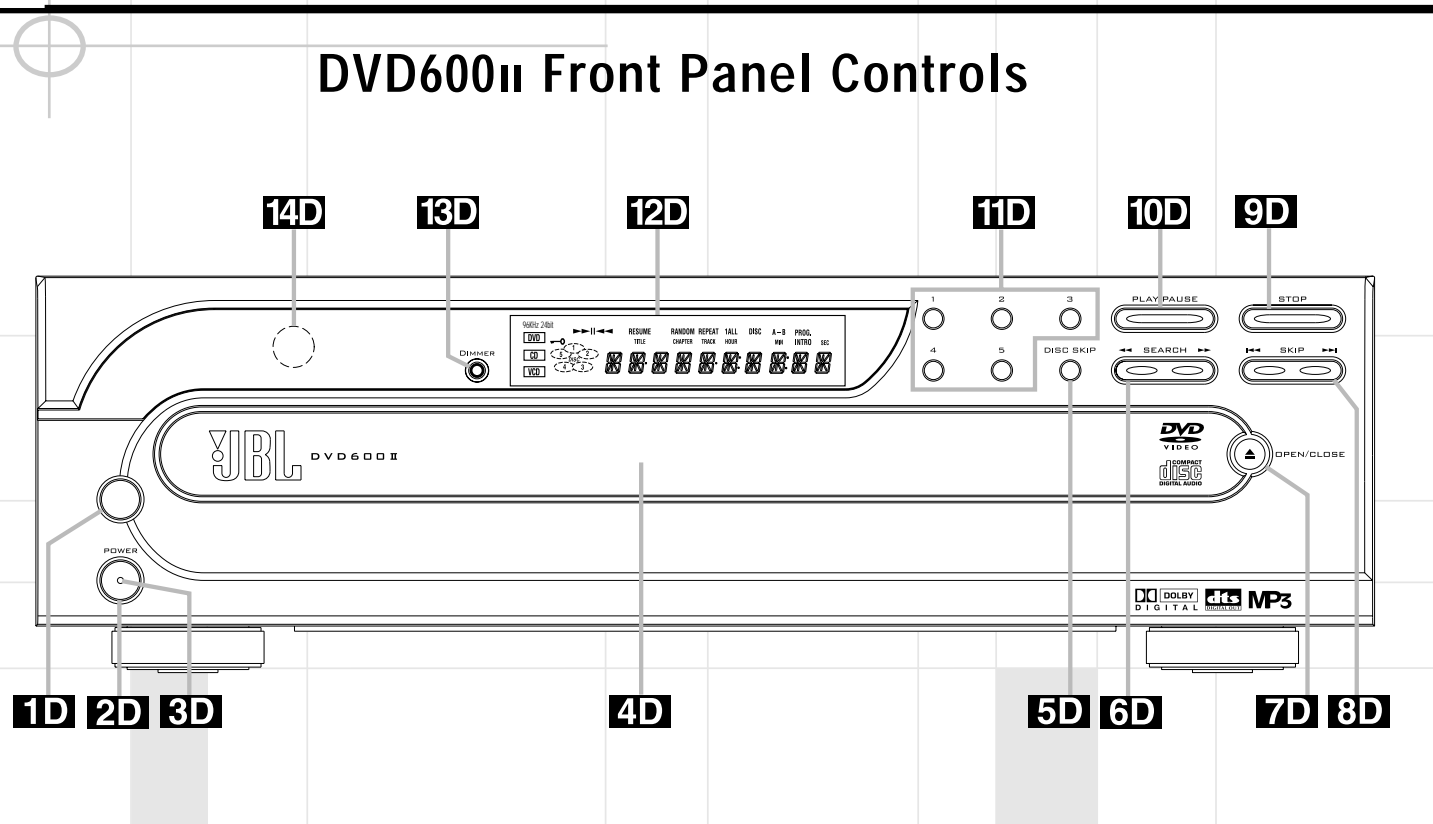

**1D** Main Power Switch: Press this button to apply power to the DVD600II. When the switch is pressed in, the unit is placed in a Standby mode, as indicated by the amber Power Indicator **3D** surrounding the **System Power Control 2D**. This button MUST be pressed in to operate the unit. To turn the unit off and prevent the use of the remote control, this switch should be pressed until it pops out from the front panel so that the word "OFF" may be read at the top of the switch.

**NOTE:** This switch is normally left in the "ON" position.

**2D** System Power Control: When the Main Power Switch **1D** is "ON," press this button to turn on the DVD6001; press it again to turn the unit off. Note that the **Power Indicator 3D** in the center of the switch will turn green when the unit is on.

**3D** Power Indicator: This LED will be illuminated in amber when the unit is in the Standby mode to signal that the unit is ready to be turned on. When the unit is in operation, the indicator will turn green.

**4D Disc Tray:** Holds up to five DVD or CD discs that can be played one at a time in the DVD600<sub>11</sub>.

**5D** Disc Skip: Press twice in quick succession to change the disc being played. This will move the tray forward to the next occupied position, skipping over the empty-disc positions.

**GD** Search Forward/Reverse: Press to move forward or backward through a disc at one of four speeds. Each press and release will increase the search speed, as indicated in the on-screen display. Once you have selected the desired speed, release the button and the disc will continue to search at fast speed. To resume normal playback speed, press the **Play Button IOD**.

**7D** Open/Close Button: Press to open or close the Disc Tray **4D**. Upon closing the disc tray, the On Screen Library system will begin to identify all loaded discs.

**Skip Forward/Reverse:** Press to move forward or backward through the music tracks or chapters on a disc.

**9D Stop:** Press once to place the disc in the Resume mode, which means that playback will stop, but (as long as the tray is not opened or the disc changed) DVD playback will continue from the same point on the disc when the Play button is pressed again. Resume will also work if the unit was turned off. To stop a disc and have play start from the beginning, press the button twice.

**DD Play/Pause:** Press to begin playback of a disc, or to momentarily pause playback. If a DVD is playing, action will freeze and a still picture will be displayed when the button is pressed.

**Direct Access Buttons:** Press one of these buttons to play any of the five discs loaded in the Disc Tray.

**Information Display:** This display contains a variety of indicators that provide information about the status of the DVD600II and the disc currently playing.

**EXECUTE:** Display Dim: Press this button to adjust the brightness of the Information Display by 50% or to turn the display off completely in the following order: FULL BRIGHTNESS  $\rightarrow$  HALF BRIGHTNESS  $\rightarrow$  OFF  $\rightarrow$  FULL BRIGHTNESS.

**Remote Sensor:** The sensor that receives the infrared commands from the remote control is behind this area. Do not cover or obscure this part of the front panel, in order to avoid a malfunction with the remote.

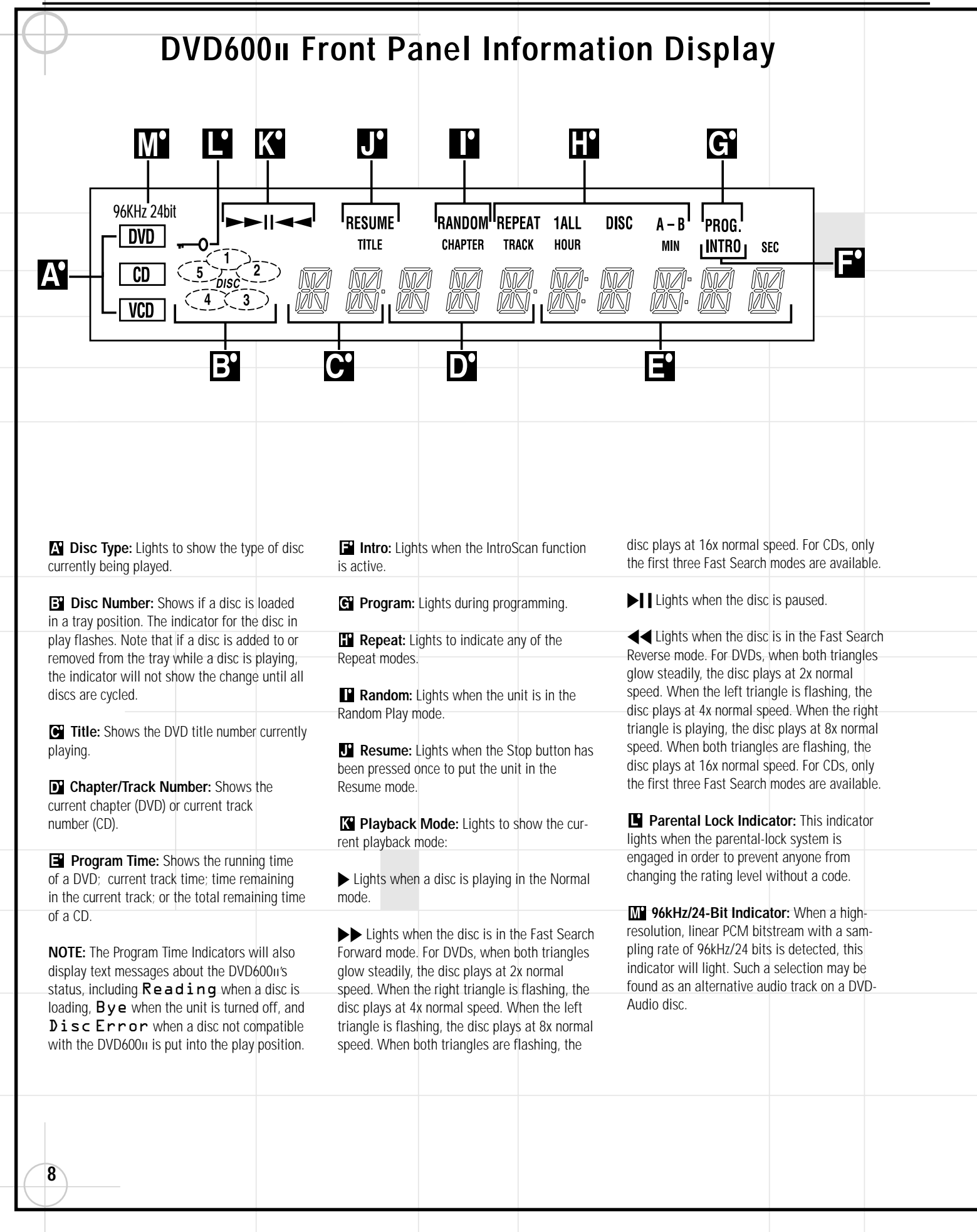

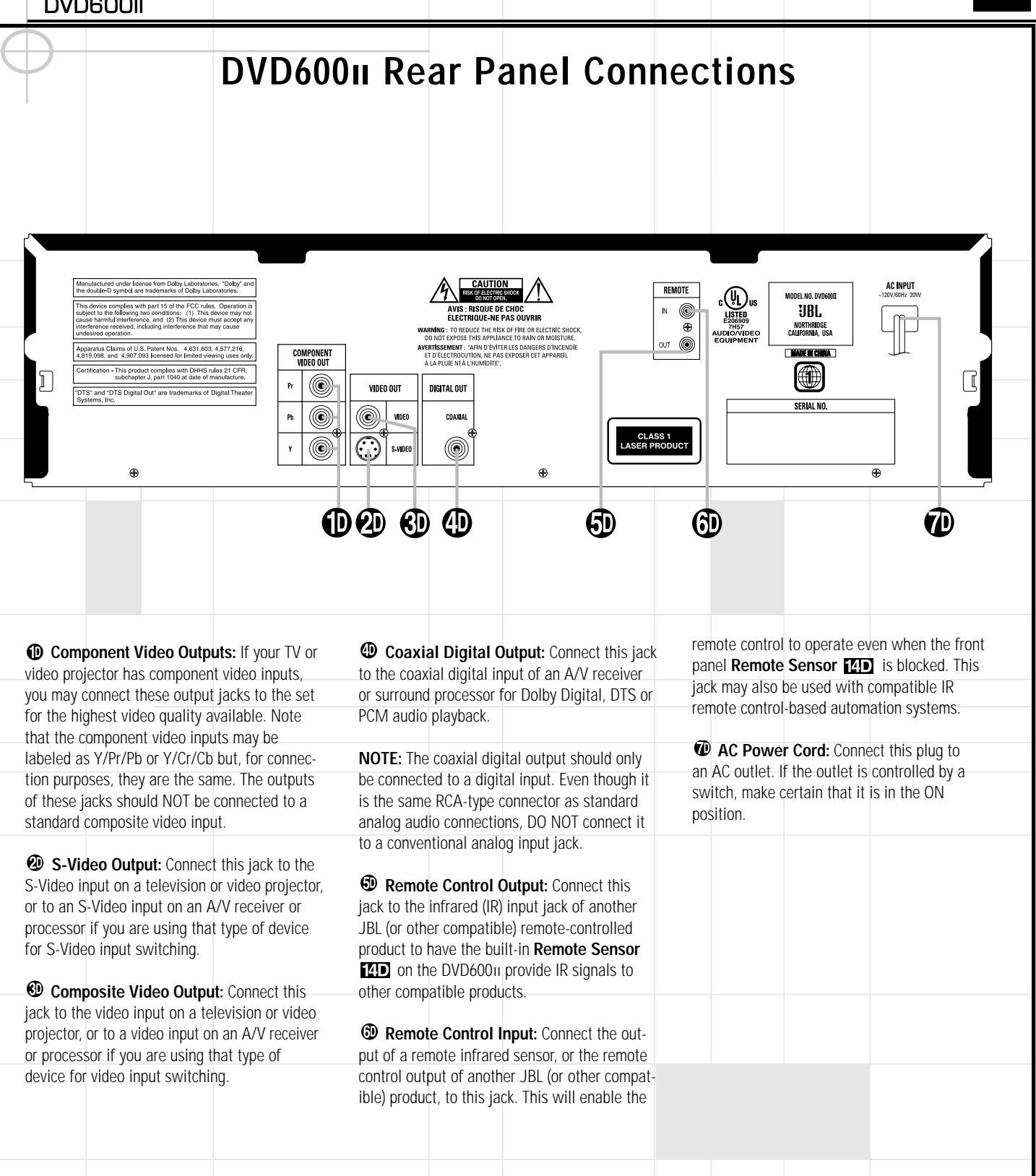

## **Remote Control Functions**

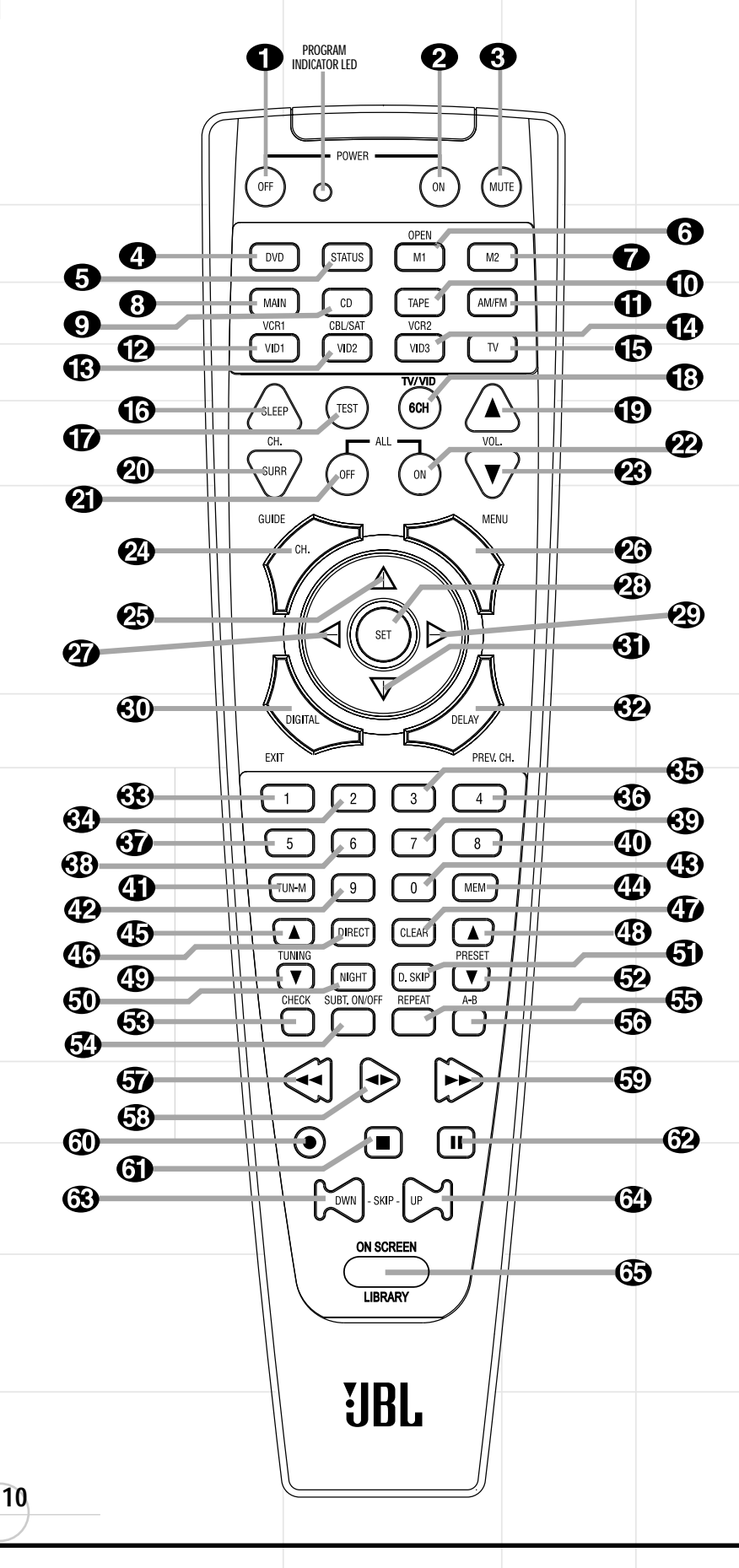

 Power Off Button: Turns off the power to a device selected by pressing its Input Selector.

Power On Button: Turns on the power to a device selected by pressing its Input Selector.

3 Mute Button: Press to momentarily silence the DCR600II or TV set being controlled, depending on which device has been selected.

When the remote is being programmed to operate an external device, such as a CD player, this button is pressed, together with the Input Selector button for the new device, to begin the programming process.

**DVD Input Selector**: Pressing this button will perform three actions: 1) If the DCR600µ is not turned on, it will power up.
2) It will select DVD as the input source.
3) It will switch to the page for the DVD600µ, which will cause the remote to operate only the DVD changer. Press the Main Button (3) to return the remote to control of the DCR600µ receiver.

**IMPORTANT NOTE:** The remote control for the JBL Cinema ProPack 60011 may be programmed to control up to eight devices, including the DCR60011 and DVD60011. It is helpful to think of the remote as being organized into "pages," with one page for each device. Depending on which device has been selected, the buttons on that device's page will perform different functions, as listed starting on this page. These functions may vary from the labels on the remote, and from one device to the next. Some buttons may perform no function at all for a given device.

In order to go to the page for a particular device, such as the DVD6001, you will need to press the Input Selector button for that device (DVD in this case), located in a grouping just below the power buttons. The remote will then function as if it were dedicated to the DVD60011.

If you would like to make an adjustment that affects the DCR600II receiver, such as turning the volume up or down, you must first go to the page for the DCR600II by pressing its Input Selector button. This button is labeled "Main" on the remote. The exception to this rule is that the transport functions of the DVD600II – Play, Forward and Reverse Search, Stop, Pause, and Previous and Next Chapter/Track Skip – may be accessed from the "Main" page, without having to jump to the DVD page. Status Button: This button operates only when the DVD60011 has been selected. When a disc is playing, pressing this button will display the Status Banner, which contains information about the disc and enables you to change the functions.

**6 7 M1 and M2 Macro Buttons/Open-Close Button:** Press these buttons to store or recall a "Macro", which is a preprogrammed sequence of commands stored in the remote.

When the DVD6001 has been selected, the **M1 Button (6)** functions to open or close the disc tray drawer. (**M2 (7)** has no function.) If the drawer is opened while a disc is still playing, playback will continue and discs not in use may be changed. If the drawer is opened while the unit is stopped, the disc that was playing will be presented at the front-center position of the tray.

 Main Input Selector: Pressing this button will perform two actions: 1) If the DCR600II is not turned on, it will power up. 2) It will switch to the page for the DCR600II, which will cause the remote to operate only the receiver and the transport functions of the DVD600II.

CD Input Selector: Pressing this button will perform three actions: 1) If the DCR600u is not turned on, it will power up. 2) It will select CD as the input source. 3) It will switch to the page for the CD player whose codes have been programmed into the remote, which will cause the remote to operate only the CD player. Press the Main Button (3) to return the remote to control of the DCR600u receiver.

Tape Input Selector: Pressing this button will perform three actions: 1) If the DCR600u is not turned on, it will power up.
2) It will select TAPE as the input source.
3) It will switch to the page for the tape deck whose codes have been programmed into the remote, which will cause the remote to operate only the tape deck. Press the Main Button
to return the remote to control of the DCR600u receiver.

**(1) AM/FM Tuner:** Selects the receiver's tuner as the listening choice. Pressing this button when the tuner is already in use will select between the AM and FM bands.

Video 1 Input Selector (VCR 1): Pressing this button will perform three actions: 1) If the DCR600µ is not turned on, it will power up. 2) It will select VIDEO 1 as the input source. 3) It will switch to the page for the video device whose codes have been programmed into the

remote, which will cause the remote to operate only that video device. You may find it convenient to connect your VCR to the Video 1 input, since it is the only video source that also features outputs for recording. Press the **Main Button (3)** to return the remote to control of the DCR60011 receiver.

(B) Video 2 Input Selector (Cable or Satellite): Pressing this button will perform

three actions: 1) If the DCR600<sup>II</sup> is not turned on, it will power up. 2) It will select Video 2 as the input source. 3) It will switch to the page for the video device whose codes have been programmed into the remote, which will cause the remote to operate only that device. You may find it convenient to connect your cable television box or satellite receiver to this input. Press the **Main Button** (3) to return the remote to control of the DCR600<sup>II</sup> receiver.

Video 3 Input Selector (VCR 2): Pressing this button will perform three actions: 1) If the DCR600II is not turned on, it will power up. 2) It will select VIDEO 3 (the front panel input) as the input source. 3) It will switch to the page for the video device whose codes have been programmed into the remote, which will cause the remote to operate only that video device. Since this input is located on the front panel of the receiver, you may find it convenient to temporarily connect a camcorder, video game, or a second video cassette player to the Video 3 input. Press the Main Button (3) to return the remote to control of the DCR600II receiver.

TV Input Selector: Pressing this button will perform three actions: 1) If the DCR6001 is not turned on, it will power up. 2) It will select TV as the input source. 3) It will switch to the page for the television whose codes have been programmed into the remote, which will cause the remote to operate only that device. You may find it convenient to connect your television to this input, particularly since it does not have a video input associated with it, the assumption being that the program signal originates at the TV, and that the TV is already displaying the video portion of the signal. Press the Main Button (3) to return the remote to control of the DCR6001 receiver.

Sleep: Places the DCR60011 in the Sleep Timer mode. After the time shown in the display has elapsed, the DCR60011 will automatically go into Standby. Each press of this button changes the time until turn-off in intervals of 10 minutes, starting with a maximum of 90 minutes. This button is also used to change channels on your TV when the TV is selected.

This button is also used during the "Auto Search" procedure when programming the remote.

Test: Begins the sequence used to calibrate the speaker output levels.

When the CD input has been selected and a CD recorder is in use, this button is used to select among the analog and digital inputs to the CDR.

6CH (TV/VID): Press to select the 6-Channel Direct Input ③ as the input source. When used with a compatibly programmed VCR, DVD, TV or Satellite receiver that has a "TV/Video" function, pressing this button will switch between the output of that device and the external video input to that device. Consult the owner's manual for your specific player or satellite receiver for the details of how it implements this function.

**(D)** Volume Up: Use to raise the system volume.

② Surround Mode/Audio: Begins the process of changing the surround mode when the DCR600µ is selected. After the button has been pressed, use the ▲/▼ Buttons ② ③ to select the desired surround mode.

When the DVD600II is selected, this button allows you to select from the available audio tracks (including audio surround modes) or languages on a DVD disc that is currently playing. Press this button repeatedly until the desired audio selection appears.

This button is also used to tune channels when the TV is selected.

This button is also used during the "Auto Search" procedure when programming the remote.

All Off: This feature of the JBL One-Click™ (patent pending) remote simultaneously sends Power Off commands to all programmed devices controlled by the remote.

**22** All On: This feature of the JBL One-Click remote simultaneously sends Power On commands to all programmed devices controlled by the remote.

**Wolume Down:** Use to lower the system volume.

**Channel/Title/Guide:** Starts the process of setting the receiver's speaker output levels using an input source rather than the test tone. Press this button, then use the  $A/\nabla$  Buttons

(1) to select the channel being adjusted, followed by the Set Button
 (2) You may then use the ▲/▼ Buttons
 (2) (3) again to change the level for that channel. Press the Set Button
 (2) to lock in the setting.

When using the DVD60011 to play a DVD disc, this button functions as a Title button, and displays the disc's Title Select Menu, or a symbol  $(\mathcal{O})$  if the disc either does not offer this function or has only one title.

When the Video 2 input has been programmed for a cable or satellite service, this button will access the service's programming guide, if the service is active.

▲: Used to change or scroll through items in the on-screen menus, or to change configuration settings, such as output levels. When changing an item such as the surround mode or digital input directly, first press the function or mode to be changed, such as Surround Mode or Digital Input, and then press this button to scroll through the list of available choices. In DVD mode, press this button to skip to the next higher chapter of the current disc.

Menu: Used only with video sources. When DVD is selected, pressing this button while a DVD disc is playing stops playback and displays the disc's menu. When the unit is stopped, pressing this button displays the DVD player's Setup Menu.

Setting during some of the setup or other procedures. In DVD mode, press this button to play the current disc in Fast Reverse mode.

Set: Used to enter settings into the memory of the DCR600II, DVD600II or video device selected. Also used in the setup procedures for delay time, speaker configuration and channel output level adjustment. When the DVD600II has been selected, pressing this button will select the item that is highlighted in the Status Banner, or in the on-screen menu displayed by a DVD disc. When the Status Banner has not been activated, pressing this button will alternately Play or Pause the current disc. When the On Screen Library is displayed on-screen, pressing this button will begin play of the currently selected disc.

② ►: Used to change the menu selection or setting during some of the setup or other procedures. In DVD mode, press this button to play the current disc in Fast Forward mode.

Digital/Subtitle/Exit: When the DCR600II is selected, press this button to assign one of the digital inputs to a source. When the

DVD600II is selected, this button is used to change the subtitle choice. For other video devices, it exits the menu.

③ ▼: Used to change or scroll through items in the on-screen menus, or to change configuration settings, such as output levels. When changing an item such as the surround mode or digital input directly, first press the function or mode to be changed, such as Surround Mode or Digital Input, and then press this button to scroll through the list of available choices. In DVD mode, press this button once to return to the beginning of the current chapter or track, and twice to skip to the next lower chapter or track of the current disc.

This button is also used when viewing a menu display from a DVD disc. Press it to return to the previous menu screen.

When the **Video 2 Input** (D) has been programmed for a cable or satellite service, this button will skip to the previous channel.

③ - ④ ④ ④ Numeric Keys: These buttons serve as a ten-button numeric keypad to enter tuner preset positions. They are also used with the DVD600µ to directly access a disc (when pressed within 3 seconds after the Disc Skip Button ⑤) or track (when pressed while a disc is playing), to enter data for sequential programming, to enter or change the access password for parental control, to enter a language code, or to respond to menu options presented by a disc. When the TV or another video device is selected, they are used to select channel numbers. They may also be used to select track or chapter numbers when playing a CD or DVD.

 When a DVD encoded with multiple-angle information is playing, press to change the angle in use. This function is only available on discs that are specially prepared to take advantage of the multiple-angle function, and only for those parts of the disc that are recorded with multiple-angle content. The DVD600II will display a camera icon on the screen to indicate when this feature is available.

④ ④ Tuning Up/Down/Step (Frame Advance) Buttons: When the tuner is in use, these buttons will tune up or down through the selected frequency band. If the Tuner Mode Button ④ ② has been pressed so that the AUTO Indicator is illuminated, pressing either of the buttons will cause the tuner to seek the next station with acceptable signal strength for quality reception. When the AUTO Indicator is NOT illuminated, pressing these buttons will tune stations in single-step increments.

When a DVD disc is playing, press these buttons to move forward or backward one frame at a time. Press the **Play/Pause Button (5) (10)** to resume normal play. These buttons do not function when a CD is playing.

**(j)** Direct/Program Button: Pressing this button in tuner mode, or while a CD or DVD is playing, starts the sequence for direct entry of a station's frequency, a CD track or a DVD chapter. After pressing the button, simply press the proper Numeric Keys (s) – (1), (2) (s) to select a station, track or chapter. You may also skip to a track or chapter by entering its number, without first pressing the Direct Button (j).

When the DVD600II is stopped, press this button to display the program menu and enter a programmed play sequence. When a disc is playing, press to switch between normal play and programmed playback, if a playlist has been programmed.

Clear Button: Erases incorrect entries when using the remote to directly enter a radio station's frequency.

When the DVD600II has been selected, press this button to remove the Status Banner or other displays from your video screen. This button is also used to clear items from programmed playlists.

(1) (2) Preset Up/Down/Slow-Play Buttons: When the tuner is in use, press these buttons to scroll through the stations programmed into the receiver's memory.

When a DVD disc is playing and the DVD600ii has been selected, press these buttons to move forward or backward through the disc in slow speed. Each press of these buttons changes the slow-play speed in the following order: 1/16 Normal Speed  $\rightarrow$  1/8 Normal Speed  $\rightarrow$  1/4 Normal Speed  $\rightarrow$  1/2 Normal Speed. To resume normal play, press the **Play/Pause Button** (3) [00]. These buttons do not function when a CD is playing.

**Solution** Night Mode/Random: Activates the Night mode of the DCR60011. This mode is available in specially encoded digital sources, and it preserves dialogue (center channel) intelligibility at low volume levels.

When the DVD600II has been selected, press to begin the playback of all tracks on a disc in random order.

**(5)** Disc Skip Button: Press twice in rapid succession to move to the next available disc in the tray when using a DVD or CD player. This button has no direct effect on the DCR600II. When a single press of this button is followed by a disc number, the DVD600II will skip directly to that disc.

Check: This button only functions when the DVD600II has been selected. When a CD is playing, press this button to check the status of the current disc via the on-screen display. This button is also used to verify the contents of a programmed playlist via the front-panel Information Display.

**Subtitle On/Off:** This button only functions when the DVD600µ has been selected. When a DVD is playing, press this button to turn the Subtitle Display on or off.

■ Repeat: This button only functions when the DVD600i or a CD player has been selected. Press to select one of the Repeat-Play modes: Repeat All (discs), Repeat 1 Disc, Repeat Title, Repeat Track/Chapter. Each press of the button shows the choice selected in both the on-screen Status Banner display or in the Repeat Indicators II in the front panel Information Display.

**Repeat A–B:** This button only functions when the DVD600II has been selected. Press once to begin the selection of a portion of a disc to be repeated. Press it again to choose the end point of the repeat-play selection. This function is unavailable during programmed or random play. **Theorem 2** Reverse Search/Rewind: When the DVD6001 has been selected, press to move backward through a CD or DVD at one of four speeds. Each press and release will increase the search speed, in the following order: R. Search x 2  $\rightarrow$  R. Search x 4  $\rightarrow$  R. Search x 8  $\rightarrow$  R. Search x 16. Once you have selected the desired speed, release the button, and the disc will continue to search at fast speed. To resume normal playback, press the **Play/ Pause Button (5) (D)**.

When a tape deck or VCR has been selected, this button rewinds the tape.

 Play Button: Press to begin playback when the DVD600II has been selected. If the disc tray drawer is open, it will automatically close when the button is pushed. Pressing the Play button when the unit is in the Standby mode will turn the unit on and begin playback of the last disc in use.

When a CD player, tape deck or VCR has been selected, pressing this button will also begin playback. See the owner's manual for that device for more information on the operation of the play function as it affects that device.

**G** Forward Search/Fast Forward: When the DVD6001 has been selected, press to move forward through a CD or DVD at one of four speeds. Each press and release will increase the search speed, in the following order: F. Search x 2  $\rightarrow$  F. Search x 4  $\rightarrow$  F. Search x 8  $\rightarrow$  F. Search x 16. Once you have selected the desired speed, release the button, and the disc will continue to search at fast speed. To resume normal playback, press the **Play/ Pause Button G D**. When a tape deck or VCR has been selected, this button fastforwards the tape.

**Record Button:** This button only functions when a CD/CD-R, tape deck or VCR connected to the Video 1 Input (2) (3) (2) (5) has been selected. See the owner's manual for that device for further information on how to make recordings.

(c) Stop Button: This button has no effect on the DCR600II. When the DVD600II has been selected, press this button once to place the disc in the Resume mode. Playback will stop, and as long as the tray is not opened or the disc changed, DVD playback will continue from the same point on the disc when the **Play/Pause Button** (5) [10] is pressed again, even if the unit has been turned off in the interim. To stop a disc without entering Resume mode, press the Stop button twice.

This button also performs the Stop function when a CD player, tape deck or VCR connected to the **Video 1 Input (2) (3) (4) (5)** has been selected.

Pause Button: Press to pause the disc in use. To resume playback, either press the Pause button again, or press the Play/Pause Button (3) [0].

(3) (2) Previous/Next: Press to move backward or forward through the music tracks on a CD disc or the chapters on a DVD disc. This button also scans backward or forward when a VCR connected to the Video 1 Input
(2) (3) (2) (5) has been selected.

On Screen Library™ (patent pending): This feature lists the titles and disc types of all discs currently loaded in the DVD60011 on your video screen. The On Screen Library resets automatically every time the DVD600u's disc tray is opened. When the tray is closed, the On Screen Library will need to read and identify all five discs, a process which will take approximately one minute. You may interrupt this process by pressing the Stop Button 6. The On Screen Library will resume the process of identifying the discs when you press the **On** Screen Library Button 😕 . You may also prevent the On Screen Library from reading and identifying the discs by closing the tray with a press of one of the Direct Access Buttons **11D**, which will begin play of that numbered disc.

**Program Indicator LED:** Lights while programming the remote with device codes, macros, punch-through functions and device reassignments, or while resetting the remote memory.

## **Operating the DVD60011 DVD Changer**

#### Loading Discs

To load discs in the DVD600II, first make certain that the unit is turned on by pressing the **Main Power Switch 1D** so that it latches, and then the **System Power Control 2D** or the **Open/Close Button 7D (5)** or **Play/Pause Button (10) (5)** . The **Status Indicator (3)** turns green.

Next, if needed, press the **Open/Close Button** 7D 6 until the **Disc Tray** 4D opens.

Holding the discs by the edge, gently place each one into one of the compartment slots in the drawer. Note that there is a number embossed onto the drawer tray at the right of the disc slot. This is the number for that specific disc position; it will be used to indicate the disc in both the Information Display and the on-screen displays.

When loading discs, please note the following:

 The DVD600II will play discs with the following logos only. DO NOT attempt to play another type of disc, as shown in the list on page 46.

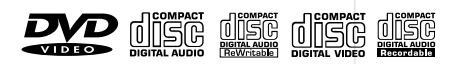

- The DVD600II will only play discs in the NTSC video format. It will not play discs for other standards such as PAL or SECAM.
- Playback capability for CD-RW discs will vary according to the quality of the CD-RW disc. On some occasions, it is possible that CD-RW discs may not play on the DVD600II. This does not indicate any problem with the DVD600II.
- The DVD600II will only play discs that are coded for Region 1 or discs that are open to being played in all regions. Discs that contain a Region Code of 2, 3, 4, 5 or 6 (as noted by a number inside a world map logo on the disc's cover jacket or case) will not play.
- Both 5-inch (12cm) and 3-inch (8cm) discs may be used.
- When loading CD audio discs, load the discs with the label side up.
- When loading DVD discs with printed labels, load them label side up.

 Some DVD discs are double-sided. The title information for these will be printed on the inner ring of the disc, very close to the center hole. The title for the side you wish to play should be facing up.

 The DVD600i is also capable of playing discs containing MP3 audio files.

14

Notes on DVD-Audio discs:

• The DVD6001 is not capable of playing selections in the DVD-Audio format. However, many DVD-Audio discs include audio tracks in the PCM, Dolby Digital or other formats which the DVD60011 is capable of playing. You may need to press the **Title Button (2)** rather than the **Menu Button (2)** in order to access these formats.

• Some DVD-Audio discs display a still picture while a selection is playing. Sometimes, this picture may disappear when play is stopped and the DVD600II is placed in the Resume mode. To restore the picture, fully stop play by pressing the **Stop Button SD** (5) twice before continuing play.

| Disc | Туре | Title       |
|------|------|-------------|
|      | DVD  | GLADIATOR   |
| 2    | DVD  | TOY2 US     |
| 3    | CD   |             |
|      | DVD  | ALBUM       |
| 5    | MP3  | 010416_2207 |

Figure 17. On Screen Library Display

To move the discs in the tray so that you may insert discs in slots that are partially hidden inside the disc tray drawer, press the **Disc Skip Button 5D (5)**. Each press of the button will move the carousel tray one position to the left (counterclockwise). There may be a slight delay of several seconds before the carousel moves to the next disc, which is normal. You may avoid the delay by pressing the **Disc Skip Button 5D (5)** twice.

Exit

- To access all disc positions, the unit must be in the full-stop position. If the unit is in the Play mode, press the **Stop Button SD G** twice.
- If the disc tray drawer is opened while a disc is playing, the Play Exchange feature allows you to change the remaining four discs.
   Simply press the **Disc Skip Button 5D (5)** to move the discs in the tray in one direction or the other.

#### IMPORTANT NOTES ON DISC LOADING

- Remove all discs from the tray before moving the player.
- Make certain that all discs are properly seated before closing tray drawer.
- Do not push the disc tray drawer with the power off.

- Do not attempt to change or touch the disc tray carousel while it is moving.
- Do not attempt to rotate the disc tray by hand. If the tray drawer or carousel tray appears to be stuck, contact your local JBL authorized service center.
- Do not load more than one disc in each slot in the tray and do not attempt to place a standard 5-inch (12cm) disc over a smaller 3-inch (8cm) disc.

Once the discs are loaded, press the **Open/ Close Button TD (a)** to close the disc tray. When the tray drawer closes, the disc that was last in the center position facing outward in the tray will be readied for playback. After the drawer closes, you will see an indication of **R e a d i n g** in the Information Display to alert you to the fact that the unit is determining the type of disc (DVD, MP3 or CD) and is reading the data for track, chapter, title and other information about the disc. At the same time, the **Disc Number Indicator D** for the disc in use will begin to flash, indicating which disc is ready to be played.

You will also see the On Screen Library displayed (see Figure 17). It will take about one minute for all discs to be identified. You may interrupt the process by pressing Stop, by pressing Enter to select a disc, or by scrolling down to the Exit button. When the process is complete, press Play to play the current disc, or scroll to select any disc.

If the tray was closed by pressing one of the five **Direct Access Buttons ID** on the front panel, the On Screen Library will not be activated.

You may access the On Screen Library later by stopping play of the current disc and pressing the On Screen Library Button ③ . Use the ▲/▼ Buttons ④ ④ to scroll to the desired disc, and the Set Button ④ to begin play of that disc.

Once the disc's data has been read, the type of disc (DVD or CD) will be displayed by the **Disc Type Indicator** (1) and the disc will begin playing. The disc's track timing information and other relevant data will appear in the **Information Display** (12). For CD discs only, a Status Menu Bar will appear in the on-screen display. To view this display for DVD discs, press the **Status Button** (5).

The **Disc Number Indicator** is will show a lighted number for the disc slot positions that are occupied, and the disc in use will flash.

#### **Playback Basics**

Basic playback with the DVD60011 involves functions similar to those you may be familiar with for conventional CD players or changers:

## Operating the DVD60011 DVD Changer

- Turn the unit on by pressing the **System Power Control 2D**, if it has not already been engaged. If there are already discs loaded in the unit, the last disc to be played will automatically begin playing.
- If the disc was stopped using the Resume function, (by pressing the Stop Button 9D)
  (i) once) playback will begin from the point where it was stopped. If the disc was stopped by pressing the Stop Button 9D
  (i) twice, the disc will begin playing from its beginning.
- Load any new discs as indicated in the previous section.
- After loading discs, press the **Open/Close Button D G** to proceed to the On Screen
   Library, or press a **Direct Access Button D** to begin play of the disc in that numbered
   position.

Playback Features for DVD and CD Discs:

- To move to the next disc in the unit, press the Disc Skip Button 5D (5).
- To select a specific disc in the player, press the Direct Access Button IID corresponding to the slot where that disc is loaded. Or, using the remote, press the Disc Skip Button (5), followed within 3 seconds by the number of the disc you wish to play. Or, press the On Screen Library Button (5) to display on-screen a list of the discs currently loaded. Use the ▲/▼ Buttons (3) (3) to select a disc, and press the Set Button (3) to begin play.
- To momentarily pause playback and freeze the current picture frame on a DVD, press the Play/Pause Button 100 32. To resume playback after pressing the Pause button, press the Play/Pause Button 100 33 again.
- To move forward or backward through the tracks on a CD or the chapters on a DVD, press the Skip Forward/Reverse Buttons
   ID on the front panel or the Previous/ Next Buttons (3) (2) or the ▲/▼ Buttons
   (2) (3) on the remote.
- To skip directly to a specific track while the current disc is playing, simply enter the track number using the **Numeric Keys**

pressed. Note that the fast-play speeds vary for CD discs and DVDs.

For DVD playback, there are four fast-play speeds. Each press of the **Search Forward/ Reverse Buttons CD CO CO Will** cycle to the next speed in the following order:

- In Fast Search x2, the ◀◀ and ▶▶ Playback Mode Indicators K will both light steadily.
- In Fast Search x4, the outside <</li>
   Playback Mode Indicator X will flash and the inside indicator will remain steadily lit.
- In Fast Search x8, the inside 
   Playback Mode Indicator X will flash and the outside indicator will remain steadily lit.
- In Fast Search x16, both *d* and *Playback* Mode Indicators *d* will flash.

Note that there will be no audio playback during fast-forward or -reverse play of DVD discs. This is normal for DVD, as A/V receivers and surround processors cannot process the digital audio streams during fast-play modes; audio will be heard during fast-play of conventional CDs.

For CD playback, there are three fast-play speeds. Each press of the of the Search Forward/Reverse Buttons **GD GP GP** will cycle to the next speed in the following order:

- In Fast Search x2, the ◀◀ and ▶▶ Playback Mode Indicators K will both light steadily.
- In Fast Search x4, the outside << or >>
   Playback Mode Indicator X will flash and the inside indicator will remain steadily lit.
- In Fast Search x8, the inside <</li>
   Playback Mode Indicator will flash and the outside indicator will remain steadily lit.

When playing a DVD disc, you may move forward or backward through the program being played in one of four speeds by pressing the **Slow-Play Buttons** (3) (3) on the remote. Each press of the buttons will move to the next speed in the following order:

- In 1/16 Speed Slow mode, the ◀◀ and ▶▶ **Playback Mode Indicators**  Will both flash.
- In the 1/8 Speed Slow mode, the inside and P Playback Mode Indicator will flash and the outside indicator will remain steadily lit.

In the 1/2 Speed Slow mode, both the
 ◄ and ▶ Playback Mode Indicators K
 will remain steadily lit.

The frame-by-frame Step Advance function is available in either the forward or reverse direction by pressing the **Step+** (5) or **Step-** (9) button. The DVD600II will be placed in Pause mode, and will step up or down one frame at a time with each press of one of the Step Advance buttons.

Note that there will be no audio playback during slow-forward or -reverse play of DVD discs. This is normal for DVD, as A/V receivers and surround processors cannot process the digital audio streams during slow modes. Slow play is not available for CD discs.

 When a camera icon appears on the screen, this is your indication that there is multipleangle information on the disc being played. To change the angle, press the Angle Button
 until the desired angle view appears. An on-screen banner message will appear to indicate the angle view in use.

#### Using the DVD Disc's Menu

One of the unique features of the DVD system is that it offers a producer the opportunity to include a wide range of features on a disc, including multiple-language tracks; subtitles in a variety of languages; special information such as movie trailers and cast information; as well as other custom-tailored information. In addition, producers may divide a movie or program into chapters that allow for quick access to specific parts of the program. These chapters may be accompanied by thumbnail pictures of a scene from the specific chapter to help you select the desired spot on the disc.

When a disc is playing, press the **Menu Button 2** to pause the playback and display the disc's menu. As there are no hard rules about style and content of DVD menus, the way they appear on the screen and the information they contain will vary from one disc to another. However, the following general rules apply to most menus:

- The first menu that appears is the Main Menu, and you may move through the options with the ▲/▼/ ∢/ ▶ Buttons ② ③ ②
   As the disc's programming allows. The option selected will typically be highlighted in a certain color or inside an outline box.
- To select a highlighted option, which may either play a portion of the disc or move to a submenu, press the Enter Button (2) or Play/Pause Button (10) (5).

(continued)

15

- On some discs, when you select the DVD menu during the playback of a movie, the disc will return to the point in the program where the menu was selected by offering a "Play Movie" option. Press the Enter Button <sup>(2)</sup> or Play/Pause Button <sup>(1)</sup> for resume play. However, not all discs offer this feature, and selecting the menu while playing a movie may mean that you will either have to go back to the beginning of the program or the start of a chapter. This feature is out of the control of the DVD600u, as it is set by the disc's internal programming.
- Some DVD discs also feature a Chapter Selection menu. Press the **Title Button 29** to proceed directly to the disc's Chapter Selection option.

#### IMPORTANT NOTES ON DVD PLAYBACK

Due to the nature of this product category, DVD players, while being operated at elevated temperatures, may exhibit certain anomalies such as picture freeze-ups. If this occurs, the DVD600II needs to be "reset" by powering it down and up again, using its master On/Off switch. Should this occur with your DVD600II, first check your discs for any damage, scratches and fingerprints. If discs are OK, then ventilation around the DVD600II needs to be increased to ensure proper operation.

The DVD600*i* is capable of all the features and options covered by the DVD standards. However, it is up to the producer of a DVD disc to decide which of those features and functions are available on any given disc. For that reason, not all discs will function identically, and some discs will not have many of the features of the DVD system. For example, most current DVD discs do not take advantage of the multiple-angle feature. When the player displays the "Feature Prohibited" icon "∅", this indicates that the disc has not been programmed for that feature.

In addition, it is common for the producers of DVD discs to block the use of certain functions during only some parts of a disc. For example, many discs prohibit the use of fast-play buttons or prohibit access to the Chapter Menu display during the playback of copyright notices, studio logos, movie credits or trailers. The appearance of the "Feature Prohibited" icon "**Q**", or the inability of certain features to operate when the disc itself has prohibited them, does not indicate a problem with the DVD600II, as these features are outside of the unit's control.

#### Using the Menu Bar

The DVD60011 is equipped with a powerful on-

screen display system that serves the dual purpose of showing you the current status of the DVD600II while enabling quick and easy changes to settings and functions. Depending on whether a DVD or CD is in use, the menu will vary to display information that is specific to the type of disc in play.

#### Menus and Controls

When a disc is playing, press the **Status Button** (5) to view the status of the current disc and to change the setting for key playback functions (Figure 18).

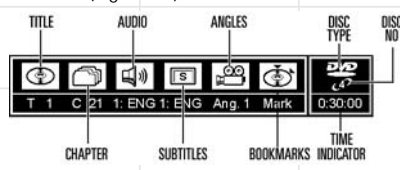

#### Figure 18

**Title:** The number shown indicates the number of the title that is currently playing.

**Chapter:** The number shown indicates the number of the chapter that is currently playing.

Audio: The number and abbreviation show the audio language soundtrack that is currently playing. Consult the DVD jacket for the key to available audio tracks on the disc.

**Subtitles:** The number and abbreviation show the subtitle language that is currently playing. Consult the DVD jacket for the key to available subtitle languages on the disc. A pound sign (**#**) displayed next to the language selection indicates that subtitles are active.

**Angles:** The number shown indicates the multiple-angle view that is currently playing.

**Bookmarks:** Highlight this area and press the **Enter Button (2)** to mark or go to previously bookmarked locations on a disc.

**Disc Type:** The type of disc playing (DVD or CD) is shown.

**Disc Number:** The slot number of the disc being played is shown.

**Time Indicator:** The elapsed time of the current title is shown.

Once the Menu Bar appears, press the **∢**/**▶ Buttons ② ③** to move across the display to select the desired option. When the option to be changed is highlighted in white with yellow brackets on both sides, press the **Enter Button ③** to change the setting for that option.

#### **Selecting Titles and Chapters**

Some discs contain more than one title. Remember that a disc may contain one title or two separate program titles, or the disc may use the Title function to separate the special feature sections or audio tracks on the disc. The use of titles is optional with the producer of each DVD disc, as is the way in which he/she may choose to implement the feature. You may directly access any chapter while the disc is playing or in Pause mode simply by entering its number using the remote.

To change the title on those discs using the Menu Status Bar, follow these steps:

1. During disc playback, press the Status Button (5).

2. If needed, press the **∢/**▶ **Buttons** ② ② until the disc icon for the current title, with the letter "T" underneath it, is highlighted in white between yellow brackets.

#### 3. Press the Enter Button 2 .

**4.** Note that the number to the right of the "T" will be replaced with two dashes (--).

5. Use the Numeric Keys (3) – (1) (2) (3) to enter the number of the title to be accessed.

6. The desired title will automatically be started.

Titles may also be selected during the playback of a DVD by pressing the **Title Button 2**. However, the action of the disc when pressing this button will vary from disc to disc. On occasion, pressing this button will take you to the disc's main menu while, in other cases, pressing this button will result in no action at all.

The movies or programs on most discs are divided into individual chapters, as selected by the disc's producer. Using the on-screen Menu Bar, you may view the number of the current chapter and move to any chapter on the disc.

To change the chapter using the Menu Status Bar, follow these steps:

1. During disc playback, press the Status Button (5).

Press the *I*→ Buttons *D D* until the icon showing a disc and a file folder (second from left), with the letter "C" beneath it, is highlighted in white between yellow brackets.

#### 3. Press the Enter Button 2 .

4. Note that the number to the right of the "C"

## Operating the DVD60011 DVD Changer

will be replaced with two dashes (- -).

5. Using the Numeric Keys (3) – (1) (2) (3), enter the number of the chapter to be accessed.

**6.** The desired chapter will automatically be started.

You may also simply enter the chapter number while the disc is playing to skip to that chapter.

**Changing Languages (Audio)** DVD discs may contain a variety of audio tracks, including foreign languages, special commentaries, descriptive video for the sight-impaired, and various digital formats. Some DVD-Audio discs that contain linear PCM or Dolby Digital 5.1 audio tracks may allow you to access these tracks using the Audio feature described in this section. In normal play, the unit will always look for the default setting for the audio track, but you may change the audio track at any time using the Menu Status Bar and following these steps:

1. During disc playback, press the Status Button (5).

2. Press the **∢/**▶ **Buttons** ② ④ until the speaker icon (third from the left) is highlighted in white between yellow brackets.

3. Press the Enter Button 2 .

**4.** Note that the main Menu Bar will be replaced with a single display of the current language type (Figure 19).

1: English 6ch. Dolby Digital

Figure 19

5. Press the Enter Button (2) until the desired audio track is displayed. Note that the audio tracks available on a disc will vary and that they are always listed on the disc's jacket or cover.

**6.** Within a few seconds, the disc will continue play with the newly selected audio track.

Note that the audio track type selected in this fashion is temporary and will only remain in effect until the player is turned off. When the unit is turned on for subsequent play, the default audio type will always be used.

The audio track may also be selected during the playback of a DVD by pressing the **Audio Button 20**. After pressing the button, the audio track may be changed by pressing the **Enter Button 23** until the desired audio track is shown. Note, however, that some discs do not allow audio track change while a disc is playing. When the **Audio Button** (20) is pressed on this type of disc, the player will go to the disc's own menu page for audio track selection. In this

case, use the </▶/▲/▼ Buttons ② ② ②</li>
③ to make the selection from the menu screen and then press the Enter Button ② .

The functionality of the Audio Button (2) may vary from disc to disc. Many discs will allow you to change the playback language while the disc is playing, as noted earlier. However, when the Audio Button (2) is pressed with some discs, playback will stop and you will be taken to the disc's own audio menu. At that menu, use the  $\langle \rangle \rangle \langle \Lambda \rangle \vee$  Buttons (2) (2) (2) (3) to highlight the desired playback language. Press the Enter Button (2) when the choice is made and the disc will either resume playback or take you to the disc's main menu. Note that these functions are controlled by information programmed within the disc, and are outside of the control of the DVD600II.

DVD discs may contain a variety of subtitles. In normal play, the unit will always look for the default setting for the subtitle language, but you may change that language at any time using the Menu Status Bar and by following these steps:

1. During disc playback, press the Status Button (5).

2. Press the **∢/ > Buttons (2) (2)** until the letter "S" icon (fourth from the left) is highlighted in white between yellow brackets.

#### 3. Press the Enter Button 2

**4.** Note that the main Menu Bar will be replaced with a single display of the subtitle language (Figure 20).

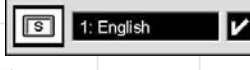

Figure 20

5. Press the Enter Button ② until the desired subtitle language is displayed. Note that the subtitles available on a disc will vary, and they are always listed on the disc's jacket or cover. Some discs may not offer alternative subtitles, or any subtitles at all.

6. Press the Subtitle On/Off Button (29) and the Enter Button (29) and within a few seconds the disc will continue to play with the newly selected subtitle language.

Note that the subtitle language selected in this fashion is temporary, and will remain in effect

until the player is turned off. When the unit is turned on for subsequent play, the default subtitle language will always be used.

The subtitle language may also be selected during the playback of a DVD by pressing the **Subtitle Button** (1). After pressing the button, the language may be changed by pressing the **Enter Button** (2) until the desired choice is shown. Note, however, that some discs do not allow audio track change while the disc is playing. When the **Subtitle Button** (3) is pressed, the player will go to the disc's own menu page for subtitle disc selection. In this case, use the  $\langle I \rangle / A | \vee$  Buttons (3) (2) (2) (3) to make the selection from the menu screen and then press the Enter Button (2).

Also note that some DVD discs do not contain subtitles. When the **Subtitle On/Off Button** (3) is pressed on a disc with no subtitles, the Prohibit icon "Ø" will appear on screen.

#### Changing Camera Angles

A special feature of the DVD format is its capability of showing more than one view, or camera angle, of the same scene. This feature enables you to become the director, selecting the view of a scene that you wish. Note, however, that this feature does not appear on many discs and, when it does appear, it will typically be for only certain scenes and not for the entire disc's program. If you attempt to use the multiple-angle feature on a disc that is not programmed for it, you may see the "Prohibited Feature" icon "Ø" on the screen. This is not a fault of the player; it simply indicates that the feature is not available on the disc being played.

To see whether a disc contains multiple angles, check the disc's cover or jacket. When a disc does contain scenes with multiple angles, the producers will usually include some sort of special on-screen icon to alert you to the availability of different angles of view. When you see such an icon, the angle may be changed by the following steps:

17

1. Press the Status Button (5) (continued)

## **Operating the DVD60011 DVD Changer**

2. Press the **∢/ > Buttons (2) (2)** until the camera icon with the letters "Ang" below it (fifth from the left) is highlighted in white between yellow brackets.

#### 3. Press the Enter Button 2 .

**4.** Note that the main Menu Bar will be replaced with a single display of the angle number (Figure 21).

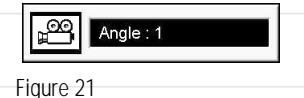

**5.** Press the **Enter Button** (2) until the desired angle is shown. Note that the number of angles available is set by the disc's producer, not the DVD600II, and it may vary from disc to disc.

You may also change the angle directly by pressing the **Angle Button** (1) when multiple angles are present, until the desired angle appears on the screen.

#### **Playing CDs**

The DVD600II allows you to take advantage of the on-screen Menu Bar even when playing CDs. The use of this graphical display makes it easy to select CD Functions.

When a CD is playing, the Menu Bar will automatically appear in your video display, even though there is no video on the CD itself. To remove the Menu Bar at any time, press the **Clear Button** (1). If the Menu Bar is not present, press the **Status Button** (5) to have it appear on the screen (Figure 22).

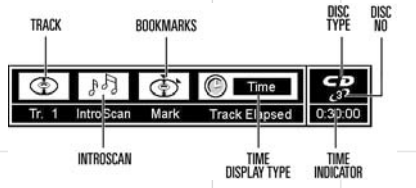

Figure 22

**Track:** The number shown indicates the number of the track that is currently playing.

IntroScan: When the IntroScan feature is active, the musical notes in this icon will change.

**Bookmarks:** Highlight this area and press enter to enter or go to bookmarked locations on a disc.

**Time Display Type:** This shows the type of time indication being shown: Time Remaining for the Current Track, Total Elapsed for the Disc, or Total Remaining for the Disc. **Disc Type:** Shows the type of disc being played.

**Disc Number:** The slot number of the disc being played is shown.

Time Indicator: The time indication selected is shown.

Once the Menu Bar appears, press the ◀/► Buttons ② ③ to move across the display to select the desired option. When the option to be changed is highlighted, press the Enter Button ③ to change the setting for that option.

#### Selecting a Track

To select any track on a CD, follow these steps:

Enter the track number while the disc is playing or in Pause mode by entering its number, or:

During disc playback, press the Status Button
 if the Menu Bar is not already on the screen.

2. If needed, press the **∢/**► **Buttons** ② ③ until the disc icon with the letter "T" underneath it is highlighted in white between yellow brackets.

3. Press the Enter Button 2 .

**4.** Note that the number to the right of the "T" will be replaced with two dashes (--).

5. Using the Numeric Keys (3) – (1) (2) (3), enter the number of the track to be accessed.

6. The desired title will automatically be started.

#### Using IntroScan

The IntroScan feature allows you to sample the tracks on a CD by playing the first ten seconds of each track and then moving to the next track. To use IntroScan, follow these steps:

During disc playback, press the Status Button
 if the Menu Bar is not already on the screen.

2. If needed, press the **∢/>** Buttons ② ④ until the musical score icon with the phrase "IntroScan" underneath it (second from the left) is highlighted.

#### 3. Press the Enter Button 🕗

**4.** Note that the disc will immediately begin to play the first track on the disc and the musical notes in the icon will change and flash.

**5.** The unit will play the first ten seconds of each track on the disc, moving from one track to the next.

6. To play a track during IntroScan, press the Play/Pause Button 100 🚯 .

**7.** If no track is selected, the disc will stop playing when it has played the first ten seconds of each track in order.

Note that while the IntroScan feature is in use, the Intro Indicator 🗃 will appear in the Information Display 120.

#### **Time Display Selection**

When playing CDs, the DVD60011 is capable of displaying the time displays that you are familiar with from traditional CD-only players. The choice of a time display is made through the use of the on-screen Menu Bar, but any changes to the display will also change the Time Display mode for the Information Display.

To change the time display during CD playback, follow these steps:

During disc playback, press the Status Button
 if the Menu Bar is not already on the screen.

2. If needed, press the **∢/**► **Buttons** ② ② until the clock icon with the word "Time" next to it is highlighted.

**3.** Press the **Enter Button (23)** to select one of these four choices. Each press of the button will select the next option:

- **Track Elapsed:** This shows the time that has elapsed for the current track. At the start of each track this display will reset to zero and begin to count up again.
- **Track Remain:** This shows the time remaining for the current track. At the start of each track the time will begin to count down again, starting with the total time of the track.
- Disc Elapsed: This shows the total time that the current disc has played for all tracks.
- **Disc Remain:** This shows the total time remaining for all tracks on the disc that have not yet been played.

#### Playing MP3 and Video CD Discs

The DVD600II is rare among DVD players in that it is able to play discs containing MP3 audio files. This means that you may enjoy the latest music, using discs created in your computer, through the high quality audio components in your home theater system. As the way that MP3 files are recorded on discs differs from the way conventional CD audio discs are structured, MP3 playback is somewhat different from standard CDs.

#### MP3 Disc Playback

When the DVD600II reads a disc and recognizes it as an MP3 disc, no **Disc Type Indicator** is will light; however, a listing of all the directories and tracks on the disc will appear on the video screen. (Figure 23). Note that the right side of the screen will initially be blank, as that is used for programming playlists for MP3 playback. The black box in the upper left corner of the screen will show the Play symbol while a track is playing, or the Play/Pause symbol when a track has been paused, or no symbol when the unit is in Stop mode. The box in the top center of the display will contain the file name of the currently selected track.

The second row of boxes will display, from left to right, an indication of whether the current mode is Standard Play, Random Play or Repeat Play; the track number currently playing, and the elapsed time of the current track.

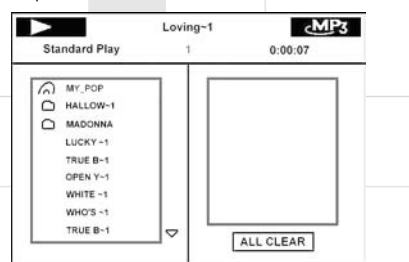

#### Figure 23

To play a track, press the  $\blacktriangle/\checkmark$  Navigation Buttons O until the desired track name is highlighted. If the list of tracks is longer than will fit on the screen, a  $\blacktriangle$  or  $\checkmark$  indicator will appear at the top or bottom of the track list to remind you that you may scroll through the list to see additional titles.

#### To begin playback, press the **Play/Pause** Button (D) (D) (D) or the Enter Button (D).

During MP3 playback most of the standard CD/DVD playback controls operate in their normal fashion:

- You may skip forward to the next track on the disc by pressing the **Next Button** 3
- You may skip back to the previous track on the disc by pressing the **Previous Button** ③
- Press the **Pause Button** ② to momentarily stop playback. Press it again to resume play.
- Press the Enter Button ② to begin play, or to restart play of the current track from the beginning.

#### NOTES ON MP3 PLAYBACK

- The Fast Forward and Reverse Search modes are not available during MP3 playback.
- During MP3 playback the Program Time Indicators is will show the elapsed time of the track being played. Other time display options are not available with MP3 playback.
- The DVD600II is only compatible with standard MP3-encoded discs. Other compressed audio formats used for Internet audio downloads will not play on the DVD600II.
- Due to the differences in various versions of the MP3 format, and the many differences between the CD-R machines used to record MP3 discs on a computer, it is possible that some MP3 discs may not play on the DVD600ii even though they will work on a computer. This is normal and does not indicate a fault with the unit.
- When a multisession disc with both standard CD audio and MP3 content is in use, the DVD600II will play only the CD audio sections of the disc.
- When an MP3 disc with multiple directories is playing, the DVD600µ will search out all MP3 files on the disc and list them in the onscreen display in the order in which the directories are structured on the disc. Note that if the same title is used for tracks in different directories, this may result in the same title appearing more than once in the track listings.

#### Programmed Playback of MP3 Discs

The DVD600*u* is capable of creating playlists up to 130 tracks long with the MP3 files on a properly recorded disc. To create a playback list for MP3 titles, follow these steps:

Step 1: Load a compatible MP3 disc, but do not put it into play or stop play if it begins automatically.

Step 2: Press the **Program Button** (1) to open a playlist. The screen will change to Program Play Mode, as indicated in the upper left corner of Figure 24. The **Program Indicator** (2) will also light in the **Information Display** (12).

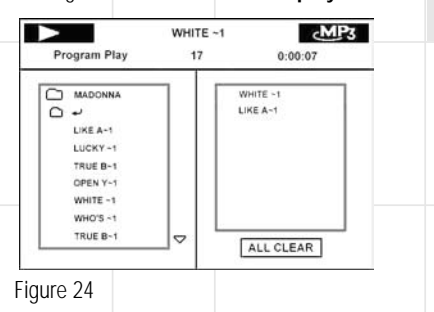

Step 3: Use the ▲/▼ Navigation Buttons
③ ③ to highlight the first track to be placed in the list and press the Enter Button ④ .
Note that the track name will now appear on the right side of the screen.

Step 4: Repeat the step above until all desired tracks are added to the playlist.

Step 5: To remove a track from the playlist, first press the **√** Navigation Buttons ② ③ so that the highlight moves to the right side of the screen under the **PROGRAM** listing. Use the

▲/▼ Navigation Buttons ② ③ to highlight the track to be deleted and press the Clear Button ④.

Step 6: To clear all the tracks in the playlist and start over, press the **∢** ▶ **Navigation Buttons ② ④** until the **ALL CLEAR** box at the bottom of the right side of the screen is highlighted and press the **Enter Button ④**.

Step 7: To play the tracks on the list, press the **Play/Pause Button** (D) (S).

Once a playlist is created, it will remain available as long as the disc is not changed or the power turned off. You may play any track on the disc without erasing the playlist by pressing the *↓* Navigation Buttons *2*/*2* to return the highlight bar to the left side of the screen

Repeat Playback of MP3 Discs Repeat playback operation for MP3 discs differs somewhat from the steps used for repeat playback of standard DVD discs. Press the Repeat Button () to cycle through the following options, which will be displayed on the screen: Repeat All Discs, Repeat L Disc, Repeat L Folder, Repeat Track, Standard Play The Repeat Indicators () will also light to reflect the current mode. The Repeat A-B function is not available for MP3 discs.

For Random Play of the files on the MP3 disc, press the **Random Button (5)** to toggle between Random Play and Standard Play, as displayed on the screen.

#### VCD Playback

VCD is a format that predates DVD which is based on a different compression format than DVD and a recording method that is similar to CDs. Although the DVD has, for the most part, replaced VCD as a format, the DVD600II offers VCD playback so that you may play your existing library of VCD discs.

(continued)

19

There are two versions of the VCD format: an early version which is simply called "VCD" and a later version with Playback Control which is called "Version 2.0" or "PBC". The DVD60011 is compatible with both forms of VCD, although playback will vary according to which version is used and the specific way in which the disc was created.

However, the DVD60011 is not capable of playing SVCD (Super Video CD) discs. Also, do not confuse the Video CD format with the photo CDs that you may receive when developing a roll of film. Photo CDs may not be viewed using the DVD60011.

Even though VCD discs provide video, since the format is based on CD technology, the playback functions for a VCD disc operate very closely to those for CD. To play a VCD disc, place it in the DVD600ii as you would any other CD or DVD disc. After the unit takes a few seconds to read the disc's contents the VCD segment of the Disc Type Indicators A will light and the disc will begin playing. If the disc has been created under VCD Version 2.0, or if it otherwise allows Playback Control functionality, the letters PBC will appear in the Title/Track Indicators C **D**. However, keep in mind that the exact level of functionality for any VCD will vary widely and it is ultimately determined by the way the disc was created, not by the DVD60011.

When playing VCD discs, most standard DVD/CD playback controls function as normal, including Play, Stop, Pause, Forward or Reverse Slow Play, and Fast Forward or Reverse Search (x2, 4x and 8x speeds). The indications for fast play in either direction work as described for CD playback.

#### Using the On-Screen Status Bar for VCD Playback

When playing many VCD discs, it is possible to access the disc's features using the on screen menu bar in the same manner as shown for CD playback. Note, however, that the while the IntroScan icons will appear in the menu bar, the IntroScan feature is not available for VCD discs.

Use of other functions will vary according to the disc type. With some VCD discs, you may select a track using the Track function on the menu bar. If the menu bar is not visible on the screen press the Status Button (5) to recall it to the screen. Note that when **PBC** appears under the disc icon in the far left position of the menu bar it is not possible to change track numbers directly.

Depending on the disc's functionality, some VCD discs allow the time display to be changed in the same manner as described for CD discs.

VCD discs made under the Revision 2.0 specification will usually offer PBC, or playback control. With PBC many discs include chapter selection menus that are similar to those found on DVDs. However, on VCD discs the menus are recalled and controlled differently than on DVD discs.

. To view the menu options on a PBC disc, press the Next 6 or Previous 6 buttons on the remote or the Skip Forward/ **Reverse Buttons 8D** on the front panel.

 Once the menu options appear on the screen, make your selection by pressing the Numeric Button 🚯 - 🐌 😰 🚯 that corresponds to your desired choice. The desired selection will begin playingautomatically.

Note that the Menu Button used during DVD

playback is not used for VCD playback. Playback Control

#### Troubleshooting the DCR600II and DVD600II SYMPTOM SOLUTION **PROBABLE CAUSE** DCR600ii does not function when Main • No AC Power · Make certain AC power cord is plugged into Power Switch is pushed a live outlet. · Check to see whether outlet is switch-controlled. DVD600II does not turn on Main Power Switch turned off • Press in Main Power Switch. · Check AC power plug and make certain any switched • No AC power outlet is turned on. Display lights, but no sound • Intermittent input connections · Make certain that all input and speaker connections are secure. • Mute is on Press Mute Button ③ Volume control is down • Turn up volume control. Unit turns on, but front panel · Display brightness is turned off · Follow the instructions in the Display Brightness section display does not light up so that the display is set to VFD FULL. No sound from any speaker; • Amplifier is in Protection mode · Check speaker wire connections for shorts at receiver and light around power switch is red due to possible short speaker ends. Contact your local JBL service center. • Amplifier is in Protection mode due to internal problems No sound from any speaker • No audio signal is being transmitted Check that DCR600II is on and a source is playing. Check all wires and connections between the DCR600 to the speakers and speakers. Make sure all wires are connected. Make sure none of the speaker wires are frayed, cut or punctured. • Review proper operation of the DCR600II. Check Input assignment for DVD Input. DVD Input should be • If in DVD mode, make sure that analog input is not accidentally assigned set to COAX 1 and the DVD60011 Digital Output should be connected to Coaxial 1 Digital Input 2 on the DCR6001. • Intermittent connections · Check all audio connections. Incorrect digital audio selection · Check digital audio settings. DVD disc is in Fast or Slow mode There is no audio playback on DVD discs during Fast or Slow modes.

# Troubleshooting DCR600II and DVD600II (Cont'd)

| No sound                | d from one speaker                             | <ul> <li>No audio signal is to the speakers</li> </ul>                                        | being transmitted                     | <ul> <li>Check all wires and connections between the D speakers. Make sure all wires are connected. M none of the speaker wires are frayed, cut or pun</li> <li>In Dolby Digital or DTS modes, make sure that t is configured so that the speaker in question is experimentation.</li> </ul>                    | CR60011 and<br>lake sure<br>ctured.<br>he DCR60011<br>enabled. |
|-------------------------|------------------------------------------------|-----------------------------------------------------------------------------------------------|---------------------------------------|----------------------------------------------------------------------------------------------------|----------------------------------------------------------------|
| No sound<br>center sp   | d from surround or<br>beakers                  | Incorrect surround                                                                            | mode                                  | <ul> <li>Select a mode other than Stereo.</li> <li>Make sure the movie or TV show you are watch recorded in a surround sound mode. If it is not, the surround sound mode.</li> </ul>                                                                                                    | ing is<br>ry using                                             |
|                         |                                                | <ul><li>Input is monaural</li><li>Stereo or Mono pr</li></ul>                                 | ogram material                        | <ul> <li>another surround mode.</li> <li>There is no surround information from mono sou</li> <li>The surround decoder may not create center- or<br/>information from nonencoded programs.</li> <li>Review the operation of your DVD player and th<br/>of your DVD to make sure that the DVD features</li> </ul> | irces.<br>rear-channel<br>e jacket<br>the desired              |
|                         |                                                |                                                                                               |                                       | Dolby Digital or DTS mode, and that you have pr<br>selected that mode using both the DVD player's<br>the DVD disc's menu.                                                                                                    | operly<br>menu and                                             |
|                         |                                                | <ul> <li>No audio signal is<br/>to the speaker</li> <li>Incorrect configuration</li> </ul>    | being transmitted                     | <ul> <li>Check all wires and connections between the D speaker. Make sure all wires are connected. Ma none of the speaker wires are frayed, cut or pun</li> <li>If the DCR600II is set in Dolby Pro Logic II mode, the center speaker is not in Phantom mode.</li> </ul>                                        | CR60011 and<br>ke sure<br>ctured.<br>, make sure               |
|                         |                                                |                                                                                               |                                       | <ul> <li>If the DCR600II is set in Dolby Digital or DTS more<br/>sure it is configured so that the center speaker i</li> <li>In Dolby Digital or DTS modes, make sure the D</li> </ul>                                                                                                    | ode, make<br>s enabled.<br>CR60011 is                          |
|                         |                                                |                                                                                               |                                       | <ul> <li>configured so that the surround speakers are en</li> <li>Check all wires and connections between the D speakers. Make sure all wires are connected. M none of the speaker wires are fraved, cut or pun</li> </ul>                                                                                      | abled.<br>CR600µ and<br>ake sure<br>ctured.                    |
| System p<br>shuts off   | plays at low volume<br>as volume is increa     | but • Speaker impedanc<br>low for receiver to                                                 | es are dropping too<br>handle         | <ul> <li>Check all wires and connections between the D<br/>speakers. Make sure all wires are connected. M<br/>none of the speaker wires are frayed, cut or pun</li> <li>Do not use more than one pair of main speaker</li> </ul>                                                                                | CR60011 and<br>ake sure<br>ctured.<br>s.                       |
| Low (or r               | no) bass output                                | <ul> <li>Speakers are conn</li> <li>Subwoofer output<br/>enabled</li> </ul>                   | ected out of phase<br>of DCR60011 not | <ul> <li>Make sure the connections to the left and right<br/>Speaker Inputs have the correct polarity (+ and -</li> <li>In Dolby Digital or DTS modes, make sure the D<br/>configured so that the subwoofer and LFE output i</li> </ul>                                                                         | -).<br>CR60011 is<br>s enabled.                                |
| Unit doe:<br>remote c   | s not respond to<br>commands                   | <ul> <li>Weak batteries in</li> <li>Wrong device sele</li> <li>Remote sensor is of</li> </ul> | remote<br>ected<br>obscured           | <ul> <li>Change remote batteries.</li> <li>Press the Main (3) or DVD (4) selector.</li> <li>Make certain front panel sensor is visible to ren<br/>or connect remote sensor.</li> </ul>                                                                                                    | note                                                           |
| Intermitt               | ent buzzing in tuner                           | Local interference                                                                            |                                       | <ul> <li>Move unit or antenna away from computers, flu<br/>lights, motors or other electrical appliances.</li> </ul>                                                                                                    | orescent                                                       |
| Letters fl<br>display a | lash in the channel i<br>Ind digital audio sto | indicator • Digital audio feed<br>ps                                                          | paused                                | <ul><li>Resume play for DVD.</li><li>Check that Digital Input is selected.</li></ul>                                                                                                    |                                                                |
|                         |                                                |                                                                                               |                                       |                                                                                                    | (continued)                                                    |
|                         |                                                |                                                                                               |                                       |                                                                                                    | 22                                                             |
|                         |                                                |                                                                                               |                                       |                                                                                                    |                                                                |

#### Troubleshooting DCR600II and DVD600II (Cont'd) Disc does not play Disc loaded improperly · Load disc label-side up. Check to see that disc is CD, CD-R, CD-RW, DVD-Movie, MP3 Incorrect disc type or Video CD; other types will not play. • Invalid Region Code Use Region 1 disc only. Rating is above parental preset • Enter password to override or change rating settings. • If you are playing a CD in the DVD6001, Wrong source for CD was selected you must select the DVD source on the DCR600ii, not the CD source. Intermittent connections · Check all video connections. No picture • Wrong input • Check input selection of TV or DCR60011. • Different types of video connections • You may not mix video connection types. If you use S-Video connections from the DVD60011to the DCR60011, you must in use also use the S-Video input on your television. If you use the composite video connections from the DVD60011 to the DCR600ii, you must also use the composite video input on your television. Picture is distorted or jumps during MPEG-2 decoding • It is a normal artifact of DVD playback for pictures Fast Forward or Reverse Play to jump or show some distortion during rapid play. Picture jumps or freezes during Unit may be overheating Due to the nature of this product category, DVD players, while being operated at elevated temperatures, may exhibit normal play certain anomalies such as picture freeze-ups. If this occurs, the DVD60011 needs to be "reset" by powering it down and up again, using its master On/Off switch. Should this occur with your DVD600II, first check your discs for any damage, scratches, and fingerprints. If discs are OK, then ventilation around the DVD60011 needs to be increased to ensure proper operation. Some remote buttons do not operate • Function not available for this disc • Some discs do not include all DVD features. during DVD play The menu is in a foreign language • Incorrect menu language • Change menu language selection. "Ø" symbol appears Requested function not available at Certain functions may be disabled during passages this time of a disc. Picture is displayed in the · Incorrect match of aspect ratio settings · Change Aspect Ratio settings. wrong aspect ratio to disc Disc will not copy to VCR Macrovision protection Most DVDs are encoded with Macrovision to prevent copying to VCR. 23

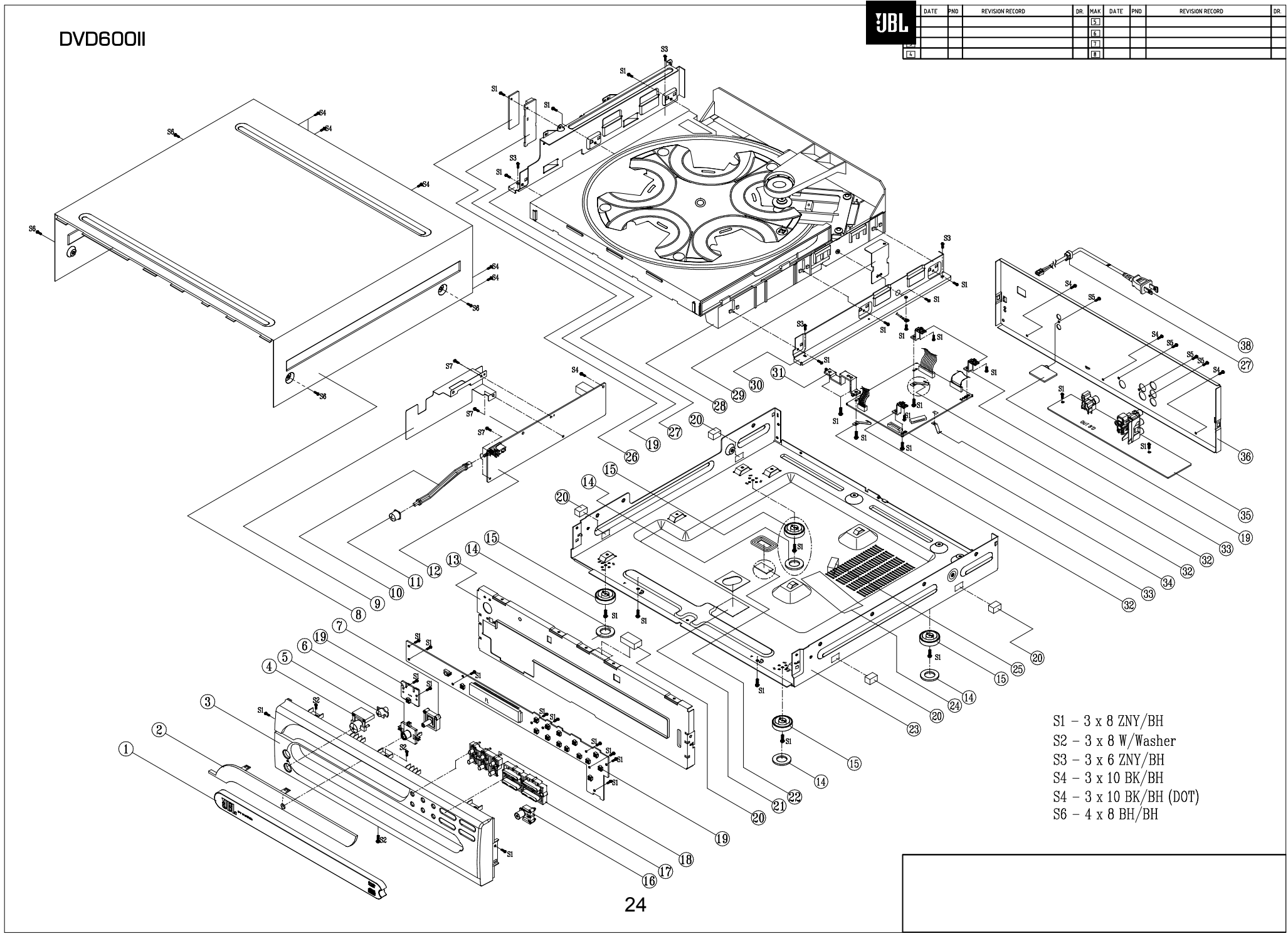

## DVD600II EXPLODED VIEW PARTS LIST

| Ref#            | Part Number | Qty  |    |                                                     |
|-----------------|-------------|------|----|-----------------------------------------------------|
|                 |             |      |    |                                                     |
| 1               | 55190130    | 1.0  | PC | AC DEC DOOR TRAY DVD600II                           |
| 2               | 55190150    | 1.0  | PC | AC DEC CRYSTAL WINDOW DISPLAY DVD60011              |
| 3               | 55190040    | 1.0  | PC | AC DEC CABINET PANEL FRONT DVD600II                 |
| 4               | 55192630    | 1.0  | PC | AC DEC BUTTON STAND-BY JBL                          |
| 5               | 55192640    | 1.0  | PC | AC MLD BUTTON INDICATOR STAND-BY DCR600MK2          |
| 6               | 55190080    | 1.0  | PC | AC DEC BUTTON CAP DIMMER DVD600II                   |
| 7               | 55190090    | 1.0  | PC | AC DEC BUTTON DIMMER DVD600II                       |
| 8               | 55190170    | 1.0  | PC | AC PUN COVER TOP DVD600II METAL BK                  |
| 9               | 55202510    | 1.0  | PC | AC PUN SHIELD COVER SMPS EU DV505                   |
| 10              | 55190140    | 1.0  | PC | AC MLD BUTTON SHAFT POWER SW DVD600II               |
| 11              | 55190100    | 1.0  | PC | AC DEC BUTTON POWER DVD600II                        |
| 12              | 55184690    | 1.0  | PC | AD ASY SMPS MODULE DV-C503                          |
| 13              | 55186630    | 1.0  | PC | AC CPL CABINET CHASSIS FRONT DV505                  |
| 14              | 55174760    | 4.0  | PC | AC FOOT RUBBER ROUND 3.0MM 25.0MM JIS 60 Y DIA      |
| 15              | 55190220    | 4.0  | PC | AC FOOT ASSY DCR600 ROUND 15.8MM 50MM               |
| 16              | 55190070    | 1.0  | PC | AC DEC BUTTON OPEN/CLOSE DVD600II                   |
| 17              | 55190050    | 1.0  | PC | AC DEC BUTTON PLAY DVD600II                         |
| 18              | 55190060    | 1.0  | PC | AC DEC BUTTON DISC DVD600II                         |
| 19              | 55190320    | 1.0  | PC | AC EMBD IMA FRONT BD DVD600II                       |
| 20              | 55174550    | 5.0  | PC | AC RAW SHIELD GASKET 1 12X8X20                      |
| 21              | 55405550    | 1.0  | PC | AC PUN SHIELD COVER AS DV6050                       |
| 22              | 55190690    | 1.0  | PC | AC PUN SHIELD COVER DOWN LOAD DV505                 |
| 23              | 55491610    | 1.0  | PC | AC CPL CABINET CHASSIS MAIN DVD-600II               |
| 24              | 55190770    | 1.0  | PC | AC FELT 38X120X0.3T BK NON-METAL                    |
| 25              | 55196510    | 1.0  | PC | AC SUPPORT 15*30*16 DV505 RU                        |
| 26              | 55190680    | 1.0  | PC | AC PUN SHIELD COVER CNT BD DV505                    |
| 27              | 5518667A    | 1.0  | PC | AC PUN BRACKET FRAME MECHA L02                      |
| 28              | 55186040    | 1.0  | PC | AC MSA ASY CDM5F(TVK15-1AA/502T)                    |
| 29              | 55174610    | 1.0  | PC | AC PUN BRACKET MECHA RIGHT GE5805P                  |
| 30              | 55186680    | 1.0  | PC | AC PUN BRACKET FRAME MECHA R02                      |
| 31              | 55190160    | 1.0  | PC | AC PUN BRACKET BKT GROUND DV505                     |
| 32              | 55178960    | 5.0  | PC | AC SPRING PLATE SPRING GND C5212 0.2T AVR520        |
| 33              | 55186640    | 3.0  | PC | AC PUN BRACKET MAIN PCB DV505                       |
| 34              | 55190330    | 1.0  | PC | AC EMBD IMA MAIN BD DVD600II                        |
| 35              | 55190340    | 1.0  | PC | AC EMBD IMA OUT BD DVD600II                         |
| 36              | 55190180    | 1.0  | PC | AC CPL REAR PANEL DVD600II                          |
| 37              | 55125180    | 1.0  | PC | AC MLD CLAMP AC CORD RT2280/RT2250(PAV5007/PAV5005) |
| 38              | 55011170    | 1.0  | PC | WIRE-MCRDM 0.75MM2 1830MM BK                        |
| <u><u></u> </u> | 55164900    | 46.0 | DC |                                                     |
| <u>ତ ।</u>      | 55127120    | 40.0 |    | SUREVY SIVIIVI OIVIIVI DIIV303 02 2 102 D7          |
| 3Z<br>82        | 55040000    | 3.0  |    | SONEW-ST SIVINI ONINI JIS D 1122 33 0 0             |
| 53              | 55127070    | 4.0  |    | 3000 EW-31 31VIIVI UOIVIIVI JI3 D 1122 U3 U U       |
| - 34<br>85      | 55127070    | 9.0  |    |                                                     |
| 35              | 55135460    | 4.0  |    | JUREW-OFEU JIVIIVI I UIVIIVI JIO 27 U U             |
| 56              | 55127090    | 4.0  | PC |                                                     |

# JBL

# **Service Bulletin**

Service Bulletin JBL2002-01 Rev1 - September 2005

This is considered a Minor repair

To: All JBL Service Centers

Model: DVD600II

Subject: Will Not Play Enhanced CD's or Some DVD Titles

**Definition, Enhanced CD's:** A special audio Compact Disc, when placed in a CD or DVD player, offers a multimedia experience. Enhanced CDs are compatible with audio CD players, DVD players, and properly configured computer CD-ROM drives. They may include video clips, still pictures, interviews, discographies, lyrics and other information, in addition to the recorded music.

In the event you receive a DVD600II DVD player with the complaint: "The unit will not play an Enhanced CD, or a certain DVD title" – the unit may exhibit one or more of the following symptoms: *The counter freezes in the display, all you hear is a repeating skipping sound or intermittent noise coming from the receiver, display goes to the last track, or navigation features do not work,* follow the instructions below:

- 1) For Enhanced CD: Verify that the CD causing the problem is an enhanced CD; it should be labeled as "Enhanced CD". If it's *not* an enhanced CD, problems will *not* be corrected by this software upgrade (Version 1.11 to 1.13). Verify that the unit will play regular music CD's successfully.
- 2) Verify the serial number range of the DVD600II (see below). If the unit falls into the affected serial number range, it is a candidate for the software upgrade. Additionally, the software version can be checked by following the simple procedure on page 2.
- 3) For additional information and current resources available to perform upgrades, please contact:

Harman Service Technical Support Phone: 516-682-6435 E-mail: <u>techsupport@harman.com</u>

| Model    | Serial Number<br>120V              | STATUS                                                             | ACTION                                                              |
|----------|------------------------------------|--------------------------------------------------------------------|---------------------------------------------------------------------|
| DVD600II | TH0055-01000<br>to<br>TH0055-15602 | Will not play enhanced CD's and<br>some DVD titles<br>Version 1.11 | Software upgrade needed to play Enhanced<br>CD's and all DVD titles |
| DVD600II | TH0055-15603<br>to<br>TH0055-18471 | Will not play some DVD titles<br>Version 1.12                      | Software upgrade needed to play all DVD titles                      |
| DVD600II | TH0055-18472<br>And above          | Modified by factory<br>Version 1.13                                | NONE REQUIRED                                                       |

### Version Check DVD600II

With the DVD600II in Stand By mode, (no display, Orange indicator ON):

Press BACK SEARCH and FORWARD SKIP buttons on the front panel simultaneously for at least 2 seconds and then release them. In the display: Chapter Display will indicate the revision, e.g. current Rev 1.13 will be indicated as 113. Minutes will indicate the month when it was upgraded and seconds will indicate the day. Press the Power button once to restore the display to normal.

## DVD600II Upgrade Procedure

The following files are included in the floppy disc: DVD\_LINK.EXE 600MK113.BIN

### Upgrade from the Floppy Disc:

Go to DOS prompt from Windows. Insert the floppy disc. Change the directory to locate the 3 ½" floppy disc drive. At the A: prompt (or whatever designator your 3 ½" floppy disc drive is), type: **dvd\_link 600mk113.bin** <u>Be sure to leave a space between "link" and "600".</u>

#### Or, Upgrade from your computer's Hard Drive:

Create a new subdirectory and copy the two files above to a new subdirectory you will name. Once the files are copied there, on your hard drive:

Go to DOS prompt from Windows. Change the directory to locate the new subdirectory you have named, with the files in it – for this example, calling it C:\DVDUPGRADE. Type: dvd\_link 600mk113.bin <u>Be sure to leave a space between "link" and "600".</u>

### INSTRUCTIONS

- Plug the unconnected end of the gray parallel port cable, connected to the Upgrade Interface PCB, into your computer LPT1 port (unplug printer or any other cable already connected there, if necessary). Computer must be configured so it is recognizing the LPT1 port. (or LPT2 port if you choose)
- 2) Remove any CD/DVD/VCD discs that may be in the DVD600II.
- 3) Unplug the AC power cord from the Unit Under Test; the MAIN AC POWER SWITCH should be pressed until it pops out from the front panel, so that the word "OFF" may be read at the top of the switch (top button on the left side not the button marked POWER).
- 4) Turn the unit on it's side so the bottom panel faces you; slightly off-center is a rectangular access hole covered by a black <sup>3</sup>/<sub>4</sub> x 1 <sup>1</sup>/<sub>4</sub>" cover; remove the cover. Inside is a female ribbon cable connector.
- 5) Carefully plug the male 15-conductor cable from the Upgrade Interface PCB into this connector. IMPORTANT: Assure the bare (uninsulated) side of the cable end faces the front of the unit.
- 6) Plug in the AC power cord; depress the MAIN AC POWER SWITCH ONLY (top button <u>not</u> the button marked POWER). <u>Do not press any other buttons or controls</u>. Orange Power indicator should be ON.
- 7) The red LED on the Interface PCB should be ON.
- 8) Follow one of the two methods mentioned above to load the software. Hit Enter on your computer keyboard.
- 9) You should get a prompt: "Do you want to program Flash Memory ?" Press "Y" for Yes.
- 10) Upgrade process should begin. You will see more prompts, but no other action is necessary; there will be a number counting up on-screen. LED's on the Upgrade Interface PCB should blink Red & Green alternately. The process should take about two minutes.
- 11) The upgrade is complete when the DOS prompt: "Complete !" or "DVD5link" is displayed.
- 12) Turn the MAIN AC POWER SWITCH off; unplug the ribbon cable, and replace the black cover. Set the unit back level, flat on its feet.
- 13) Test the unit by playing an Enhanced CD disc or the problem DVD (if available).
- JBL Incorporated

250 Crossways Park Dr. Woodbury, New York 11797

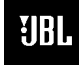

# JBL

# **Service Bulletin**

This is considered a Minor repair

Service Bulletin JBL2003-01 Rev1 - June 2003

To: All JBL Service Centers

Model: DVD600II (Cinema ProPack <sup>™</sup> 600II system)

Subject: Unit Says In Standby Mode

In the event you receive a DVD600II DVD player with the complaint: "The unit stays in standby mode (amber indicator), and will not switch ON, either with the remote control or the front panel button", check the following components and follow the instructions below:

### Synopsis:

In the Front panel PCB:

IC901 microprocessor - check solder connections to all 80 pins – resolder if necessary C903, C904 0.1uF 50V SMD capacitors – check and replace.

#### In the Power supply PCB:

R6 120 $\Omega$  1/8 watt resistor – check and replace if necessary.

- 1) Remove (8) screws holding the top cover on; remove the cover.
- 2) In the Power supply PCB, check and replace R6, 120Ω 1/8 watt resistor, with JBL part# 299-120. You may be able to cut the defective resistor off the PCB and re-solder the new part on without removing the power supply PCB.
- 3) Remove the five plated screws holding the front panel to the chassis (one is on the bottom)
- 4) Unplug the single 5-pin Molex plug to CN906 (near the power switch) to allow the front panel to be disengaged from the chassis; cut and remove any cables ties, but note their location.
- 5) Remove the front panel from the unit; there are four tabs/catches that must be freed as the panel is removed; two are on the sides and two are on the bottom.
- 6) Once the rear of the front panel PCB is exposed, locate IC901 microprocessor check solder connections to all 80 pins and resolder if required.
- 7) Locate C903, C904; 0.1uF 50V SMD capacitors; check and replace with JBL part# 2026729091.
- 8) Replace any cable ties that were cut; reassemble and test unit.

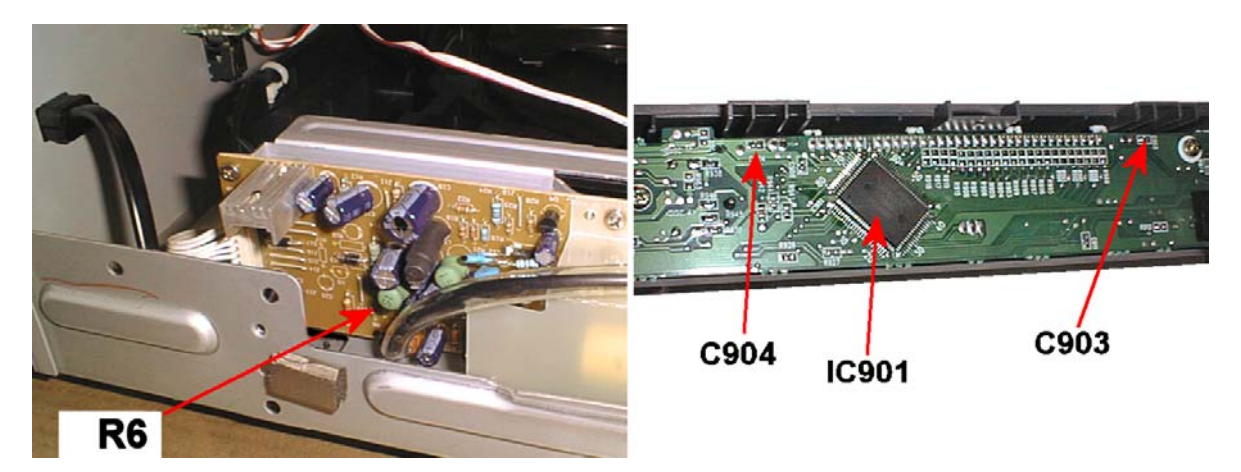

| Model    | Serial number<br>(120v)     | Serial number<br>(230v)        | Status                                            | Action                                                                  |
|----------|-----------------------------|--------------------------------|---------------------------------------------------|-------------------------------------------------------------------------|
| DVD600II | All Serial numbers affected | All Serial numbers<br>affected | May need modification if<br>unit exhibits symptom | Check solder connections to IC901<br>Check and replace C903,C904 and R6 |

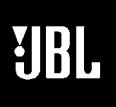

# **Service Bulletin**

This is considered a Minor repair

Service Bulletin JBL2003-07 - June 2003

To: All JBL Service Centers

Model: DVD600II (Cinema ProPack<sup>™</sup> 600II system)

Subject: Dim Display

# In the event you receive a DVD600II player with the complaint: "the display is too dim", follow the instructions below:

The DVD600II has a dimming feature that may be ON; this should be checked first. On the front panel, left of the display, is the dimmer button. With the unit ON, press the button repeatedly and cycle through these stages in the following order: FULL BRIGHTNESS⇔HALF BRIGHTNESS⇔OFF⇔FULL BRIGHTNESS.

If the FULL BRIGHTNESS setting is still dim,

In the Front panel PCB, replace C903 (0.1uF 50V SMD capacitor).

- 1) Remove (8) screws holding the top cover on; remove the cover.
- 2) Remove the five plated screws holding the front panel to the chassis (one is on the bottom)
- 3) Unplug the single 5-pin Molex plug to CN906 (near the power switch) to allow the front panel to be disengaged from the chassis; cut and remove any cables ties, but note their location.
- 4) Remove the front panel from the unit; there are four tabs/catches that must be freed as the panel is removed; two are on the sides and two are on the bottom.
- 5) Once the rear of the front panel PCB is exposed, locate C903, 0.1uF 50V SMD capacitor. Replace with JBL part# 2026729091.
- 6) Replace any cable ties that were cut; reassemble and test the unit.

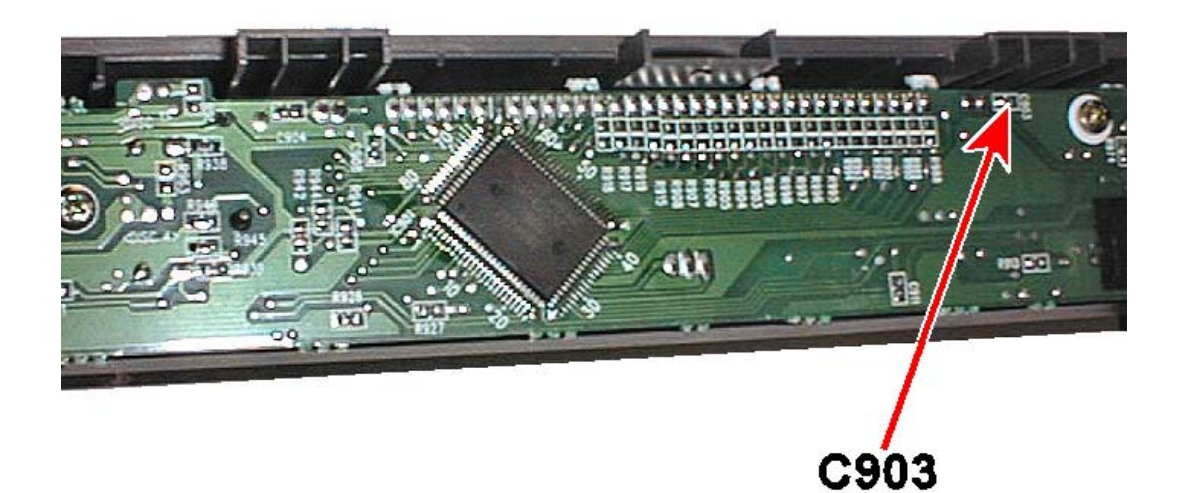

| Model    | Serial number<br>(120v)        | Serial number<br>(230v)        | Status      | Action       |
|----------|--------------------------------|--------------------------------|-------------|--------------|
| DVD600II | All Serial numbers<br>affected | All Serial numbers<br>affected | Dim Display | Replace C903 |

# TECH TIPS

## Troubleshooting tips and solutions to common service problems

For models: DVD600II (from the Cinema ProPack 600II System)

TIP# JBLTT2003-03

Subject: Opening Tray Without Power

In the event you receive a DVD600II without power, and you have a need to open the tray manually:

On the bottom panel there is a 1 3/8" opening\* covered by a black square plastic dust cover. Carefully, with a sharp tool, peel it away from the opening and remove it. By inserting your finger in the opening, you can feel the edge of a gear. With your fingernail, it is an easy matter to rotate the gear in the proper direction; the tray will start to extract from the unit. If the top cover has been removed, once the tray is in motion, you can push the tray out further from the back of the tray.

Replace the dust cover after you are finished servicing the unit.

\* (NOTE: there are two – the correct one is the one with a square shape, closer to the front of the unit – Not the rectangular one)

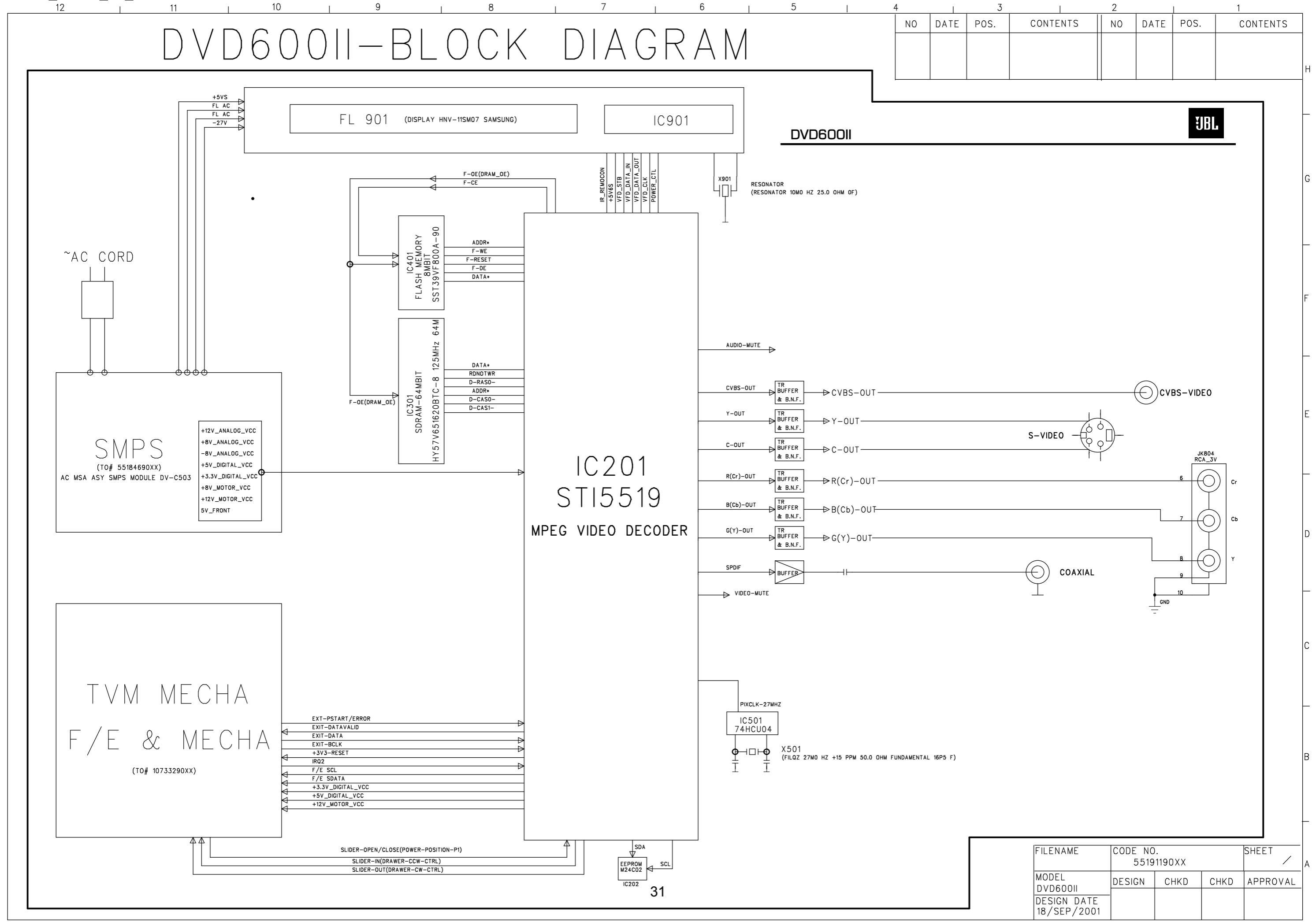

# SONY. CXP82316/82320/82324

## CMOS 8-bit 1-chip Microcomputer

### Description

The CXP82316/82320/82324 microcomputer is composed of a CPU, ROM and RAM, and I/O ports. These chips feature many other high-performance circuits in a single-chip CMOS design, including an A/D converter, serial interface, timer/counter, time-base timer, capture timer/counter, fluorescent display controller/driver, remote control receiver.

This device also includes a power-on reset function and sleep/stop functions which can be used to achieve low power consumption.

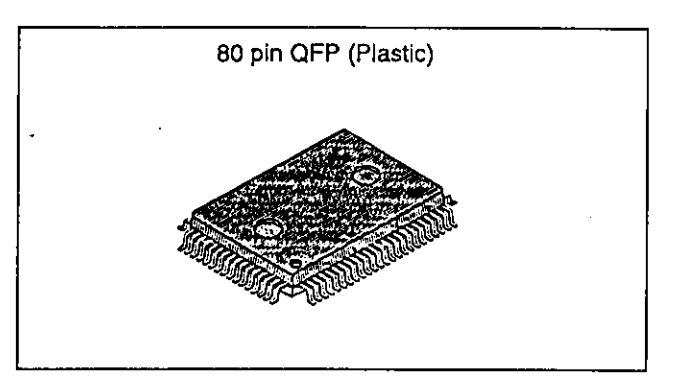

### Features

- Instruction set which supports a wide array of data types
  - 213 types of instructions which include 16-bit calculations, multiplication and division arithmetic, and boolean bit operations.

| Minimum instruction cycle                 | 400ns for 10MHz operation                                          |
|-------------------------------------------|--------------------------------------------------------------------|
| On-chip ROM                               | 16K bytes (CXP82316)                                               |
|                                           | 20K bytes (CXP82320)                                               |
|                                           | 24K bytes (CXP82324)                                               |
| On-chip RAM                               | 704 bytes (Including fluorescent display data area)                |
| <ul> <li>Peripheral functions:</li> </ul> |                                                                    |
| — A/D converter                           | 8-bit. 8-channel. successive approximation system                  |
|                                           | (conversion rate 32 µs/10MHz)                                      |
| <ul> <li>— Serial interface</li> </ul>    | On-chip 8-bit, 8-stage FIFO (1 to 8 bytes auto transfer) 1 channel |
|                                           | 8-bit clock synchronized 1 channel                                 |
| — Timers                                  | 8-bit timer                                                        |
|                                           | 8-bit timer/counter                                                |
|                                           | 19-bit time-base timer                                             |
|                                           | 16-bit capture timer/counter                                       |
| Fluorescent display controller/dr         | iver                                                               |
|                                           | Maximum of 336 segment display available                           |
|                                           | 1 to 16 digits dynamic display                                     |
|                                           | Dimmer function                                                    |
|                                           | High tension proof output (40V)                                    |
|                                           | On-chip pull-down resistor (Mask option)                           |
| - Remote control receiver circuit         | On-chip noise elimination circuit                                  |
|                                           | On-chip 6 stage FIFO 8-bit pulse measurement counter               |
| <ul> <li>Interrupts</li> </ul>            | 14 factors, 15 vectors multi-interruption possible                 |
| Standby mode                              | SLEEP/STOP                                                         |
| Package                                   | 80-pin plastic OFP                                                 |
| Piggyback/evaluator                       | CXP82300 80 pin ceramic QFP                                        |
|                                           |                                                                    |

#### Structure

Silicon gate CMOS IC

Sony reserves the right to change products and specifications without prior notice. This information does not convey any license by any implication or otherwise under any patents or other right. Application circuits shown, if any, are typical examples illustrating the operation of the devices. Sony cannot assume responsibility for any problems arising out of the use of these circuits.

## SONY

CXP82316/82320/82324

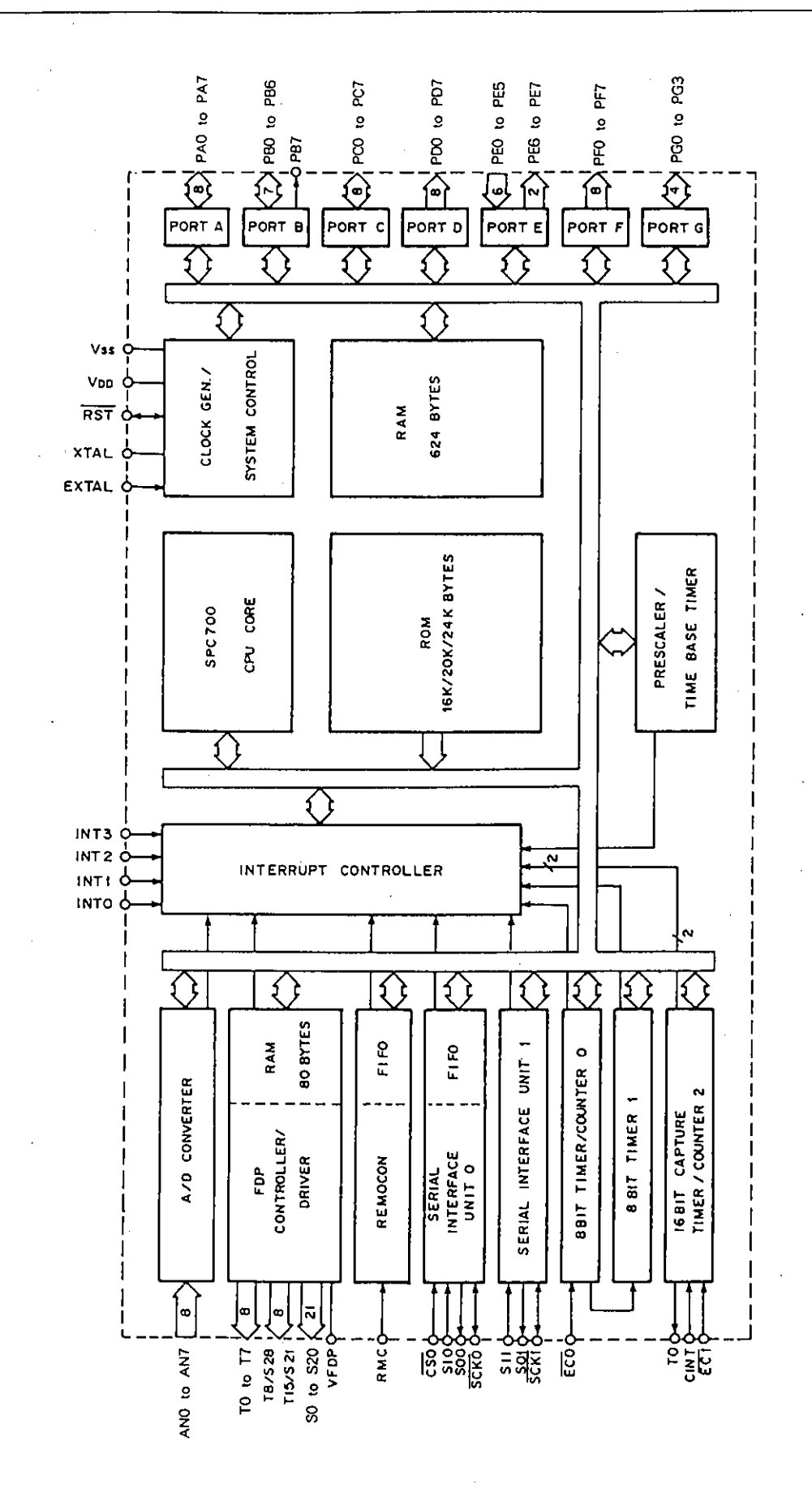

- 2 -

## SONY

CXP82316/82320/82324

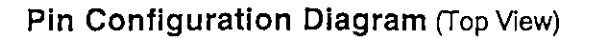

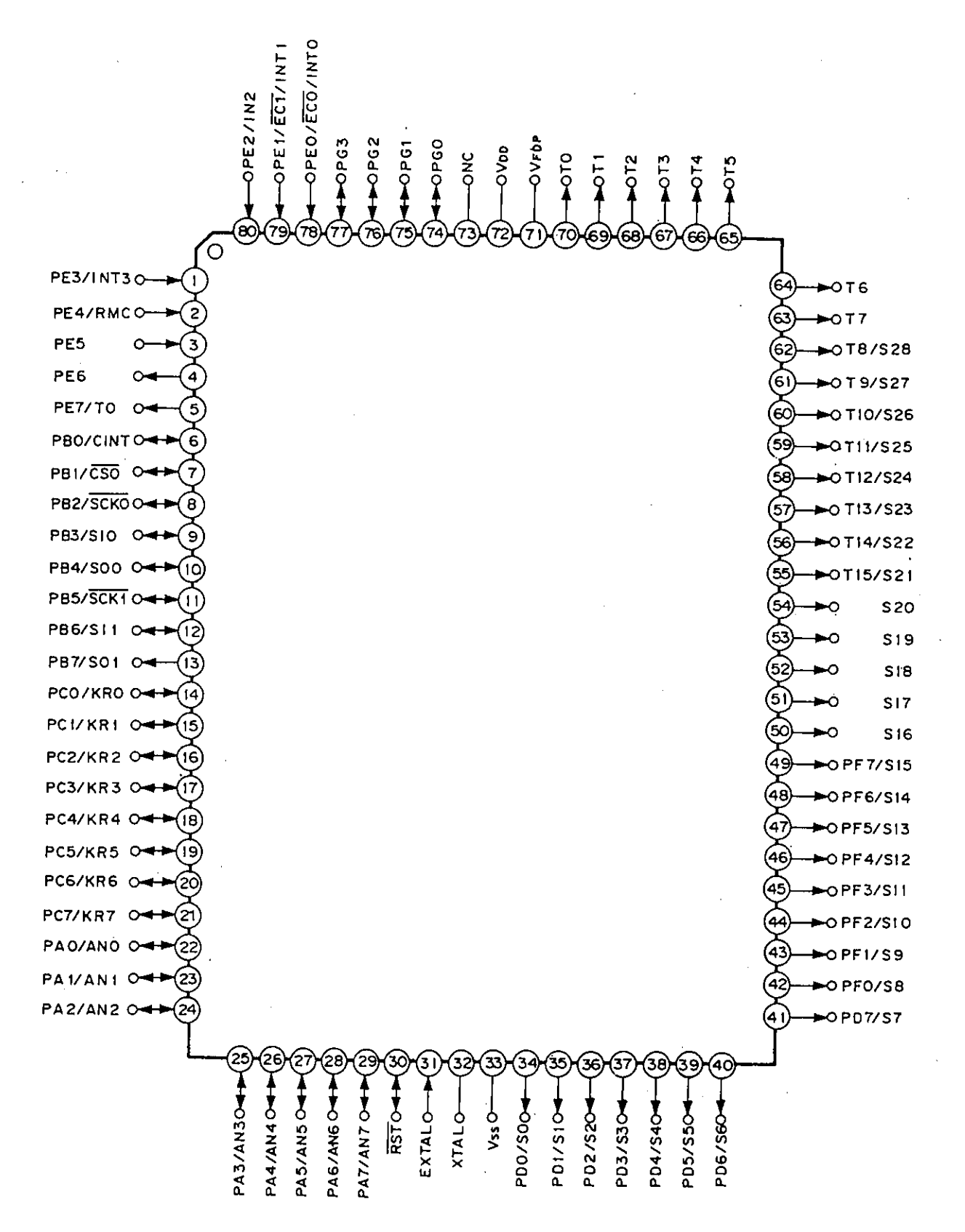

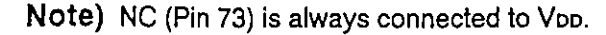

— 3 —

CXP82316/82320/82324

IJBL

---

## Pin Description

| · · · · · · · · · · · · · · · · · · · |                   |                                                                                                    |                                                                      |                                       |  |  |  |
|---------------------------------------|-------------------|----------------------------------------------------------------------------------------------------|----------------------------------------------------------------------|---------------------------------------|--|--|--|
| Symbol                                | 1/O               |                                                                                                    | Function                                                             |                                       |  |  |  |
| PA0/AN0<br>to<br>PA7/AN7              | I/O/Analog input  | (Port A)<br>8-bit port; single bit<br>addressable.<br>(8 lines)                                      | Analog input to A/D converter.<br>(8 lines)                          |                                       |  |  |  |
| PB0/CINT                              | I/O/Input         |                                                                                                    | · External capture inpu                                              | ut for 16-bit timer/counter.          |  |  |  |
| PB1/CS0                               | I/O/Input         |                                                                                                    | Chip select input for serial interface (CH0).                        |                                       |  |  |  |
| PB2/SCK0                              | 1/0/1/0           | ) (Port B)<br>Single bit addressable                                                                 | Serial clock (CH0) in                                                | put/output.                           |  |  |  |
| PB3/SI0                               | i/O/Input         | from amongst lower 7                                                                                 | Serial data (CH0) inp                                                | out.                                  |  |  |  |
| PB4/SO0                               | I/O/Output        | bits; highest bit (PB7)                                                                              | Serial data (CH0) out                                                | iput.                                 |  |  |  |
| PB5/SCK1                              | 1/0/1/0           | (8 lines)                                                                                            | Serial clock (CH1) in                                                | put/output.                           |  |  |  |
| PB6/SI1                               | I/O/Input         |                                                                                                    | Serial data (CH1) inp                                                | ut.                                   |  |  |  |
| PB7/SO1                               | Output/Output     |                                                                                                    | Serial data (CH1) out                                                | put.                                  |  |  |  |
| PC0/KR0<br>to<br>PC7/KR7              | I/O/Input         | (Port C)<br>8-bit port; single bit<br>addressable. Can<br>provide 12mA sink<br>current.<br>(8 lines) | Key return input for FDP segment signal which performs key scanning. |                                       |  |  |  |
| PE0/INT0/<br>EC0                      | Input/Input/Input |                                                                                                    |                                                                      | External event input to               |  |  |  |
| PE1/INT1/<br>EC1                      | Input/Input/Input |                                                                                                    | Input for external interrupt requests.                               | (2 lines)                             |  |  |  |
| PE2/INT2                              | Input/Input       | 8-bit port with lower 6 bits                                                                         | (4 lines)                                                            |                                       |  |  |  |
| PE3/INT3                              | Input/Input       | dedicated to input and                                                                               | · · · ·                                                              |                                       |  |  |  |
| PE4/RMC                               | Input/Input       | output.                                                                                              | Input for remote control receiving circuit.                          |                                       |  |  |  |
| PE5                                   | Input             | (8 lines)                                                                                            |                                                                      |                                       |  |  |  |
| PE6                                   | Output            |                                                                                                    |                                                                      |                                       |  |  |  |
| PE7/TO                                | Output/Output     |                                                                                                    | Output pin for 16-bit timer/counter rectangular waveform.            |                                       |  |  |  |
| PG0 to PG3                            | I/O               | (Port G)<br>4-bit input/output port; singl<br>(4 lines)                                              | e bit addressable.                                                   |                                       |  |  |  |
| PF0/S8<br>to<br>PF7/S15               | Output/Output     | (Port F)<br>8-bit dedicated output port.<br>(8 lines)<br>Segment signal output<br>for FDP.           |                                                                      |                                       |  |  |  |
| S16 to S20                            | Output            | Segment signal output for F                                                                          | DP.                                                                  | · · · · · · · · · · · · · · · · · · · |  |  |  |
| T8/S28<br>to<br>T15/S21               | Output/Output     | Dual purpose output for FDP timing and segment signals.                                              |                                                                      |                                       |  |  |  |
| T0 to T7                              | Output            | Timing signal output for FDP.                                                                        |                                                                      |                                       |  |  |  |

- 4 -

CXP82316/82320/82324

**JBL** 

l

| Symbol                 | I/O           | Function                                                                                                    |                                |  |  |  |
|------------------------|---------------|----------------------------------------------------------------------------------------------------|--------------------------------|--|--|--|
| PD0/S0<br>to<br>PD7/S7 | Output/Output | (Port D)<br>8-bit dedicated output<br>port.<br>(8 lines)                                                                                                    | Segment signal output for FDP. |  |  |  |
| VFDP                   |               | Provides voltage for FDP when on-chip resistor is selected under mask option.                                                                               |                                |  |  |  |
| EXTAL                  | Input         | Connection for system clock oscillation crystal. When using an external clock, input normal signal to EXTAL and reverse phase signal to the XTAL pin.       |                                |  |  |  |
| XTAL                   | Output        |                                                                                                    |                                |  |  |  |
| RST                    | 1/0           | System reset, active "L". The RST pin is an input/output pin which outputs a "L" level from the on-chip power on reset circuit when the power is turned on. |                                |  |  |  |
| NC                     |               | NC pin Is always connected to Voo.                                                                                                    |                                |  |  |  |
| Vdd                    |               | Positive power supply pin.                                                                                                    |                                |  |  |  |
| Vss                    |               | GND                                                                                                    |                                |  |  |  |

### SONY

CXP82316/82320/82324

XIRI.

Package Outline Unit : mm

80pin QFP (Plastic) 1.6g

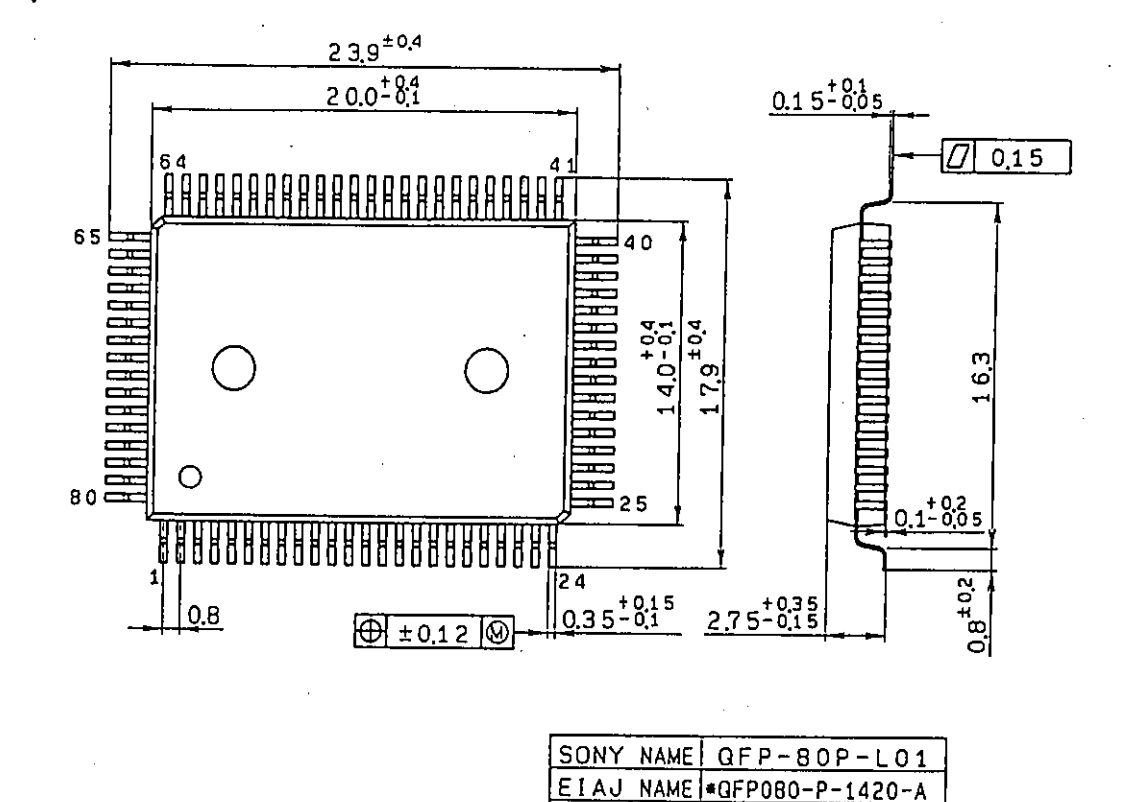

| 1 |
|---|
|   |
|   |
|   |
|   |

JEDEC CODE

- 19 -

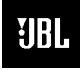

| DVD600II Electrical Pa                                                                                                    | arts List   |     |                                                           |
|----------------------------------------------------------------------------------------------------|-------------|-----|-----------------------------------------------------------|
| Ref. Designator                                                                                                    | Part Number | Qty | Description                                               |
| MAIN PCB                                                                                                    |             |     |                                                           |
| Capacitors                                                                                                    |             |     |                                                           |
| C201P,C204,C206,C210,<br>C221 C232 C311 C406                                                                                                    | 2026894030  | 8   | CE 100U0F +20% 10.0V 85C                                  |
| C203,C205,C209,C220                                                                                                    | 1013896091  | 4   | CCCFMIC 10N0F +10% -10% 50.0V X7R                         |
| C215,C217,C218,C222B,<br>C222C,C222G,C222R,C222S,<br>C222Y,C225,C234,C235,<br>C504,C201,C202,C207,C208,<br>C219,C222,C223,C224,C312,<br>C401,C402,C403 | 2028804091  | 25  | CCCFMIC 100N0F +80% -20% 16.0V Y5V                        |
| C216                                                                                                    | 2050668091  | 1   | CCCFMIC 470P0F +5% -5% 50.0V NP0                          |
| C220B,C220C,C220G,C220R,<br>C220S,C220Y                                                                                                    | 2025267030  | 6   | CE 470U0F +20% 10.0V 85C                                  |
| C221B,C221C,C221G,C221R,<br>C221S,C221Y                                                                                                    | 1013867091  | 6   | CCCFMIC 3N3F +10% -10% 50.0V X7R                          |
| C223B,C223C,C223G,C223R,<br>C223S,C223Y                                                                                                    | 2025265030  | 6   | CE 220U0F +20% 16.0V 85C                                  |
| C224B,C224C,C224G,C224R,<br>C224S,C224Y,C225B,C225C,<br>C225G,C225R,C225S,C225Y                                                                        | 2099397091  | 12  | CCCFMIC 390P0F +5% -5% 50.0V NP0                          |
| C226,C227                                                                                                    | 1013734091  | 2   | CCCFMIC 68P0F +10% -10% 50.0V NP0                         |
| C228,C229,C230                                                                                                    | 2026783030  | 3   | CE 47U0F +20% 16.0V 85C                                   |
| C233,C505                                                                                                    | 2026862030  | 2   | CE 470U0F +20% 6.3V 85C                                   |
| C237,C238,C239,C240,C241                                                                                                    | 2050659091  | 5   | CCCFMIC 100P0F +5% -5% 50.0V NP0                          |
| C242,C243,C244,C245                                                                                                    | 2050654091  | 4   | CCCFMIC 10P0F +0P5F -0P5F 50.0V NP0                       |
| C404,C405                                                                                                    | 1013855091  | 2   | CCCFMIC 1N0F +10% -10% 50.0V X7R                          |
| C501                                                                                                    | 1037509091  | 1   | CCCFMIC 20P0F +5% -5% 50.0V NP0                           |
| C502,C503                                                                                                    | 2050652091  | 2   | CCCFMIC 22P0F +5% -5% 50.0V NP0                           |
|                                                                                                    |             |     |                                                           |
| Semiconductors                                                                                                    |             |     |                                                           |
| D303                                                                                                    | 2049651085  | 1   | D-SLP 1SS355 35.0V 225MI0A                                |
| IC201                                                                                                    | 55130350IC  | 1   | IC-VIDEOPROC STI5519 MPEG VIDEO DECODER                   |
| IC202                                                                                                    | 2094074065  | 1   | IC-EEPROM M24C02WMN6                                      |
| IC21P                                                                                                    | 20361320NR  | 1   | IC-REGPOSFXD KIA7806PI NORMAL                             |
| IC301                                                                                                    | 55236130MS  | 1   | IC-DRAM 100M0 HZ 6N0 64M(1M*16*4) HY57V641620HGT-H 133MHZ |
| IC401                                                                                                    | 55136720MS  | 1   | IC-MEMFLASH M29W800AT90N1                                 |
| IC501                                                                                                    | 55133310KV  | 1   | IC-LOGIC M74HCU04M1R INVERTER HCT                         |
| Q201,Q202,Q203                                                                                                    | 2097046092  | 3   | TR-SLPSWA KTC3875Y N 50V 150MI0A                          |
| Q220B,Q220C,Q220G,<br>Q220R,Q220S,Q220Y                                                                                                    | 5513869056  | 6   | TR-SLPLF KTN2907A P -600MI0A                              |
| Q221B,Q221C,Q221G,<br>Q221R,Q221S,Q221Y                                                                                                    | 5513871092  | 6   | TR-SLPSWA KTD1304 N 20V 300MI0A                           |
| Resistors                                                                                                    |             |     |                                                           |
| R201,R202,R203,R204,R221,<br>R273,R274,R303,R304,R305,<br>R306,R307,R308,R501,J301,<br>R301,R302,R309                                                  | 1013474091  | 18  | RMGCFMIC 100R0 OHM +5% 62MI5W                             |
| R205,R209                                                                                                    | 1013508091  | 2   | RMGCFMIC 18K0 OHM +5% 62MI5W                              |

| Ref. Designator                                                                                                    | Part Number | Qty | Description                                          |
|----------------------------------------------------------------------------------------------------|-------------|-----|------------------------------------------------------|
| R206B,R207G,R208R,R210Y,<br>R211C,R212S                                                                                                    | 1013485091  | 6   | RMGCFMIC 270R0 OHM +5% 62MI5W                        |
| R217S,R218C,R219Y,R220B,<br>R220G,R220R,R266,R438, R254                                                                                                    | 1013441091  | 9   | RMGCFMIC 10R0 OHM +5% 62MI5W                         |
| R221B,R221C,R221G,R221R,<br>R221S,R221Y                                                                                                    | 1013498091  | 6   | RMGCFMIC 820R0 OHM +5% 62MI5W                        |
| R222B,R222C,R222G,R222R,<br>R222S,R222Y                                                                                                    | 1013586091  | 6   | RMGCFMIC 2K2 OHM +5% 62MI5W                          |
| R223,R237,R238,R239,R240,<br>R241,R256,R262,R263,R267,<br>R268,R282,R283,R285,R289,<br>R290,R401,R402,R403,R409,<br>R421,R422,R423,R424,R425,<br>R426,R427,R428,R252,R404,<br>R407,R408,R410 | 1013465091  | 33  | RMGCFMIC 47R0 OHM +5% 62MI5W                         |
| R223B,R223C,R223G,R223R,<br>R223S,R223Y,R264,R265                                                                                                    | 1013471091  | 8   | RMGCFMIC 75R0 OHM +5% 62MI5W                         |
| R224B,R224C,R224G,R224R,<br>R224S,R224Y,R226B,R226C,<br>R226G,R226R,R226S,R226Y                                                                                                    | 1013446091  | 12  | RMGCFMIC 12R0 OHM +5% 62MI5W                         |
| R225B,R225C,R225G,R225R,<br>R225S,R225Y                                                                                                    | 1043498091  | 6   | RMGCFMIC 8R2 OHM +5% 62MI5W                          |
| R227B,R227C,R227G,R227R,<br>R227S,R227Y                                                                                                    | 1013476091  | 6   | RMGCFMIC 120R0 OHM +5% 62MI5W                        |
| R228,R250,R257                                                                                                    | 1013577091  | 3   | RMGCFMIC 1K0 OHM +5% 62MI5W                          |
| R236,R315,R413,R429,R430,<br>R431,R432,R433,R434,R435,<br>R436                                                                                                    | 1013522091  | 11  | RMGCFMIC 47K0 OHM +5% 62MI5W                         |
| R243,R244,R245,R248,R251,<br>R280,R281,R288,R298,R405,<br>R406,R242,R253,R255,                                                                                                    | 1013501091  | 14  | RMGCFMIC 10K0 OHM +5% 62MI5W                         |
| R246,R247,R271,R310,R311,<br>R312,R313                                                                                                    | 1013594091  | 7   | RMGCFMIC 4K7 OHM +5% 62MI5W                          |
| R269,R270                                                                                                    | 1013584091  | 2   | RMGCFMIC 1K8 OHM +5% 62MI5W                          |
| R474                                                                                                    | 5523277016  | 1   | RMF 2R2 OHM +5% 500MI0W                              |
| R502                                                                                                    | 1013468091  | 1   | RMGCFMIC 56R0 OHM +5% 62MI5W                         |
| R503                                                                                                    | 1013562091  | 1   | RMGCFMIC 1M0 OHM +5% 62MI5W                          |
| RA301,RA302,RA303,RA304,<br>RA305,RA306,RA307,RA401,<br>RA402,RA403,RA404,RA405,<br>RA406,RA407,RA408                                                                                        | 5512982050  | 15  | RCA 47R0 OHM +5% 62MI5W 4                            |
| Miscellaneous                                                                                                    |             |     |                                                      |
| CC201                                                                                                    | 55182930NR  | 1   | FFC-JUMPER 19X 1.25MM 180MM                          |
| CC202                                                                                                    | 55182940NR  | 1   | FFC-JUMPER 19X 1.25MM 100MM                          |
| CN201                                                                                                    | 55182960NR  | 1   | WIRECONASY UNIQUE 5P 130MM UL1007 PVC DISCRETE 26 1  |
| CN205                                                                                                    | 55182970NR  | 1   | WIRECONASY UNIQUE 12P 150MM UL1007 PVC DISCRETE 26 1 |
| CN206                                                                                                    | 55123450    | 1   | CONN 2.0MM 12 MA R NAT LW2003P12 0 0                 |
| CP202                                                                                                    | 55125910NR  | 1   | CONN 1.0MM 15 FE ST BK 00-6232-015-006-800 0 0       |
| CP205,CP201                                                                                                    | 55124600    | 2   | CONN 1.25MM 19 FE ST WH GF120-19S-TS 2794 A6         |
| J201,J202,J203,J204,J207,<br>R201P,R249,R279,R314,<br>L208,R230,R437                                                                                                    | 1032875091  | 12  | RMGCFMIC 0 OHM +0% 62MI5W                            |
| L201,L202,L203,L209                                                                                                    | 5518804091  | 4   | LF-SMD 2U2H +10%                                     |
| L211                                                                                                    | 5512671050  | 1   | FBEAD SURFACE MT 1200HM FCM2012C-121T06              |

| Ref. Designator                        | Part Number | Qty | Description                                       |
|----------------------------------------|-------------|-----|---------------------------------------------------|
| L220B,L220C,L220G,L220R,               | 5519045091  | 6   | LE-SMD 2117H +10%                                 |
| L220S,L220Y                            | 3313043031  | Ŭ   |                                                   |
| L301,L501,L204,L205,L206,<br>L210,R415 | 5512667050  | 7   | FBEAD SURFACE MT 1000OHM FCM2012H-102T04          |
| X501                                   | 55128980NR  | 1   | FILQZ 27M0 HZ +15 PPM 50.0 OHM FUNDAMENTAL 16P5 F |
| SECTION: PCM DAC AUDIO                 |             |     |                                                   |
| Capacitors                             |             |     |                                                   |
|                                        |             |     |                                                   |
| C302L                                  | 1013862091  | 1   | CCCFMIC 2N2F +10% -10% 50.0V X7R                  |
| C302R                                  | 1013862091  | 1   | CCCFMIC 2N2F +10% -10% 50.0V X7R                  |
| C303L                                  | 2067807091  | 1   | CCCFMIC 330P0F +5% -5% 50.0V NP0                  |
| C303R                                  | 2067807091  | 1   | CCCFMIC 330P0F +5% -5% 50.0V NP0                  |
| C307L                                  | 2050659091  | 1   | CCCFMIC 100P0F +5% -5% 50.0V NP0                  |
| C307R                                  | 2050659091  | 1   | CCCFMIC 100P0F +5% -5% 50.0V NP0                  |
| C321                                   | 2050654091  | 1   | CCCFMIC 10P0F +0P5F -0P5F 50.0V NP0               |
| C304L                                  | 2028804091  | 1   | CCCFMIC 100N0F +80% -20% 16.0V Y5V                |
| C304R                                  | 2028804091  | 1   | CCCFMIC 100N0F +80% -20% 16.0V Y5V                |
| C322                                   | 1013839091  | 1   | CCCFMIC 560P0F +10% -10% 50.0V X7R                |
| C324                                   | 1013839091  | 1   | CCCFMIC 560P0F +10% -10% 50.0V X7R                |
| C326                                   | 1013839091  | 1   | CCCFMIC 560P0F +10% -10% 50.0V X7R                |
| C328                                   | 2050654091  | 1   | CCCFMIC 10P0F +0P5F -0P5F 50.0V NP0               |
| C329                                   | 2050654091  | 1   | CCCFMIC 10P0F +0P5F -0P5F 50.0V NP0               |
| C301L                                  | 2026783030  | 1   | CE 47U0F +20% 16.0V 85C 20251640                  |
| C301R                                  | 2026783030  | 1   | CE 47U0F +20% 16.0V 85C 20251640                  |
| C305L                                  | 2026783030  | 1   | CE 47U0F +20% 16.0V 85C 20251640                  |
| C305R                                  | 2026783030  | 1   | CE 47U0F +20% 16.0V 85C 20251640                  |
| C306L                                  | 2026783030  | 1   | CE 47U0F +20% 16.0V 85C 20251640                  |
| C306R                                  | 2026783030  | 1   | CE 47U0F +20% 16.0V 85C 20251640                  |
| C323                                   | 2026783030  | 1   | CE 47U0F +20% 16.0V 85C 20251640                  |
| C327                                   | 1500213030  | 1   | CE 10U0F +20% 16.0V 85C                           |
| C325                                   | 20252680AM  | 1   | CE 1MI0F +20% 10.0V 85C                           |
| C331                                   | 20269180AM  | 1   | CE 1MI0F +20% 6.3V 85C                            |
| Semiconductors                         |             |     |                                                   |
| D301                                   | 5517107085  | 1   | D-ZENER LIDZS 2 2 B 2 2V 200MI0W                  |
| IC302                                  | 55156030MT  | 1   | IC-CONV PCM1748 KE/S D/A                          |
| IC303                                  | 55128990MT  | 1   | IC-OPERAMP BA4560F DUAL OP                        |
| Q301                                   | 5513318092  | 1   | TR-SSD DTC114YKA N 10K0 OHM 47K0 OHM              |
| Q301L                                  | 5503943092  | 1   | TR-SSD DTC323TK N 2K2 OHM                         |
| Q301R                                  | 5503943092  | 1   | TR-SSD DTC323TK N 2K2 OHM                         |
| Q302L                                  | 5513319092  | 1   | TR-SSD DTA114YKA P 10K0 OHM 47K0 OHM              |
| Q302R                                  | 5513319092  | 1   | TR-SSD DTA114YKA P 10K0 OHM 47K0 OHM              |
|                                        |             |     |                                                   |
| Resistors                              |             |     |                                                   |
| R321                                   | 1013459091  | 1   | RMGCEMIC 33R0 OHM +5% 100MI0W                     |
| R3011                                  | 1013522001  | 1   | RMGCEMIC 47K0 OHM +5% 100MI0W                     |
| R301R                                  | 1013522091  | 1   | RMGCEMIC 47K0 OHM +5% 100MI0W                     |
| R302I                                  | 1013596091  | 1   | BMGCEMIC 5K6 OHM +5% 100MIOW                      |
| R302R                                  | 1013596091  | 1   | BMGCEMIC 5K6 OHM +5% 100MIOW                      |
| R303L                                  | 1013592091  | 1   | RMGCFMIC 3K9 OHM +5% 100MI0W                      |
| R303R                                  | 1013592091  | 1   | RMGCFMIC 3K9 OHM +5% 100MI0W                      |
| R304L                                  | 1013601091  | 1   | RMGCFMIC 9K1 OHM +5% 100MI0W                      |
|                                        |             |     |                                                   |

| Ref. Designator                             | Part Number | Qty | Description                              |
|---------------------------------------------|-------------|-----|------------------------------------------|
| P204P                                       | 1012601001  | 1   |                                          |
| R304R                                       | 1012497001  | 1   |                                          |
|                                             | 1013407091  | 1   |                                          |
|                                             | 1013474091  | 1   |                                          |
|                                             | 1013534091  | 1   |                                          |
| R308R                                       | 1013534091  | 1   |                                          |
| R309L                                       | 1013474091  | 1   |                                          |
| R309R                                       | 1013474091  | 1   |                                          |
| R322                                        | 1032875091  | 1   | RMGCFMIC 0 OHM +0% 100MI0W               |
| R323                                        | 1013491091  | 1   | RMGCFMIC 470R0 OHM +5% 100MI0W           |
| R324                                        | 1013540091  | 1   | RMGCFMIC 180K0 OHM +5% 100MI0W           |
|                                             |             |     |                                          |
| Miscellaneous                               |             |     |                                          |
|                                             |             |     |                                          |
| L302                                        | 1404174091  | 1   | LF-SMD 2U2H +10%                         |
|                                             |             |     |                                          |
| FRONT PCB                                   |             |     |                                          |
|                                             |             |     |                                          |
| Capacitors                                  |             |     |                                          |
|                                             |             |     |                                          |
| C909                                        | 2025183039  | 1   | CE 1U0F +20% 50.0V 85C                   |
| C903,C904,C905,C908,C911                    | 2026729091  | 5   | CCCFMIN 100N0F +80% -20% 50.0V Y5V       |
| C906                                        | 2034184030  | 1   | CE 100U0F +20% 16.0V 85C                 |
| C901,C915                                   | 2034206039  | 2   | CE 47U0F +20% 16.0V 85C                  |
| C916,C907                                   | 5517833030  | 2   | CE 470U0F +20% 6.3V 85C                  |
|                                             |             |     |                                          |
| Semiconductors                              |             |     |                                          |
|                                             |             |     |                                          |
| D907                                        | 20415060AA  | 1   | D-SR 1N4004 400.0V 1.0A                  |
| D983                                        | 2049651085  | 1   | D-SLP 1SS355 35.0V 225MI0A               |
| D906                                        | 5517787088  | 1   | D-SR SCHOTTKY RB501V-40 40.0V 100MI0A    |
| D904                                        | 55179310NR  | 1   | D-LEM RED/GREEN 3PIE RD RND CL           |
| DG901                                       | 55190890    | 1   | CON PHONO SCKT REMOTEIH 2 PINS           |
| IC901                                       | 55286830HE  | 1   | IC-MICROCONT CXP82532-196Q DVD600II      |
| IC902                                       | 55177640NR  | 1   | IC-REGNEGFXD KIA7042P 4V2 NORMAL         |
| Q902                                        | 5513318092  | 1   | TR-SSD DTC114YKA N 10K0 OHM 47K0 OHM     |
| Q914                                        | 5517922056  | 1   | TR-SLPSWA KRA107M P                      |
| OP901                                       | 55179630NR  | 1   | PHOTCOUP PC-17T1 PHOTOCOUPLER DIP4       |
| RM901                                       | 55155930NR  | 1   | IC-REMOTE RPM6938-RSIP-A3 RECEIVER 38KHZ |
|                                             |             |     |                                          |
| Resistors                                   |             |     |                                          |
|                                             |             |     |                                          |
| R984                                        | 6044438091  | 1   | RMGCEMIN 270R0 OHM +5% 100MI0W           |
| R027                                        | 604440091   | 1   | RMGCFMIN 22K0 OHM +5% 100MI0W            |
| R001                                        | 70/3/20091  | 1   |                                          |
| R014 R024 R034                              | 80440420091 | 3   |                                          |
| P086                                        | 1106642091  | 1   |                                          |
| P074                                        | 1106644001  | 1   |                                          |
| P012 P022 P022 P040                         | 1106646001  | 1   |                                          |
| P026 P0/3 P087                              | 1106649004  | 3   |                                          |
| P010 P017                                   | 2047105004  | 3   |                                          |
| N310,N347                                   | 2047195091  | 2   |                                          |
| NU11,NU21,NU31                              | 2047197091  | 3   |                                          |
| K912,K922,K932                              | 4043830091  | 3   |                                          |
| K909,K940                                   | 5088654091  | 2   |                                          |
| R902,R938,R939,R940,R941,<br>R942,R944,R985 | 5088661091  | 8   | RMGCFMIN 10K0 OHM +5% 100MI0W            |

| Ref. Designator                                                                                     | Part Number | Qty | Description                                               |
|----------------------------------------------------------------------------------------------------|-------------|-----|-----------------------------------------------------------|
| Miscellaneous                                                                                       |             |     |                                                           |
| FL 001                                                                                              | 55100620ND  | 1   |                                                           |
| 1 902 1 903 1 904 1 909                                                                             | 55190620NR  | 1   | DISPLAY HNV-ITSMU7 SAMSUNG                                |
| L912,L913,L914                                                                                      | 5512673050  | 7   | FBEAD SURFACE MT 2000OHM FCM3216V-202T03                  |
| L901                                                                                                | 5518510091  | 1   | LF-SMD 22U0H +10%                                         |
| L905,L910,L911,R945                                                                                 | 8044051091  | 4   | RMGCFMIN 0 OHM +0% 100MI0W                                |
| 50                                                                                                  | 55177590    | 2   | SPONGE 40MM X 13MM 3MM 3MM 0 0                            |
| 70                                                                                                  | 55190870    | 1   | SPONGE BK 15MM X 5.7MM 8MM 0MM 0 0                        |
| 100                                                                                                 | 20634190    | 1   | FELT BK 30.0MM X 25.0MM 0.8MM 0MM 0 0                     |
| CP904                                                                                               | 55090080    | 1   | CONN 2.0MM 3 MA ST NAT LW2002P03 0 0                      |
|                                                                                                    | 55123310    | 1   |                                                           |
|                                                                                                    | 55123320    | 2   |                                                           |
|                                                                                                    | 55200440NR  | 1   |                                                           |
| CN902                                                                                               | 5516/170NP  | 1   |                                                           |
| CN904                                                                                               | 55287670NR  | 1   | WIRECONAST UNIQUE 41 140MM 0E1007 FVC DISCRETE 201        |
| SW901,SW903,SW905,<br>SW907,SW909,SW911SW913,<br>SW915,SW917SW919,SW921,<br>SW924,SW927,SW930,SW931 | 55145270KX  | 15  | SWITACT VERTICAL TACTILE F/B 50MI0A 12.0V 500MI0OHM 1T 1P |
| X901                                                                                                | 55126140NR  | 1   | CRESONATOR 10M0 HZ 25.0 OHM 0F                            |
|                                                                                                    |             |     |                                                           |
|                                                                                                    |             |     |                                                           |
| Capacitors                                                                                          |             |     |                                                           |
| C804                                                                                                | 1105867091  | 1   | CCCEMIN 100P0E +5% -5% 50 0V NP0                          |
| C803                                                                                                | 1105034091  | 1   | CCCEMIN 1000 61 45% 50.00 11 0                            |
| C801                                                                                                | 2026729091  | 1   | CCCEMIN 100N0F +80% -20% 50.0V Y5V                        |
| C802                                                                                                | 2026783030  | 1   | CE 47U0F +20% 16.0V 85C                                   |
| C720                                                                                                | 2026862030  | 1   | CE 470U0F +20% 6.3V 85C                                   |
| Semiconductors                                                                                      |             |     |                                                           |
|                                                                                                    |             |     |                                                           |
| D711                                                                                                | 7043654016  | 1   | D-SLP 1N4148 100.0V 150E-3A                               |
| Q801                                                                                                | 2097046092  | 1   | TR-SLPSWA KTC3875Y N 50V 150MI0A                          |
| Q802                                                                                                | 2097048092  | 1   | TR-SLPSWA KTA1504Y P -50V -150MI0A                        |
| Resistors                                                                                           |             |     |                                                           |
|                                                                                                    | 0004405004  |     |                                                           |
| R804                                                                                                | 3094425091  | 1   | RMGCFMIN 10R0 OHM +5% 100MI0W                             |
|                                                                                                    | 3094431091  | 1   |                                                           |
| R8/2,R8/3,R8/5                                                                                      | 5512671050  | 3   |                                                           |
| R005                                                                                                | 7043420091  | 2   |                                                           |
| J894,R802,R807,R808,<br>R815,R820,R827L,R827R,<br>R829,R874,R876,R877                               | 8044051091  | 12  | RMGCFMIN 0 OHM +0% 100MI0W                                |
| Miscellaneous                                                                                       |             |     |                                                           |
|                                                                                                    |             |     |                                                           |
| CN01                                                                                                | 55124600    | 1   | CONN 1.25MM 19 FE ST WH GF120-19S-TS 2794 A6              |
| J002,J057,L801,L804                                                                                 | 20441240    | 4   | BCL 0.5MM TIN ANNEALED COPPER 7.5MM 8MM FIG 1 20322610    |

| Ref. Designator             | Part Number | Qty | Description                                             |
|-----------------------------|-------------|-----|---------------------------------------------------------|
| J006,J009,J016,J017, J058   | 20441250    | 5   | BCL 0.5MM TIN ANNEALED COPPER 12.5MM 8MM FIG 1 20322610 |
| J010,J011                   | 20876340    | 2   | BCL 0.6MM TIN ANNEALED COPPER 17.5MM 8MM FIG 1 20322580 |
| JK801                       | 55164750    | 1   | CON PHONO SCKT W/GN 1 PINS                              |
| JK804                       | 55175270    | 1   | CON PHONO SCKT RCA 3P RGB W/GND CAP JE030039FN          |
| JK803                       | 55191220    | 1   | CON DIN SCKT MIX SOCKET RCA & S-VIDEO                   |
| J001,J003,J014              | 20329450    | 3   | BCL 0.6MM TIN ANNEALED COPPER 25.0MM 8MM FIG 1 20322580 |
| J013,J040,J736,R826L, R826R | 20441180    | 5   | BCL 0.5MM TIN ANNEALED COPPER 10.0MM 8MM FIG 1 20322610 |
| CD5 ass'y                   |             |     |                                                         |
| 20                          | 55183170    | 1   | AC ESABD IAU CDM5 BD DVC503                             |
| 50                          | 5502007A    | 1   | AC PLATTER CD5G PL                                      |
| 50                          | 55156840    | 1   | AC PCB CDM5D DV505 SINGLE LAYER                         |
| 60                          | 20581820    | 1   | AD ASY MOTOR DC FF-130SH-14230                          |
| 70                          | 20584560    | 2   | AC RAW WHEFT BELT                                       |
| 80                          | 20710160    | 1   | AC BELT PLATTER CD5 RU                                  |
| 90                          | 20634190    | 1   | FELT BK 30.0MM X 25.0MM 0.8MM 0MM 0.0                   |
| 100                         | 20710170    | 1   | AC MI D GEAR WORM CD5                                   |
| 110                         | 20710170    | 1   |                                                         |
| 120                         | 20710100    | 1   | AC SHAFT CD5 ME                                         |
| 130                         | 20711000    | 1   |                                                         |
| 140                         | 20712060    | 1   | AC SPRING CLIP CD5                                      |
| 150                         | 20712000    | 5   |                                                         |
| 160                         | 20712120    | 5   |                                                         |
| 170                         | 55020080    | 1   | AC DRAWER CD5D PI                                       |
| 190                         | 55020000    | 1   | AC BASE CD5D PI                                         |
| 200                         | 55020000    | 1   |                                                         |
| 210                         | 20712230    | 1   | AC CAM LIFTER CD5 PI                                    |
| 220                         | 20712240    | 1   | AC MI D GEAR DRIVE CD5                                  |
| 230                         | 20712250    | 1   |                                                         |
| 240                         | 20692300    | 3   | SCREW-ST 3MM 10MM JIS B 1122 53 0 0                     |
| 250                         | 55517530    | 1   | AD ASY MOTOR DC VERYGOOD VRF-500TB-14415                |
| 260                         | 20712270    | 1   | AC BELT DRIVE CD5 RU                                    |
| 270                         | 20349530    | 2   | SCREW 2 6MM 4MM JIS B 1111 53 0 0                       |
| 280                         | 20366370    | 4   | SCREW-SPEC 3MM 10MM JIS LARGE WASHER HD 53 0 0          |
| 290                         | 10733290    | 1   | OK TVK 15-1AA/502T                                      |
| 300                         | 20349380    | 4   | SCREW-ST 3MM 08MM JIS B 1122 53 0 0                     |
| 310                         | 55190460    | 1   | SCREW-ST 3MM 18MM JIS B 1122 25 0 0                     |
| 320                         | 55190600    | 1   | WASHER 3MM 55MM 1MM 3 00 0 A4                           |
| 420                         | 55190760    | 1   | AC CPL WASHER-SPR 7.3MM 14.0MM 0.4MM Y 00.0 0           |
| 430                         | 55232980    | 1   | AC CPL BRACKET SUPPORT LEFT SUS-304 0.5T                |
| 440                         | 55232990    | 1   | AC CPL BRACKET SUPPORT RIGHT SUS-304 0.5T               |
| 5000                        | 55183130    | 1   | AC EMBD IMA MECHA BD DVC503                             |
| C002.C004                   | 20246950AF  | 2   | CC 100N0E +10% -10% 25.0V Y5B                           |
| C001.C003                   | 8043459071  | 2   | CC 22P0F +5% -5% 50.0V NP0                              |
| C005                        | 20268030AM  | 1   | CE 1MI0E +20% 25.0V 85C                                 |
| L001                        | 20265120NR  | 1   | LF 39U0H +10% 130MI0 OHM 1.5A                           |
| D001.D002                   | 20414280    | 2   | D-ZENER 1N5232B 5.6V 500MI0W                            |
| IC001.IC002                 | 20656300NR  | 2   | IC-MOTORCIR LB1641 MOTOR CONT WITH I OGI                |
| IC001.IC002                 | 20458950NR  | 0   | IC-MOTORCIR BA6209N MOTOR CONT WITH LOGI                |
| IC001,IC002                 | 55183090NR  | 0   | IC-MOTORCIR KA3082 SIP10 MOTOR DRIVER                   |

JBL

| Ref. Designator          | Part Number | Qty | Description                                                  |
|--------------------------|-------------|-----|--------------------------------------------------------------|
|                          |             |     |                                                              |
| JW14,JW15,JW18,JW22      | 20441180    | 4   | BCL 0.5MM TIN ANNEALED COPPER 10.0MM 8MM FIG 1 20322610      |
| JW06,JW07,JW13,JW17,JW21 | 20441260    | 5   | BCL 0.5MM TIN ANNEALED COPPER 15.0MM 8MM FIG 1 20322610      |
| JW03,JW08,JW10,JW20      | 20441270    | 4   | BCL 0.5MM TIN ANNEALED COPPER 5.0MM 8MM FIG 1 20322610       |
| LUG02                    | 55184700NR  | 1   | WIRECONASY UNIQUE 1 90MM UL1007 PVC DISCRETE 24 1            |
| P003                     | 20504010    | 1   | CONN 2.0MM 6 MA ST NAT JST,B6B-PH-K 0 0                      |
| P004                     | 20713210    | 1   | WCL 150-05-05 UL2468 RIBBON 26 150MM NONE 5 5 20372650 1.5MM |
| P027                     | 20713500NR  | 1   | WIRECONASY 06187F 06 180MM UL20080 RIBBON SOFT 26 12         |
| P406                     | 55183020NR  | 1   | WIRECONASY UNIQUE 12P 70MM UL1007 PVC DISCRETE 26 1          |
| P406B                    | 20649240    | 1   | WCL 060-05-05 UL2468 RIBBON 26 60MM NONE 5 5 20372650 1.5MM  |
| PI001,PI002,PI003        | 20586840NR  | 3   | D-PHOTO ITR9606/F2(T)                                        |
| PI001,PI002,PI003        | 20621240NR  | 0   | D-PHOTO GP1S58V 20MI0A                                       |
| PI004                    | 20556130NR  | 1   | D-PHOTO GP2S28 20MI0A                                        |
| R001,R002                | 5088295016  | 2   | RCF 100R0 OHM +5% 250MI0W                                    |
| R003,R004                | 20549430    | 2   | RCFF 2R2 OHM +5% 250MI0W                                     |
|                          |             |     |                                                              |
|                          |             |     |                                                              |
| 10733290                 |             |     | DVD600II laser mechanism, ass'y                              |
|                          |             |     |                                                              |
|                          |             |     |                                                              |
| PACKAGING                |             |     |                                                              |
|                          | 1           | DC  | CDDII romoto control                                         |
| 55196100                 | 1           |     | 2 fact single lead appyiel digital cable                     |
| 55100190                 | 1           |     | 2 fact single lead DCA acts conductive values of the         |
| 55192120                 |             |     | S-1001, Single-lead RCA patch cord with yellow connectors    |
| 55208610                 | 1           | PC  | One single-lead mini phone jack                              |
| 55281230                 | 1           | PC  | Outer Carton                                                 |
| 55243110                 | 1           | PC  | AC CPL ENDCAP CUSHION LEFT DVD600MKII                        |
| 55243120                 | 1           | PC  | AC CPL ENDCAP CUSHION RIGHT DVD600MKII                       |

JBL

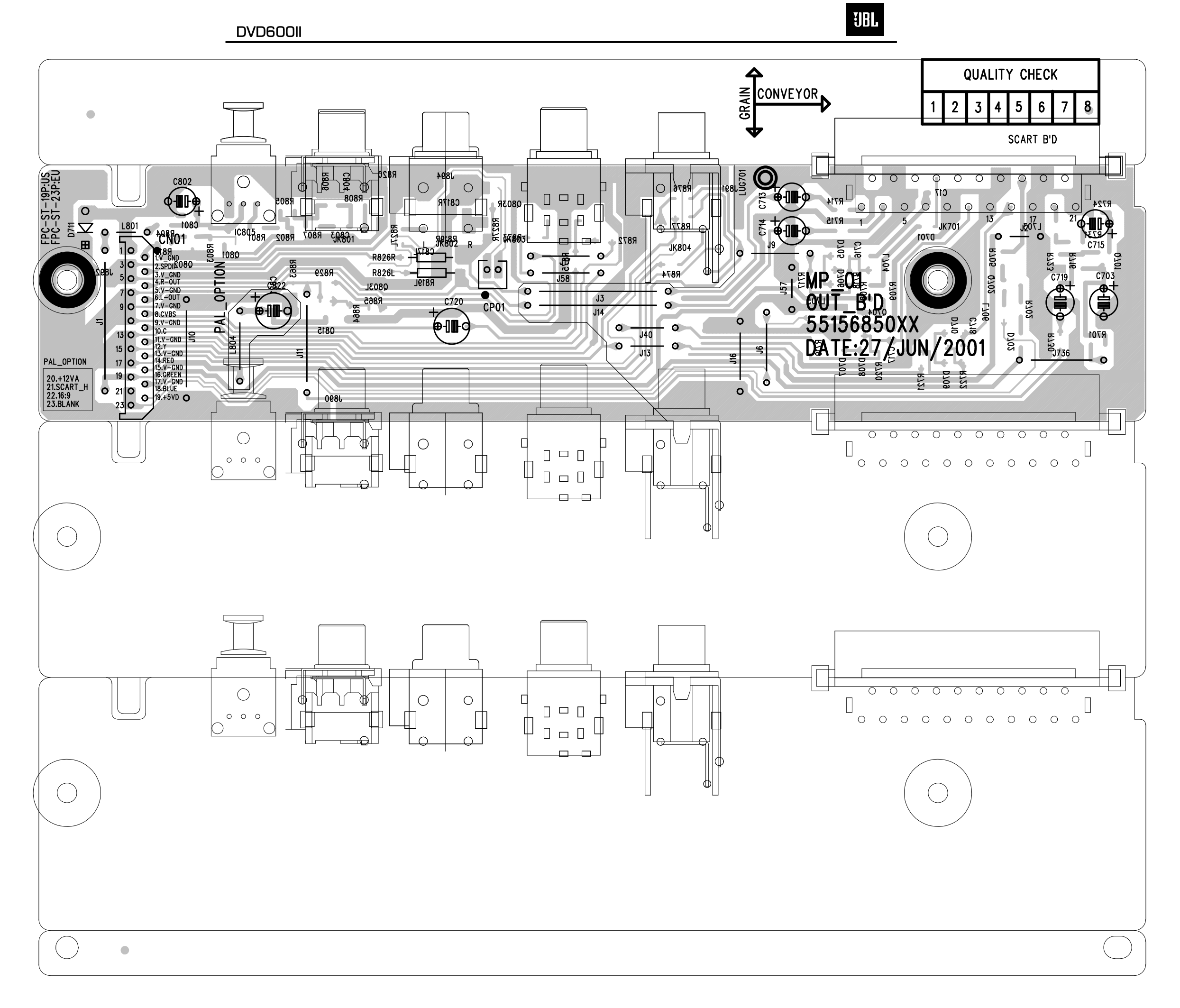

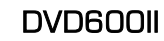

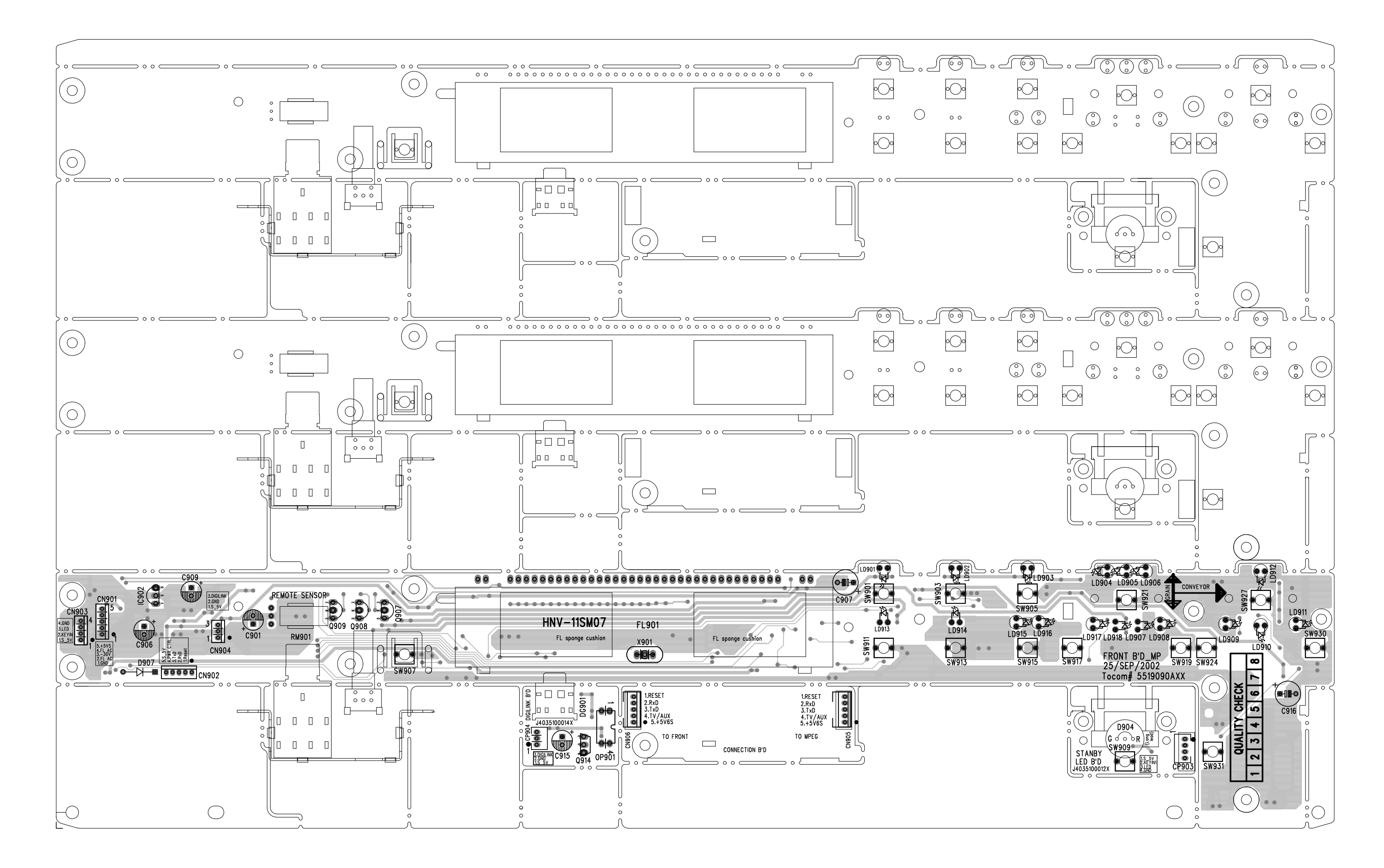

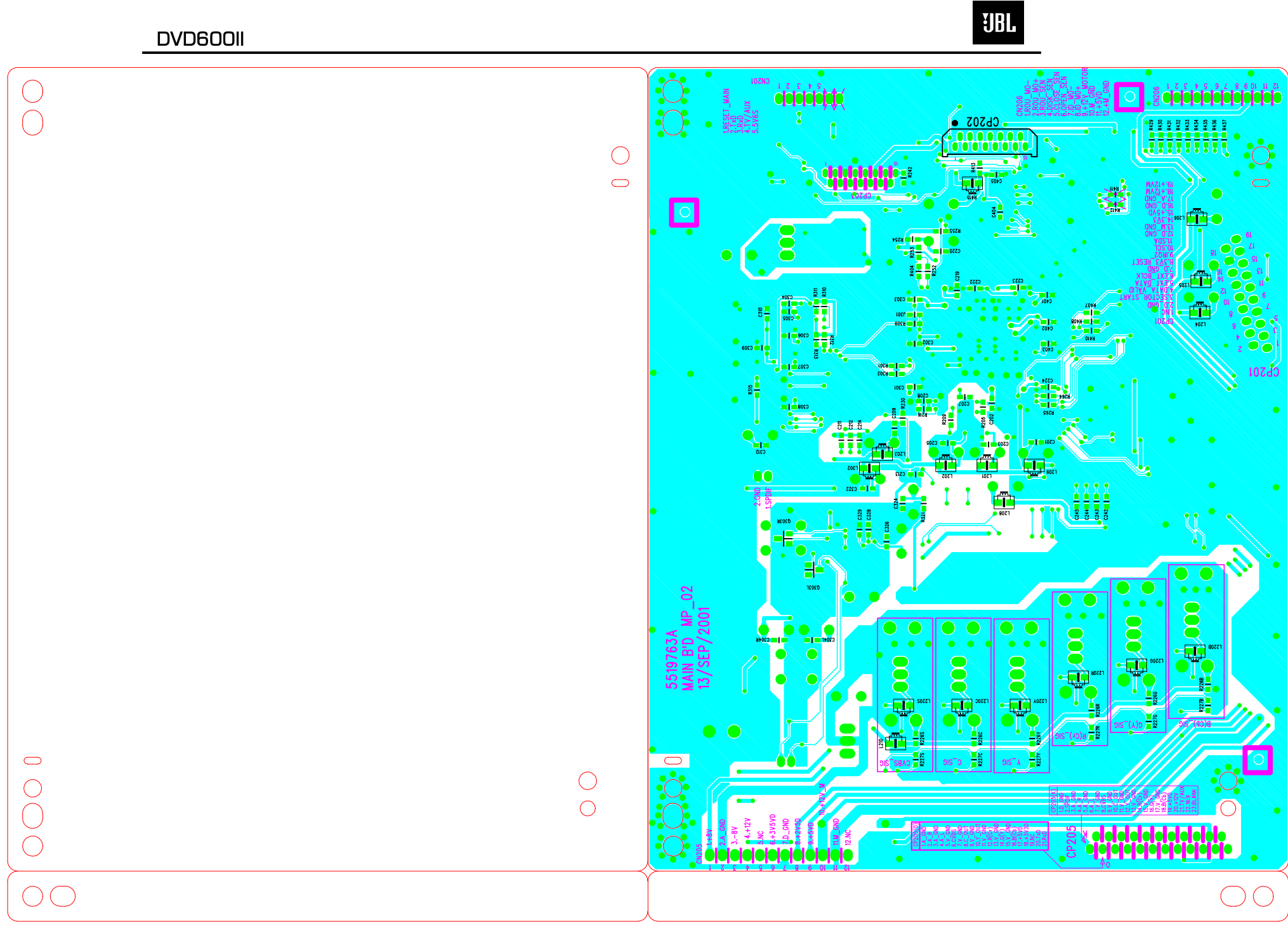

47

## DVD600II

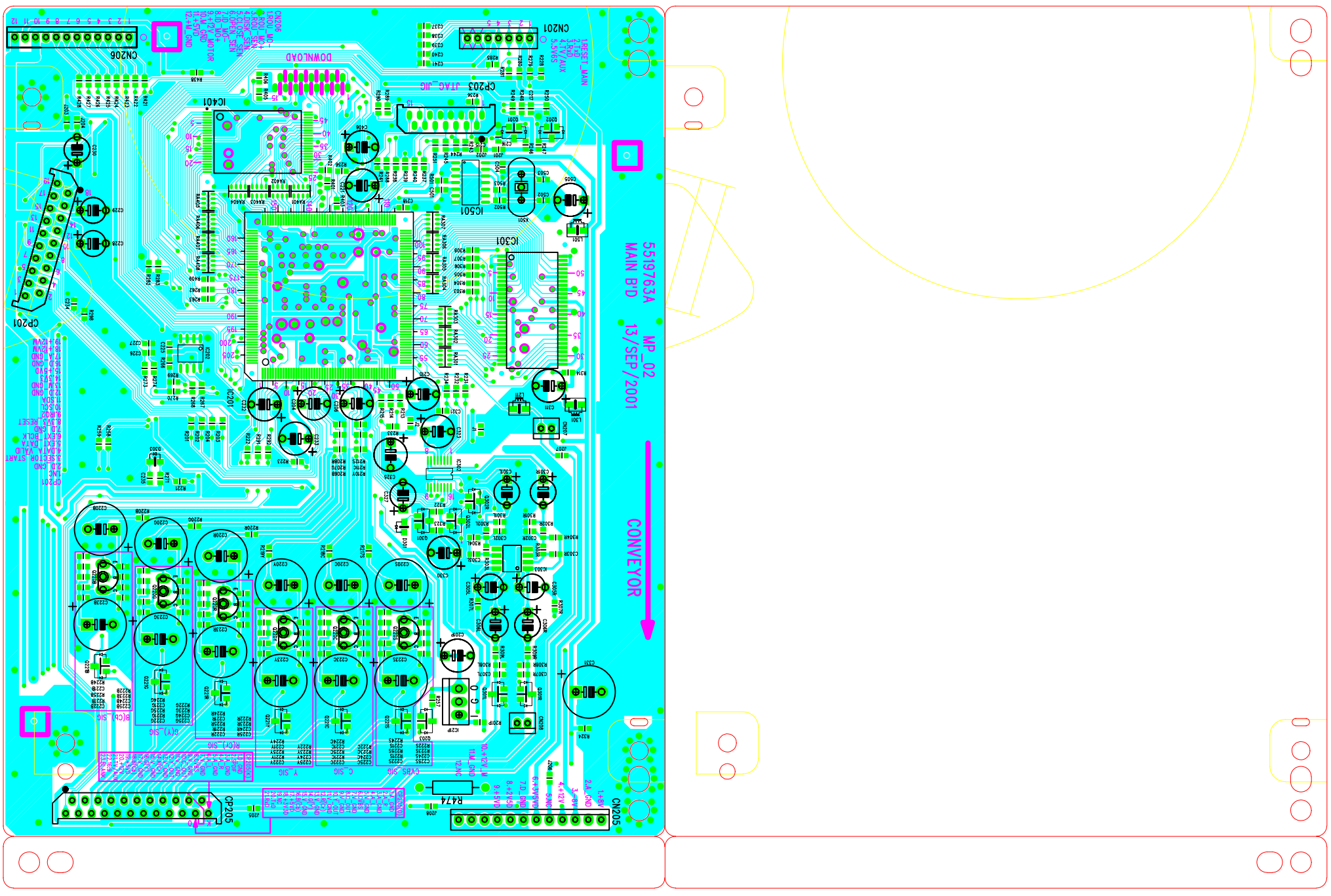

dv505\_main\_mp\_03\_2a1.pc - Wed Sep 26 16:06:00 2001

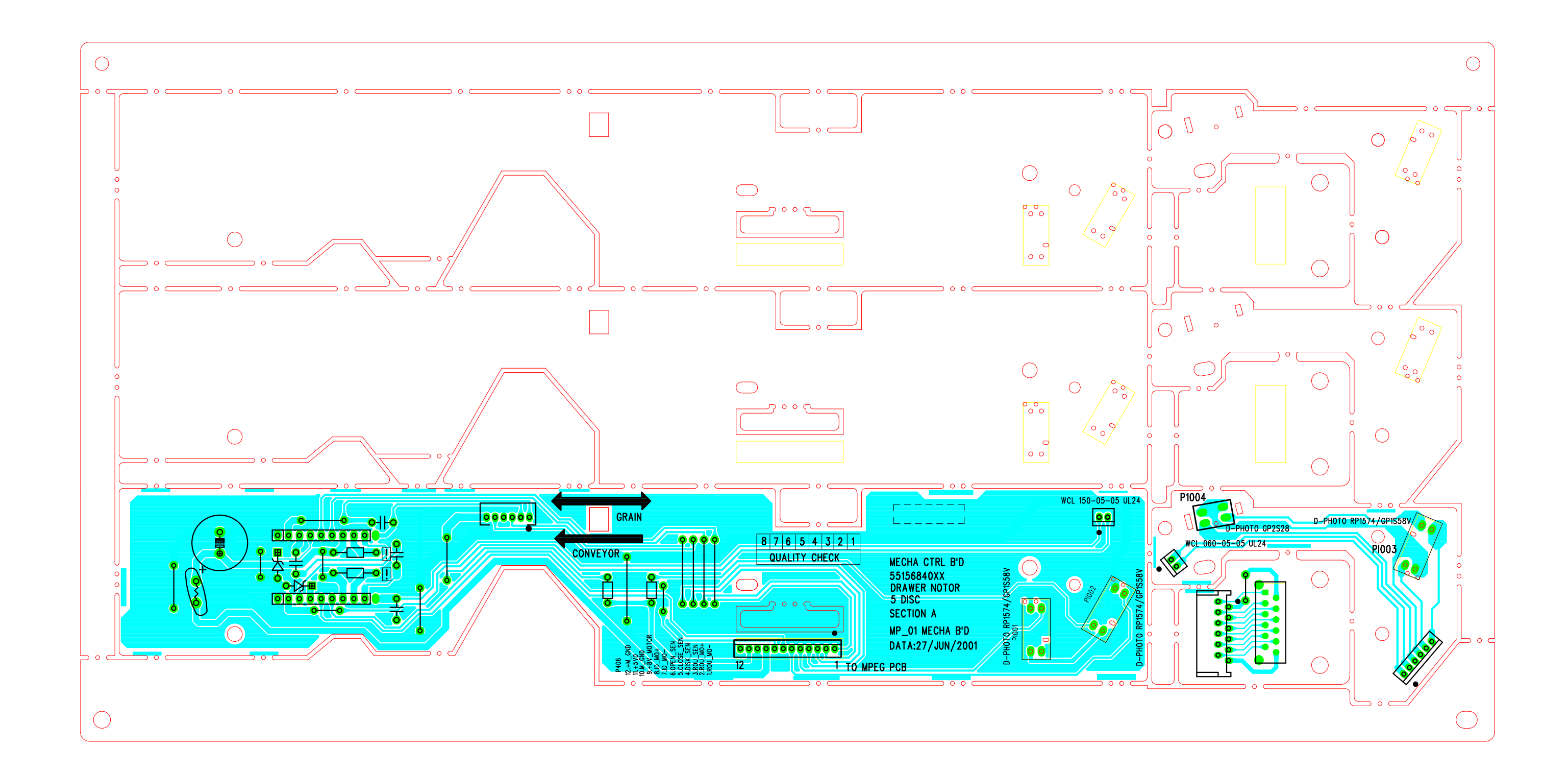

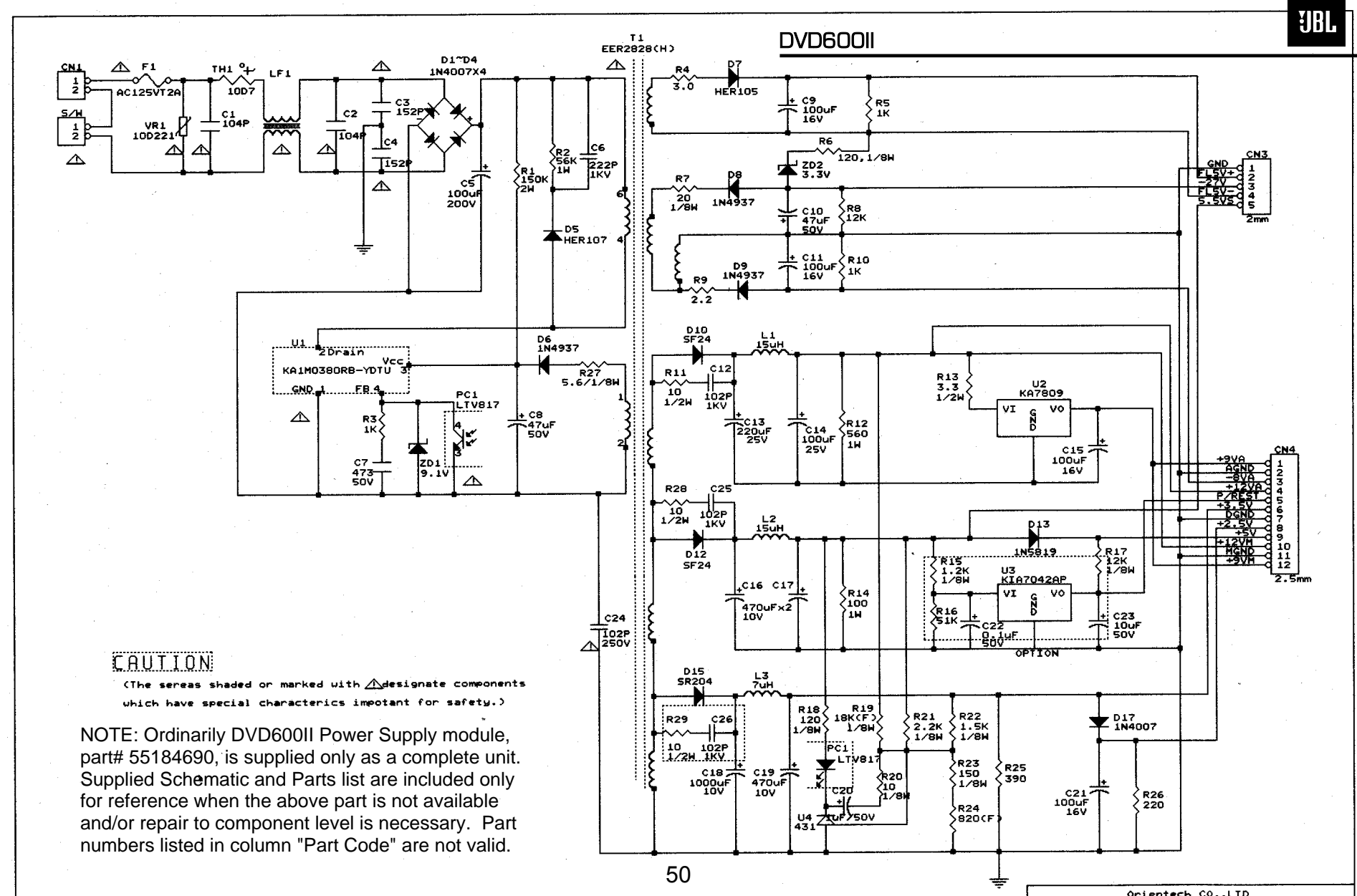

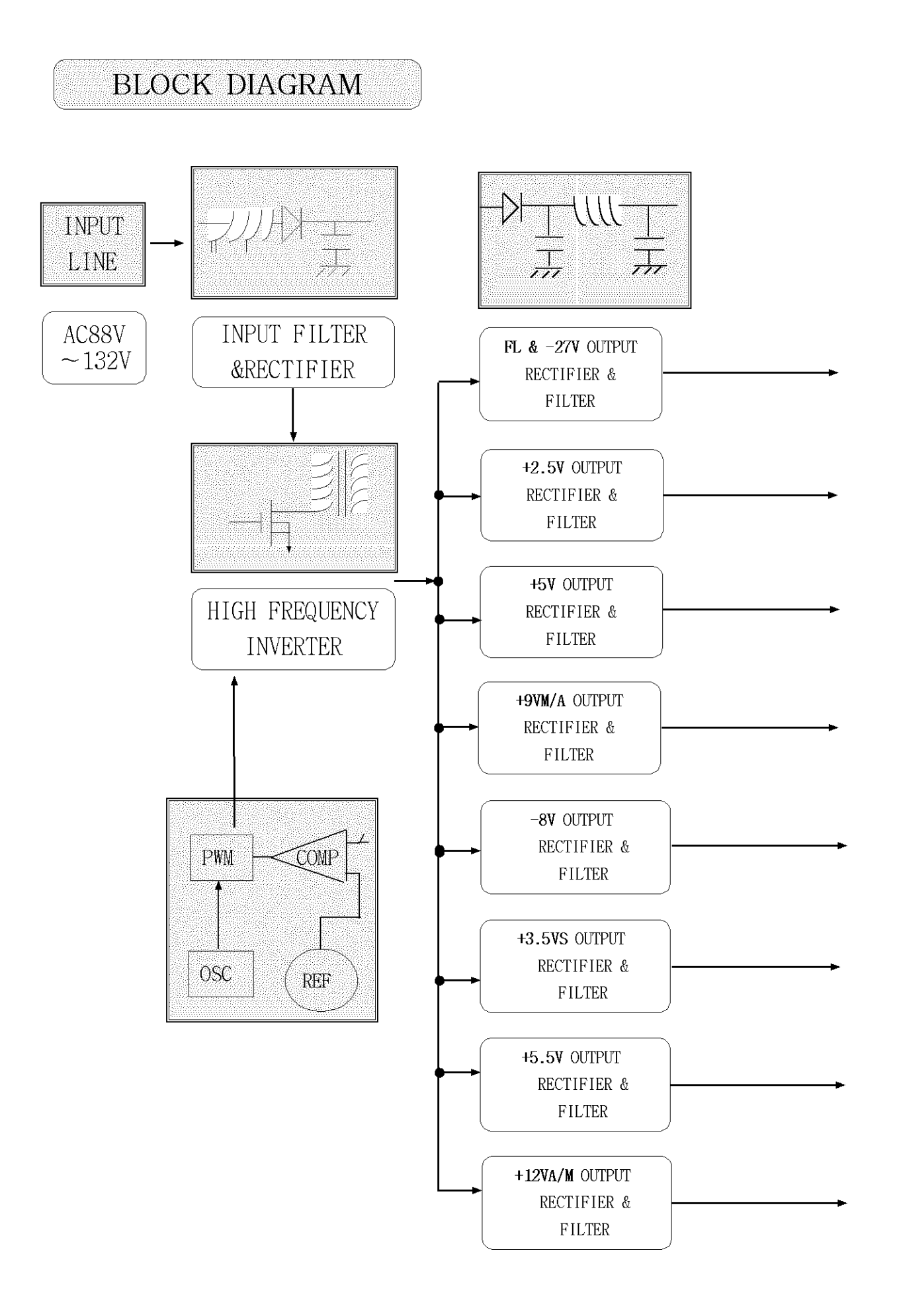

IJBL

## MODEL : ORTP - 827A, DV-C503

## AUTO INSERT (AXIAL)

## page1of2

: CRITICAL COMPONENT

| LOCATION    | PART CODE | PART NAME       | SPECIFICATION        | Q`TY | VENDOR                   | REMARK |
|-------------|-----------|-----------------|----------------------|------|--------------------------|--------|
| R27         | YRE17310  | RES.CARBON FILM | 1/8W 5.6 ohm J       | 1    | UNI/PILKOR/JOYANG        |        |
| R20         | YRE10310  | RES.CARBON FILM | 1/8W 10 ohm J        | 1    | UNI/PILKOR/JOYANG        |        |
| R7          | YRE18910  | RES.CARBON FILM | 1/8W 20 ohm J        | 1    | UNI/PILKOR/JOYANG        |        |
| R6,18       | YRE16810  | RES.CARBON FILM | 1/8W 120 ohm J       | 2    | UNI/PILKOR/JOYANG        |        |
| R23         | YRE11210  | RES.CARBON FILM | 1/8W 150 ohm J       | 1    | UNI/PILKOR/JOYANG        |        |
| R22         | YRE12810  | RES.CARBON FILM | 1/8W 1.5K ohm J      | 1    | UNI/PILKOR/JOYANG        |        |
| R21         | YRE15110  | RES.CARBON FILM | 1/8W 2.2K ohm J      | 1    | UNI/PILKOR/JOYANG        |        |
| R19         | YRE67110  | RES.CARBON FILM | 1/8W 18K ohm -(F)    | 1    | UNI/PILKOR/JOYANG        |        |
| R9          | YRE13820  | RES.CARBON FILM | 1/4W 2.2 ohm J       | 1    | UNI/PILKOR/JOYANG        |        |
| R4          | YRE1A220  | RES.CARBON FILM | 1/4W 3.0 ohm J       | 1    | UNI/PILKOR/JOYANG        |        |
| R26         | YRE17420  | RES.CARBON FILM | 1/4W 220 ohm J       | 1    | UNI/PILKOR/JOYANG        |        |
| R25         | YRE15720  | RES.CARBON FILM | 1/4W 390 ohm J       | 1    | UNI/PILKOR/JOYANG        |        |
| R3.5.10     | YRE13420  | RES.CARBON FILM | 1/4W 1K ohm J        | 3    | UNI/PILKOR/JOYANG        |        |
| R8          | YRE15420  | RES.CARBON FILM | 1/4W 12K ohm J       | 1    | UNI/PILKOR/JOYANG        |        |
| R24         | YRE64120  | RES.CARBON FILM | 1/4W 820 ohm -(F)    | 1    | UNI/PILKOR/JOYANG        |        |
| R13         | YRE17030  | RES.CARBON FILM | 1/2W 3.3 ohm J       | 1    | UNI/PILKOR/JOYANG        |        |
| R11         | YRE10330  | RES.CARBON FILM | 1/2W 10 ohm J        | 1    | UNI/PILKOR/JOYANG        |        |
| R28,29      | YRE10331  | RES.CARBON FILM | 1/2W 10 ohm J(MOS)   | 2    | UNI/PILKOR/JOYANG        |        |
| R14         | YRE11140  | RES.METAL FILM  | 1W 100 ohm J(MOS)    | 1    | UNI/PILKOR/JOYANG        |        |
| R12         | YRE12040  | RES.METAL FILM  | 1W 560 ohm J(MOS)    | 1    | UNI/PILKOR/JOYANG        |        |
| R2          | YRE16140  | RES.METAL FILM  | 1W 56K ohm J(MOS)    | 1    | UNI/PILKOR/JOYANG        |        |
| D1.2.3.4.17 | YD127502  | DIODE RECTIFIER | 1N4007               | 5    | G.S/TSC/SINBLE           |        |
| D5          | YDI37502  | DIODE F - R     | HER107/SRP100K       | 1    | G.S/TSC/SINBLE           |        |
| D7          | YD137302  | DIODE F - R     | HER105/UF4004        | 1    | G.S/TSC/SINBLE           |        |
| D6.8.9      | YDI37402  | DIODE F - R     | 1N4937               | 3    | G.S/TSC/SINBLE           |        |
| D10.12      | YD137E04  | DIODE F - R     | SF24/SBYV27-200      | 2    | G.S/TSC/SINBLE           |        |
| D13         | YD147202  | DIODE S- B      | 1N5819               | 1    | G.S/TSC/SINBLE           |        |
| D15         | YD147204  | DIODE S- B      | SR204-04             | 1    | G.S/TSC/SINBLE           |        |
| ZD1         | YD177009  | DIODE ZENER     | 9V1(1N5239B)         | 1    | G.S/TSC/SINBLE/T.L.F.KEN |        |
| ZD2         | YD177P09  | DIODE ZENER     | 3V3(1N5226B)         | 1    | G.S/TSC/SINBLE/T.L.F.KEN |        |
| PCB         | YPC61RPM  | PCB             | 58.5*247*1.6t (FR-1) | 1    | SAMM1/KCC                |        |
| J1,J3,5~20  | YJW06200  | JUMPER          | TIN 0.6t             | 18 - | SAMEUN/DEA-A             |        |

## AUTO INSERT (RADIAL)

| LOCATION    | PART CODE  | PART NAME          | SPECIFICATION               | Q`TY | VENDOR                 | REMARK                                 |
|-------------|------------|--------------------|-----------------------------|------|------------------------|----------------------------------------|
| C6          | YCP10J37   | CAP. CERAMIC       | 2200pF/1KV.(B) K (222P)     | 1    | SEM/SAMWHA/DAEMYUNG    |                                        |
| C12,25,26   | YCP10J51   | CAP. CERAMIC       | 1000pF/1KV.(B) K (102P)     | 3    | SEM/SAMWHA/DAEMYUNG    | -                                      |
| C7          | YCP90355   | CAP. FILM          | 0.047uF/50V(100V).K         | 1    | SEM/SAMWHA/M.S/SEHWA   |                                        |
| C20         | YCP23354   | CAP.ELEC.          | 1uF/50V_SG/SMS/GS(5x11)     | 1    | SAMWHA/SAMYOUNG/SAMXON |                                        |
| C8.10       | YCP23324   | CAP.ELEC.          | 47uF/50V SG/SMS/GS(6.3x11)  | 2    | SAMWHA/SAMYOUNG/SAMXON |                                        |
| C9.11.15.21 | YCP23126   | CAP.ELEC.          | 100uF/16V_SG/SMS/GS(6.3x11) | 4    | SAMWHA/SAMYOUNG/SAMXON |                                        |
| C14         | YCP23226   | CAP.ELEC.          | 100uF/25V_SG/SMS/GS(6.3x11) | 1    | SAMWHA/SAMYOUNG/SAMXON |                                        |
| C13         | YCP23228   | CAP.ELEC.          | 220uF/25V_SG/SMS/GS(8x11.5) | 1    | SAMWHA/SAMYOUNG/SAMXON |                                        |
| C16.17.19   | YCP23G42   | CAP.ELEC.          | 470uF/10V SG/SMS/GS(8x11.5) | 3    | SAMWHA/SAMYOUNG/SAMXON |                                        |
| U4          | YIC10004   | IC SHUNT REGULATOR | KA431AZ/KIA431/CM431BCNTA   | 1    | FIARCHILD/KEC/CHAMPION |                                        |
| L1,2        | Y I DO4000 | COIL CHOKE         | 150K, CC-150B               | 2    | SUNGWON/KCE            | ······································ |
| FOR F1      | YFC00000   | FUSE CLIP          | FC51F                       | 2    | TRIAD /SINSUNG         |                                        |
| TH1         | YTH21002   | THERMISTOR         | NTC10D7 /DSC10D7            | 1    | SAM KYUNG / DSC        |                                        |

#### DYP.XLS

IJBL

1

## MANUAL INSERT

| LOCATION | PART CODE                    | PART NAME       | SPECIFICATION                 |                  | VENDOR                    | REMARK      |
|----------|------------------------------|-----------------|-------------------------------|------------------|---------------------------|-------------|
| R1       | YRE11750                     | RES.METAL OXIDE | 2W 150K ohm J                 |                  | UNI/PILKOR/JOYANG         |             |
| C3.4     | YCP11953                     | CAP. CERAMIC    | 1500pF400VAC-Y1 M AD/SD/DG    | 2                | SEM/SAMWHA/DAEMYUNG       | $\triangle$ |
| C24      | YCP11951                     | CAP. CERAMIC    | 1000pF400VAC-Y1 M AD/SD/DG    | 1                | SEM/SAMWHA/DAEMYUNG       | $\triangle$ |
| C1 9     | VCD51116                     |                 | 0.1uF 275VAC-PCX2-335M        |                  |                           |             |
| 01,2     | 10151110                     | CAF. MFF FILM   | WBU1942NA104                  | 2                | PILNOR/IEC                |             |
| C18      | YCP23G41                     | CAP.ELEC.       | 1000uF/10V SG/SMS/GS(10x16)   | 1                | SAMWHA/SAMYOUNG/SAMXON    |             |
| C5       | YCP23626                     | CAP.ELEC.       | 100uF/200V SG/SMS/GS(16x25.5) | 1                | SAMWHA/SAMYOUNG/SAMXON    |             |
| T1       | YST00020                     | TRANSFORMER     | ORT-827(EER2828-H), DY        | 1                | ORIENTECH                 | $\wedge$    |
| LF1      | YLF10000                     | LINE FILTER     | DY-2030S/BJ-2030/LF-2030      | 1                | OR IENTECH/SUNGWON/KCE    | $\land$     |
| L3       | Y1D07000                     | COIL CHOKE      | 7uH(5x20)                     | 1                | SUNGWON/KCE               |             |
| PC1      | YIC10006                     | PHOTO COUPLER   | LTV817B,C & H11A817B,C        | 1                | LITEON/FAIRCHILD          | $\land$     |
| VR1      | YVA35400                     | VARISTOR        | SVC221D-10A/INR10D221         | 1                | SAMWHA/IL JIN             | $\triangle$ |
| CN4      | YCN00924                     | CONNECTOR       | 5267-12A/LWB0640-12           | 1                | LEOCO/HANLIM/GEOYOUNG     |             |
| CN1      | YCN00860                     | CONNECTOR       | 3951P03VP01                   | 1                | MOLEX/HANLIM/YUN HO/LEOCO |             |
| CN3      | YCN00926                     | CONNECTOR       | GIL-S-5P-S2T2-E(STRAIGHT)     | 1                | LGC                       |             |
| S/W      | YSW00001                     | PUSH S/W        | PS3-22SP/SDLIP(TV-3)          | 1                | SOLTEAM/ALPS              | $\triangle$ |
| F1       | . YFU32100 FUSE AC125V 51S2A |                 | 1                             | LITTLEFUSE TRIAD | $\triangle$               |             |

## ASSEMBLY

| LOCATION      | PART CODE | PART NAME        | SPECIFICATION        | Q`TY    | VENDOR              | REMARK |
|---------------|-----------|------------------|----------------------|---------|---------------------|--------|
| U1            | YIC10012  | IC PWM SWITCHING | KA1M0380RB-YDTU      | 1       | FAIRCHILD           |        |
| U2            | YIC10013  | IC REGULATOR     | KA7809               | 1       | FAIRCHILD/KEC/G.S   |        |
| FOR U1,U2     | YHS00018  | HEAT SINK        | 15x11x19(HOLE)x26(H) | 2       | TAESUNG/MI KYUNG    | SILVER |
| FOR U1,U2     | YBT05000  | SCREW PH (W/W)   | M3 * 8 ASSEMBLY      | 2       | SAM POONG / BUKWANG |        |
| FOR HEAT SINK | YBB00004  | UNILOCK(BOND)    | SCREW LOCK           | 0.0005g | LOCK                |        |

## SUB MATERIALS

| LOCATION       | PART CODE | PART NAME      | SPECIFICATION       | Q`TY | VENDOR              | REMARK |
|----------------|-----------|----------------|---------------------|------|---------------------|--------|
| FOR CARTON BOX | YLAG154C  | STICKER PAPER  | LABEL(LOT NO.)      |      | DONGYANG/O-SUNG     |        |
| FOR PCB        | YBB00001  | CONFORMAL COAT | RTV122/LDC7091      | g    | DONGYANG/LUCKY      |        |
| CARTON BOX     |           | OUT BOX        |                     | 1    | DAESHIN / DONGJIN   |        |
| FOR CARTON BOX | BOX PAD-A | 4              | DAESHIN / YOUNG JOO |      |                     |        |
| FOR CARTON BOX | 10041010  | PAD-B          |                     | 20   | DAESHIN / YOUNG JOO |        |
| FOR CARTON BOX |           | PAD-C          | 1                   |      | DAESHIN / YOUNG JOO |        |
|                | YS011000  | SOLDER BAR     |                     |      | SAMWOO/HEESUNG      |        |
| FOR PCB        | YS021100  | SOLDER WIRE    |                     | 9.5g | SAMWOO/HEESUNG      |        |
|                | YFL00000  | FLUX           | 319F                |      | TONG YUN            |        |
|                | YTN10000  | THINNER        | 319                 |      | TONG YUN            |        |

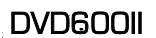

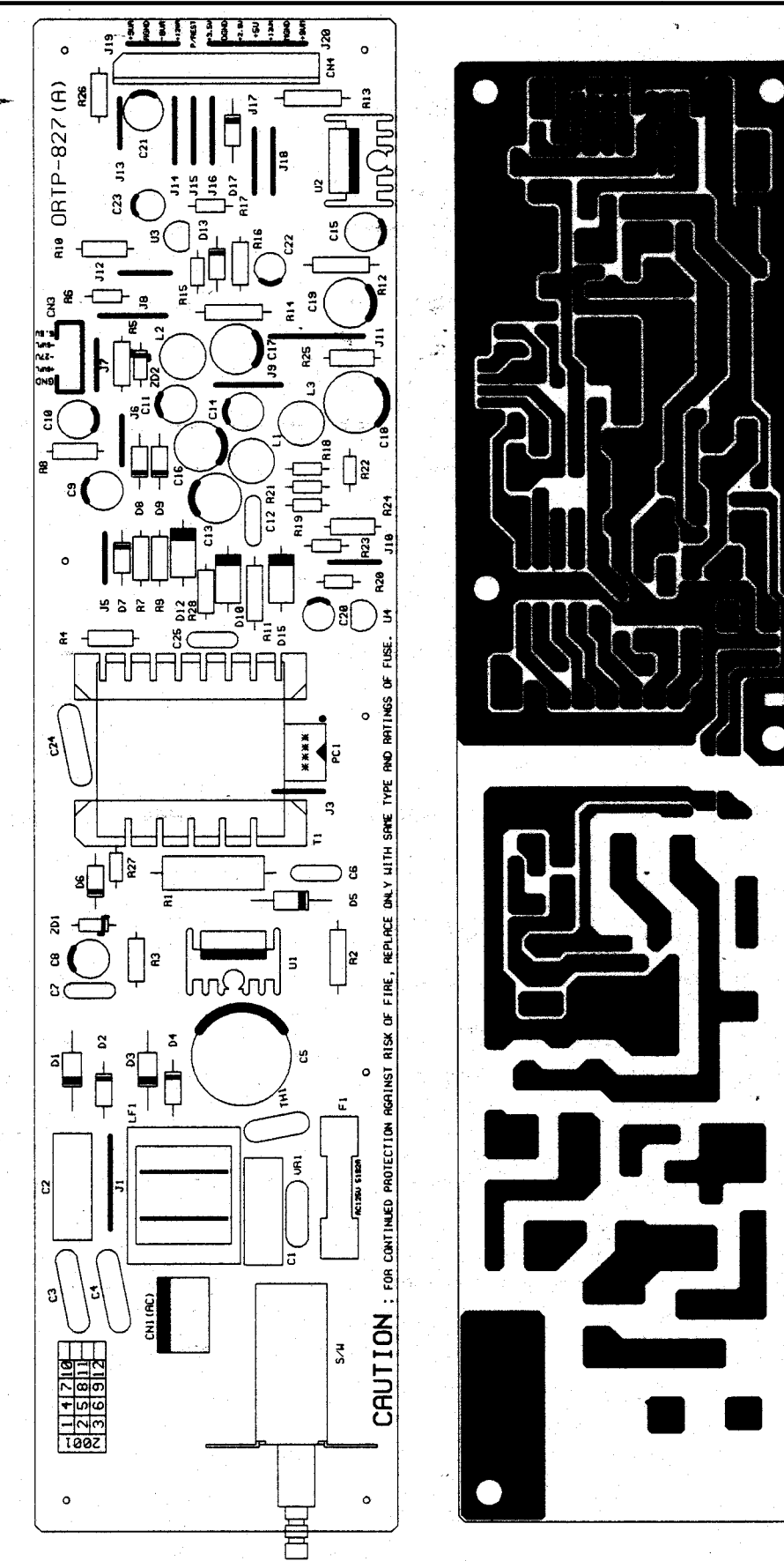

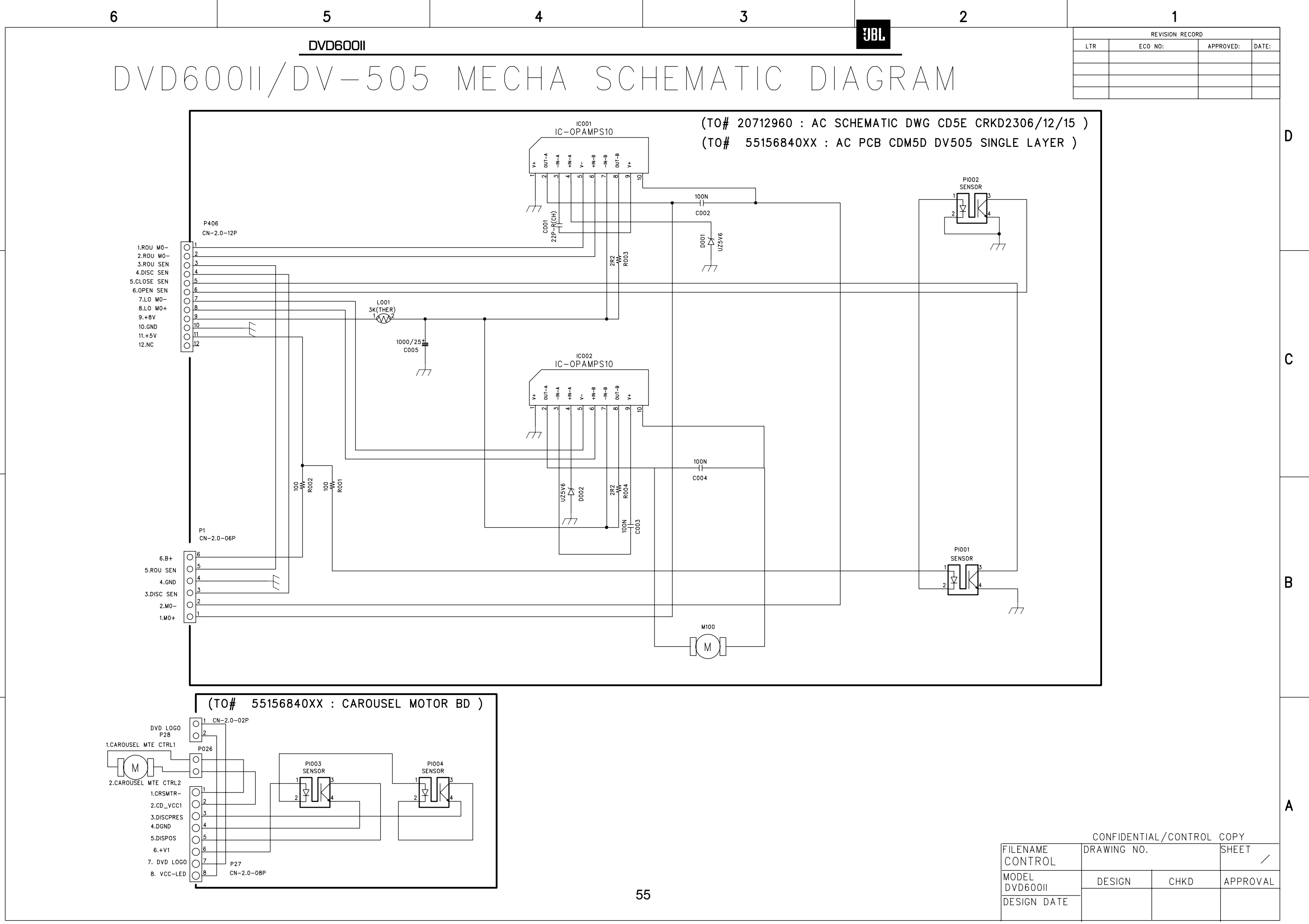

\_\_\_\_\_

В

D

С

Α

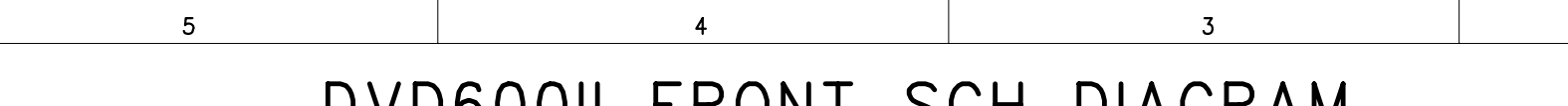

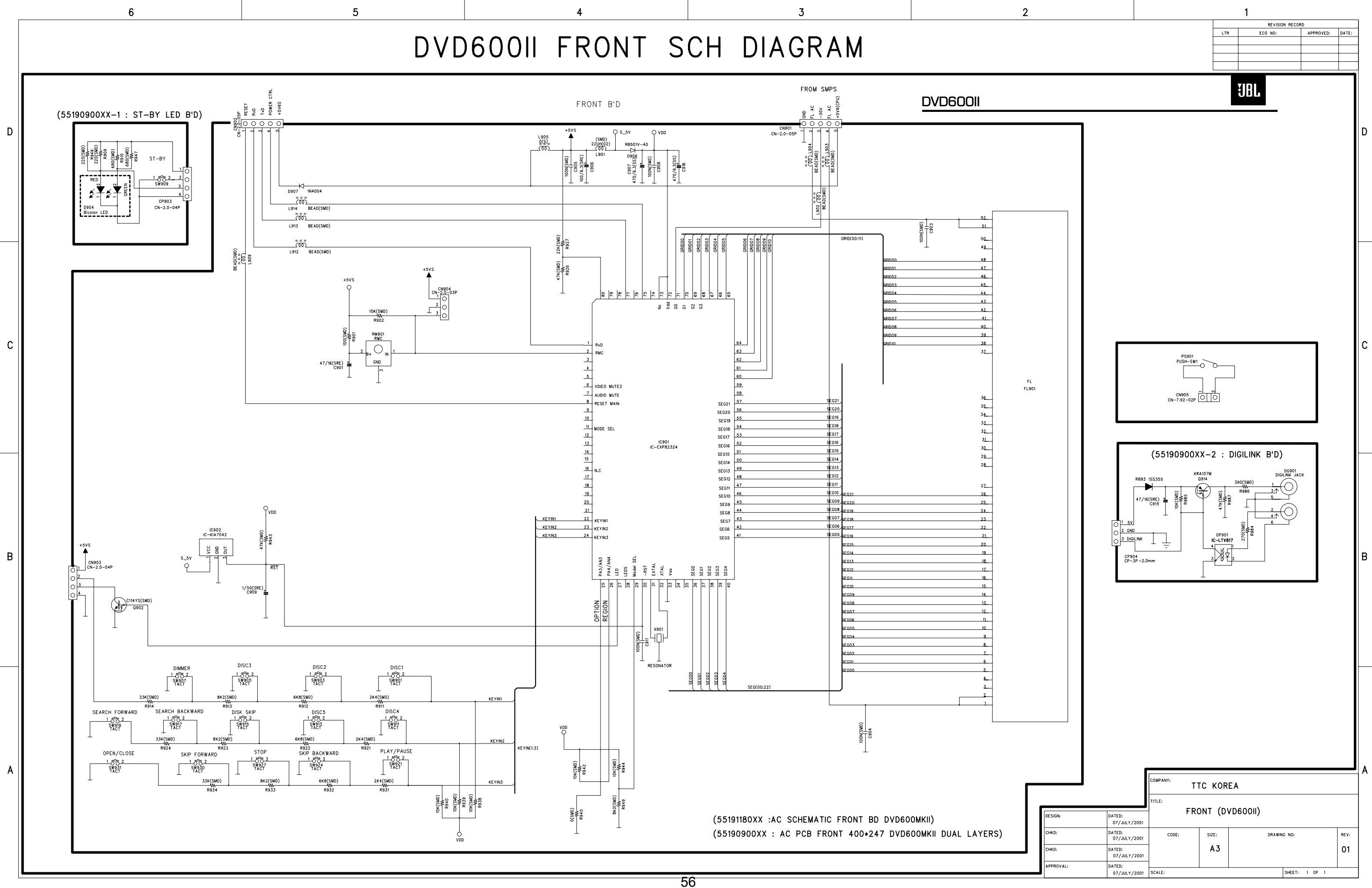

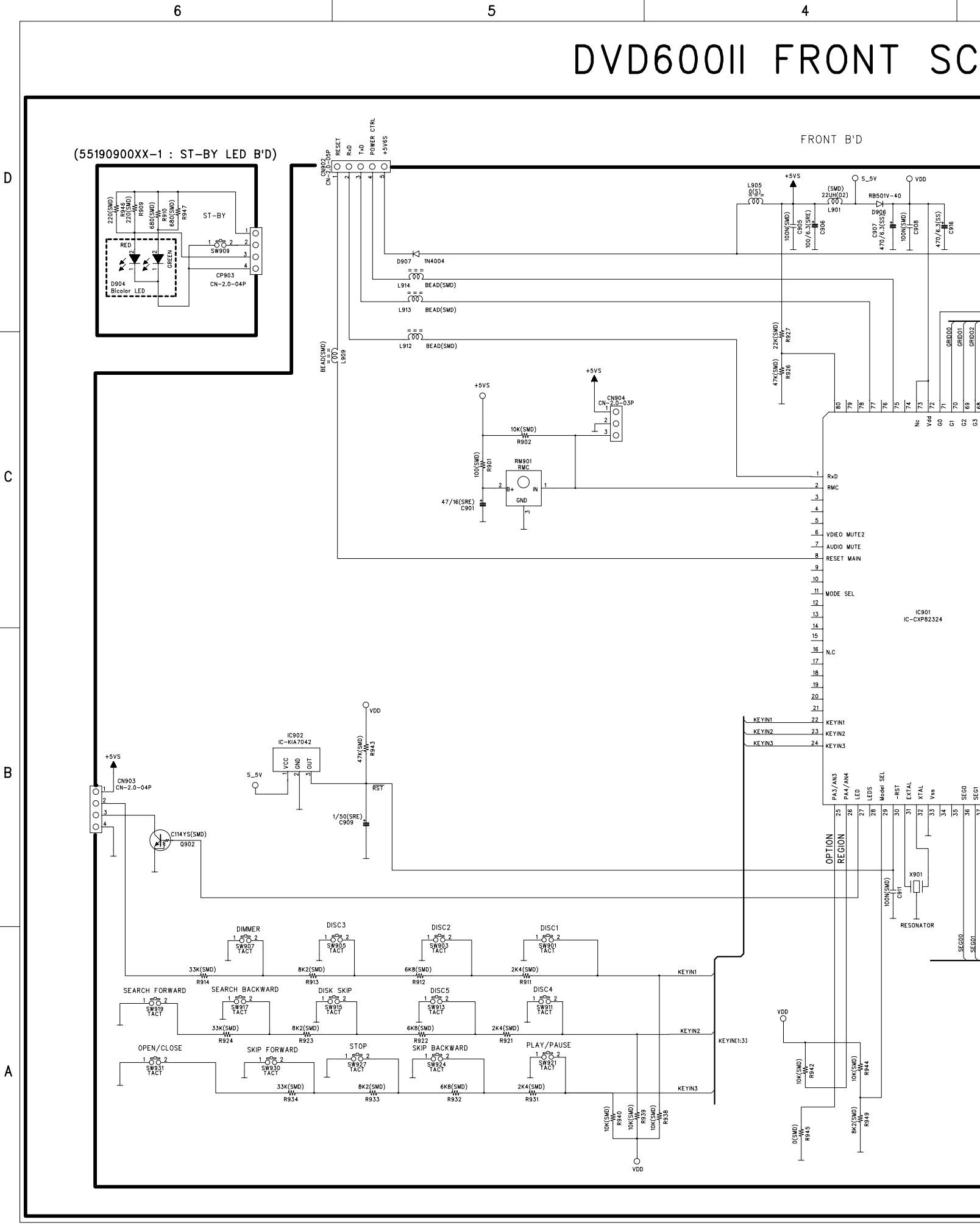

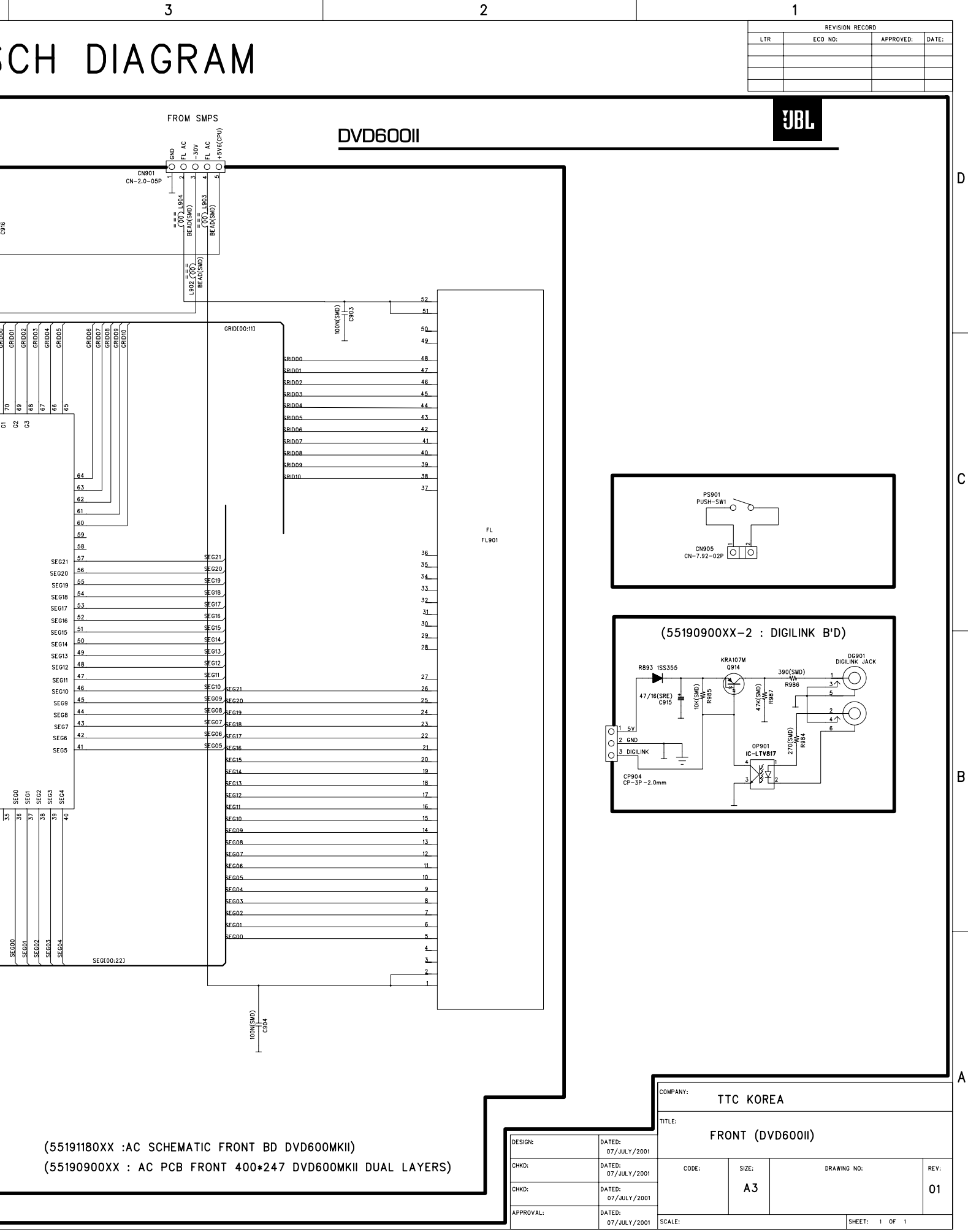

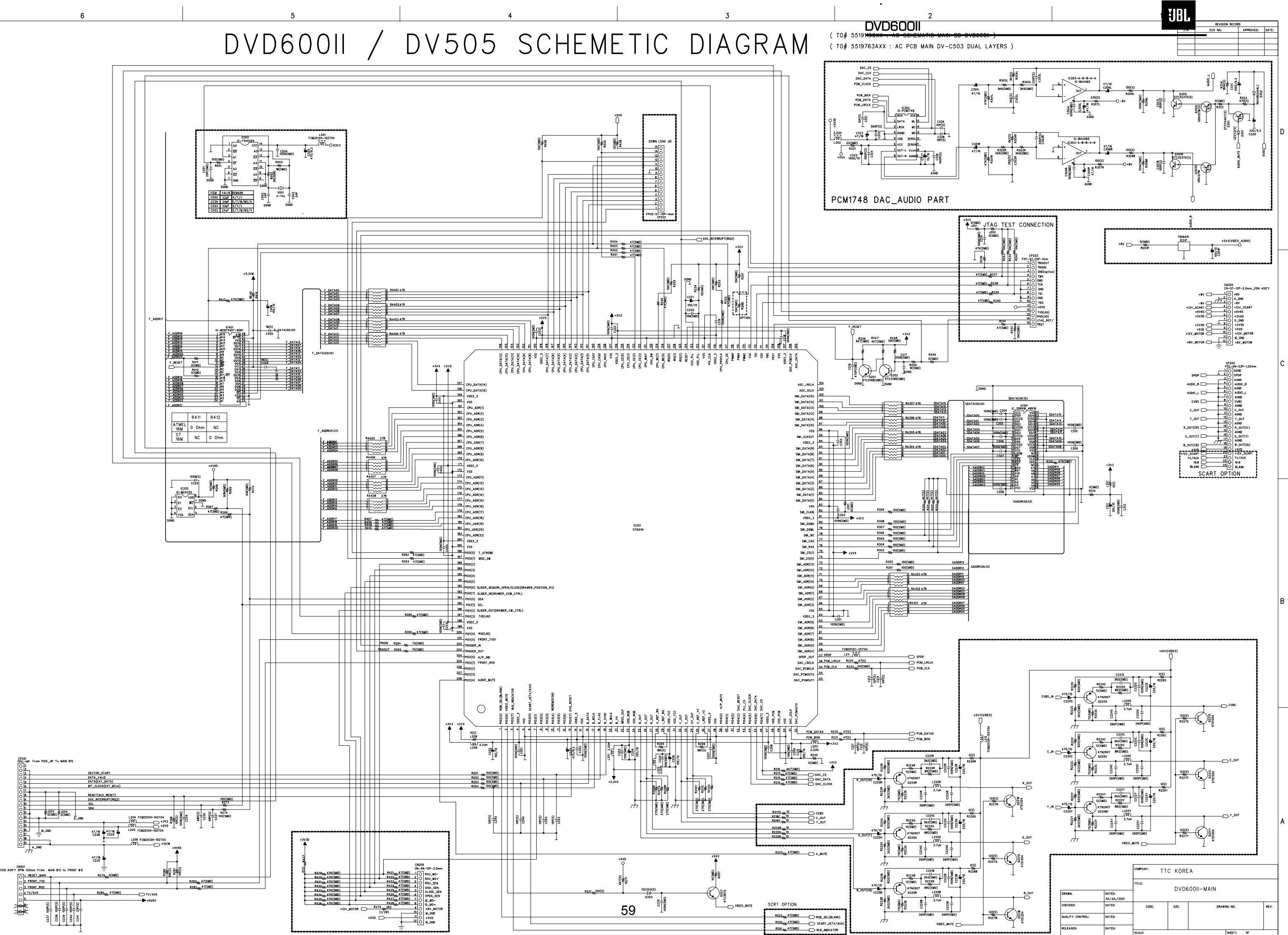

| 1      |                  |                       | COMPANY: TT | C KORE | A          |           |      |
|--------|------------------|-----------------------|-------------|--------|------------|-----------|------|
|        |                  |                       | TITLE:      | DVD6   | SOOIL-MAIN |           |      |
| B_OUT  | DRAWN:           | DATED:<br>05/JUL/2001 |             | 0100   |            |           |      |
| 120(5) | CHECKED:         | DATED:                | CODE:       | SZE:   | DRAWI      | NG NO:    | REV: |
| R2278  | QUALITY CONTROL: | DATED:                |             |        |            |           |      |
|        | RELEASED:        | DATED:                | SCALE:      |        |            | SHEET: OF |      |

5

6

В

DVD60011 / DV505 SCHEMETIC

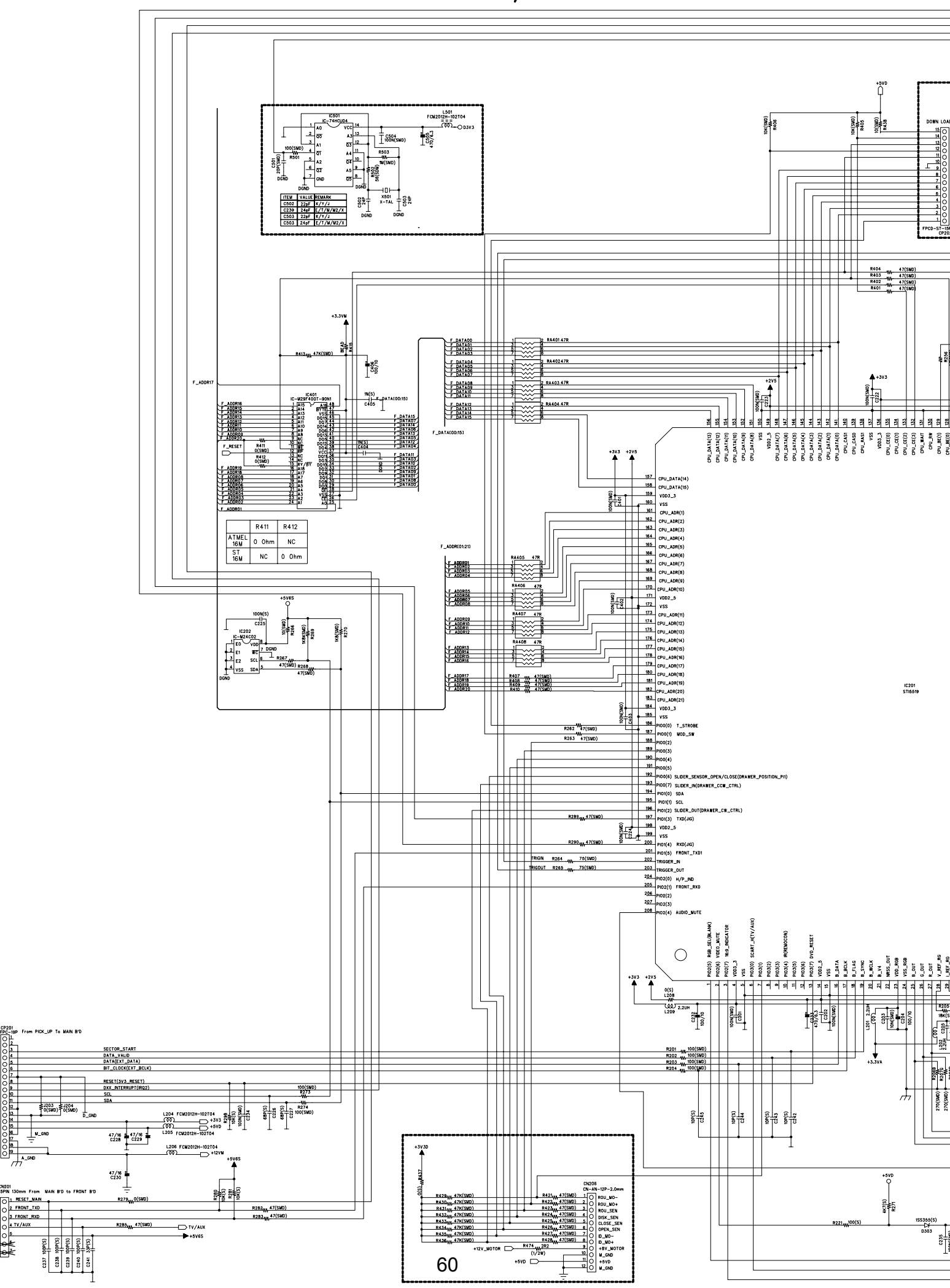

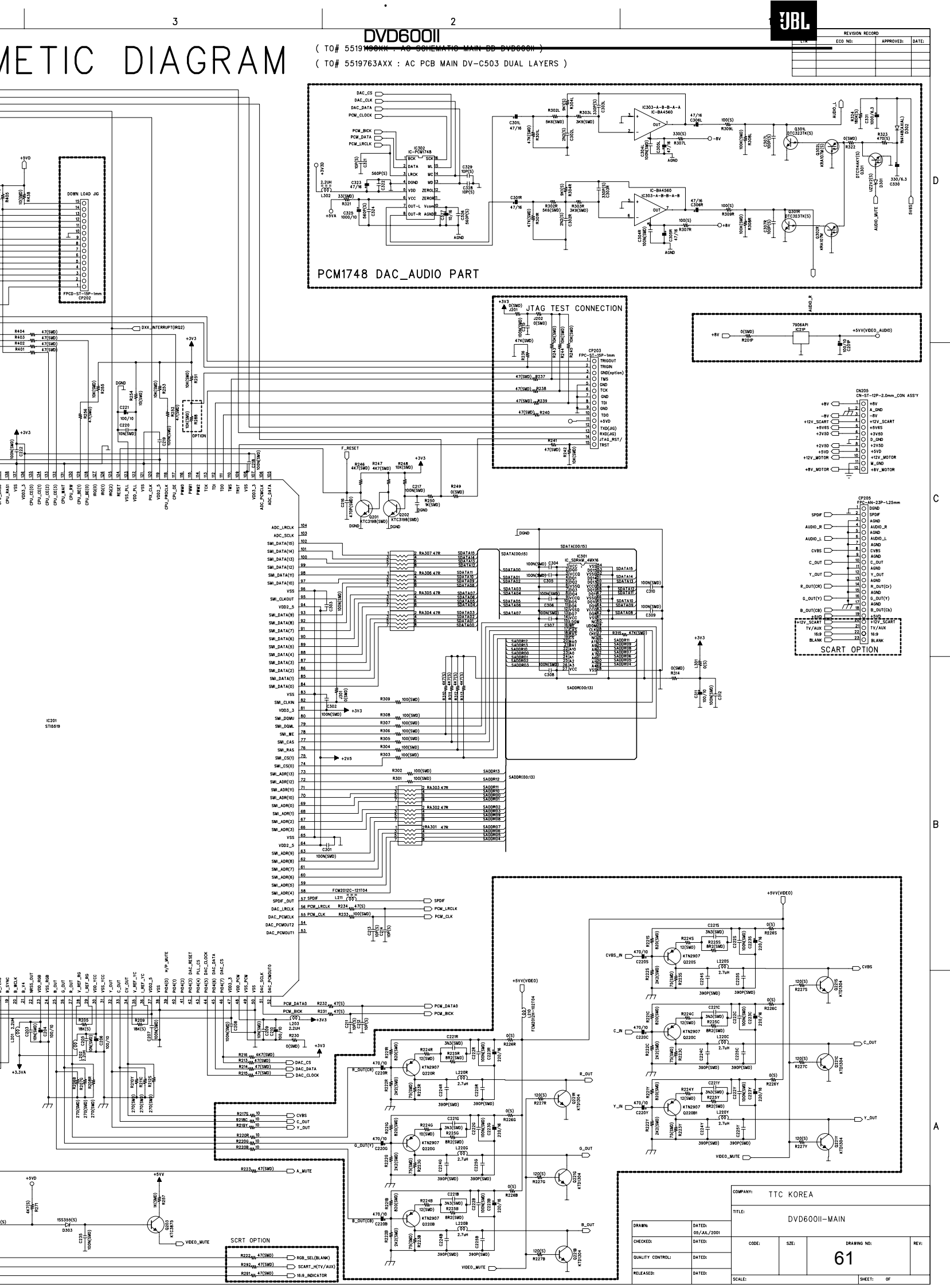

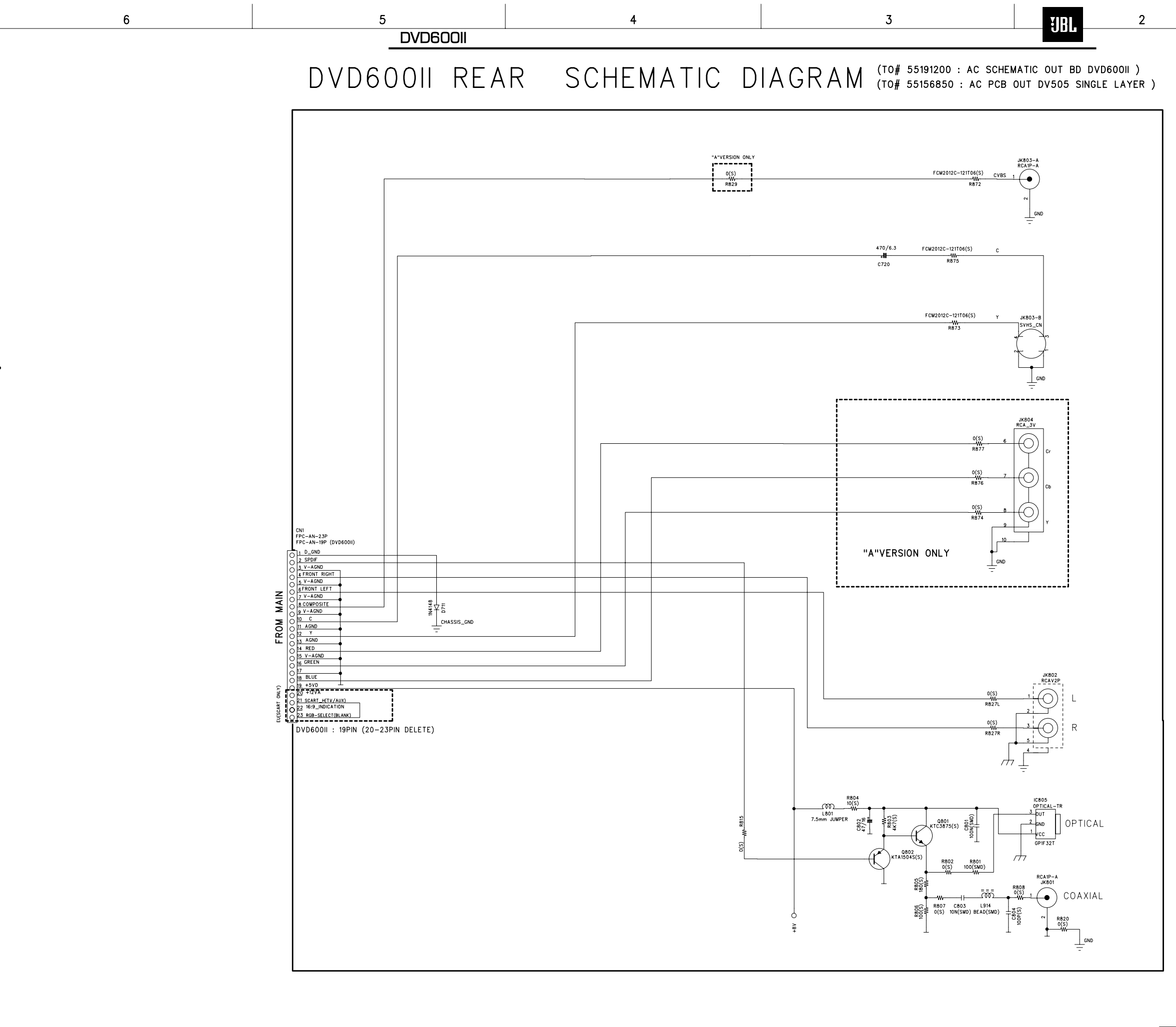

D

С

В

A

| 1 |  |
|---|--|
|   |  |

|     | REVISION RECORD |           |       |  |  |  |  |
|-----|-----------------|-----------|-------|--|--|--|--|
| LTR | ECO NO:         | APPROVED: | DATE: |  |  |  |  |
|     |                 |           |       |  |  |  |  |
|     |                 |           |       |  |  |  |  |
|     |                 |           |       |  |  |  |  |
|     |                 |           |       |  |  |  |  |

D

C

B

|                  |                       | COMPANY: | COMPANY: Total Technology Company |             |           |      |  |  |
|------------------|-----------------------|----------|-----------------------------------|-------------|-----------|------|--|--|
|                  |                       | TITLE:   |                                   | AN DEAD SOL | EMATICS   |      |  |  |
| DRAWN:           | DATED:<br>05/JUL/2001 |          | DVD60011 REAR SCHEMATICS          |             |           |      |  |  |
| CHECKED:         | DATED:                | CODE:    | SIZE:                             | DRAW        | NG NO:    | REV: |  |  |
| QUALITY CONTROL: | DATED:                |          |                                   |             |           |      |  |  |
| RELEASED:        | DATED:                | SCALE;   |                                   |             | SHEET: OF |      |  |  |

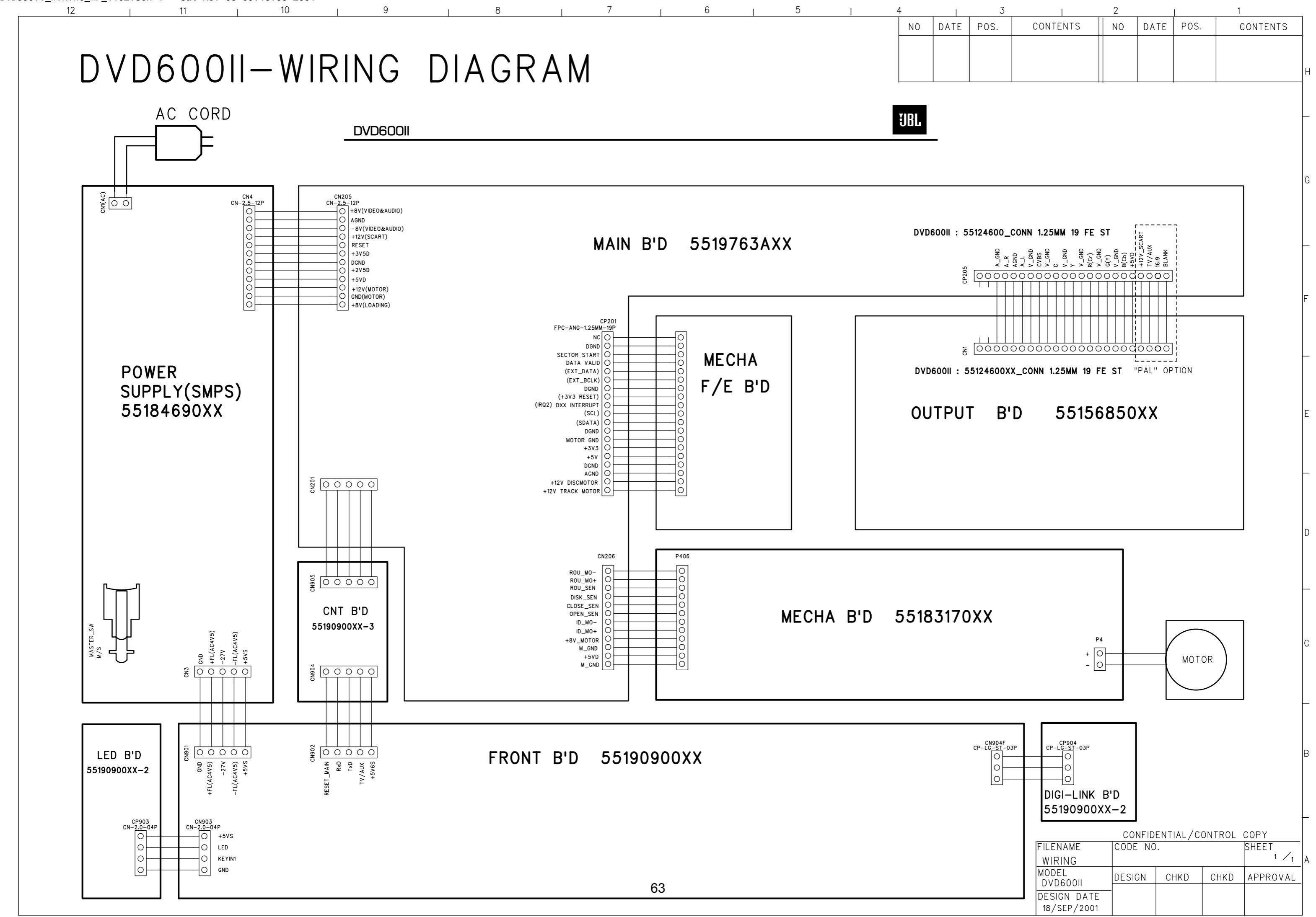